**Record Number:** Author, Monographic: Guertin, K. V.//Blanchette, C.//Montminy, M.//Deschênes, S.//Villeneuve, J. P. Author Role: Title, Monographic: Manuel d'utilisation du logiciel GEOPAQ servant à l'analyse géostatistique du phénomène des précipitations acides au Québec **Translated Title: Reprint Status:** Edition: Author, Subsidiary: Author Role: Place of Publication: Québec Publisher Name: INRS-Eau Date of Publication: 1990 **Original Publication Date:** Mars 1990 Volume Identification: Extent of Work: x. 160 Packaging Method: pages incluant 2 annexes Series Editor: Series Editor Role: Series Title: INRS-Eau, Manuel d'utilisation Series Volume ID: 282 Location/URL: 2-89146-279-3 ISBN: Notes: Rapport annuel 1989-1990 Abstract: 25.00\$ Classifié R000282 m1 dans les dossiers de JPV Call Number: R000282 Keywords: rapport/ ok/ dl

# MANUEL D'UTILISATION DU LOGICIEL GEOPAQ SERVANT A L'ANALYSE GEOSTATISTIQUE DU PHENOMENE DES PRECIPITATIONS ACIDES AU QUEBEC

par

Kateri Guertin Claude Blanchette Martin Montminy Sylvain Deschênes Jean-Pierre Villeneuve

# **RAPPORT SCIENTIFIQUE No 282**

Institut National de la Recherche Scientifique INRS-Eau C.P. 7500 Sainte-Foy, Québec, Canada

Mars 1990

# Table des matières

| Tal  | ole de                   | es matièr                                                                                       | es                             | i           |
|------|--------------------------|-------------------------------------------------------------------------------------------------|--------------------------------|-------------|
| Tal  | ole de                   | es matièr                                                                                       | es - ANNEXE A                  | v           |
| Tal  | ole de                   | es matièr                                                                                       | es - ANNEXE B                  | /i          |
| Lis  | te des                   | s figures                                                                                       | V                              | ii.         |
| List | te des                   | s tableau                                                                                       | ×                              | x           |
| 1.   | INTE                     | RODUCT                                                                                          | -ion                           | 1           |
| 2.   | DES                      | CRIPTIC                                                                                         | ON SOMMAIRE DU LOGICIEL GEOPAQ | 3           |
|      | 2.1<br>2.2<br>2.3<br>2.4 | LANGA<br>MATER<br>APPEL<br>DESCR<br>2.4.1<br>2.4.2<br>2.4.3<br>2.4.4<br>2.4.5<br>2.4.6<br>2.4.7 | GE INFORMATIQUE                | 55566778889 |
| 3.   | DES                      | CRIPTIC                                                                                         | ON DETAILLEE DU MODULE LECTURE | C           |
|      | 3.1<br>3.2<br>3.3        | TYPES<br>FICHIE<br>FICHIE                                                                       | DE FICHIERS DE LECTURE         | 1<br>1<br>4 |

| 4.    | DES       | SCRIPTI | ON DETAILLEE DU MODULE DONNEES      | 16 |
|-------|-----------|---------|-------------------------------------|----|
|       | 4.1       | LECTU   | JRE                                 | 17 |
|       | 4.2       | AFFIC   | HAGE                                | 17 |
|       |           | 4.2.1   | VARIABLE                            | 19 |
|       |           | 4.2.2   | PARAMETRES                          | 19 |
|       |           | 4.2.3   | AFFICHAGE                           | 20 |
|       |           | 4.2.4   | RETOUR                              | 20 |
|       | 4.3       | STATL   | Л                                   | 20 |
|       |           | 4.3.1   | VARIABLE                            | 21 |
|       |           | 4.3.2   | STATION                             | 21 |
|       |           | 4.3.3   | ZONE                                | 22 |
|       |           | 4.3.4   | RETOUR                              | 23 |
|       | 4.4       | TRANS   | SFORMATION                          | 25 |
|       |           | 4.4.1   | VARIABLE                            | 25 |
|       |           | 4.4.2   | FONCTION                            | 25 |
|       |           |         | 4.4.2.1 STANDARDISATION             | 25 |
|       |           |         | 4.4.2.2 INDICATRICE                 | 27 |
|       | • • • • • | 4.4.3   | RETOUR                              | 28 |
| e del | 4.5       | RETO    | UR                                  | 28 |
| _     | 050       |         |                                     |    |
| 5.    | DES       | CRIPTIC | ON DETAILLEE DU MODULE STATISTIQUES | 31 |
|       | 5.1       | STATIS  | STIQUES UNIVARIABLES                | 34 |
|       |           | 5.1.1   | VARIABLE                            | 34 |
|       |           | 5.1.2   | PONDERATION                         | 34 |
|       |           |         | 5.1.2.1 UNIFORME                    | 35 |
|       |           |         | 5.1.2.2 LOCALISATION                | 35 |
|       |           |         | 5.1.2.3 RETOUR                      | 36 |
|       |           | 5.1.3   | GLOBALES                            | 36 |
|       |           | 5.1.4   | HISTOGRAMME                         | 37 |
|       |           |         | 5.1.4.1 PARAMETRES                  | 37 |
|       |           |         | 5.1.4.2 AFFICHAGE                   | 38 |
|       |           |         | 5.1.4.3 SAUVEGARDE                  | 39 |
|       |           |         | 5.1.4.4 RETOUR                      | 45 |
|       |           | 5.1.5   | LOCALES                             | 45 |
|       |           |         | 5.1.5.1 PARAMETRES                  | 45 |
|       |           |         | 5.1.5.2 CALCUL                      | 46 |
|       |           |         | 5.1.5.3 AFFICHAGE                   | 47 |

- ii -

|    |                          |                                                                                                    | 5.1.5.4 SAUVEGARDE                                                                                                    |                                                                                                    |
|----|--------------------------|----------------------------------------------------------------------------------------------------|----------------------------------------------------------------------------------------------------|----------------------------------------------------------------------------------------------------|
|    |                          |                                                                                                    | 5.1.5.5 RETOUR                                                                                                    | 49                                                                                                    |
|    |                          | 5.1.6                                                                                                    | RETOUR                                                                                                    | 49                                                                                                    |
|    | 5.2                      | STATI                                                                                                    | STIQUES BIVARIABLES                                                                                                    | 51                                                                                                    |
|    |                          | 5.2.1                                                                                                    | VARIABLES                                                                                                    | 51                                                                                                    |
|    |                          | 5.2.2                                                                                                    | PONDERATION                                                                                                    | 51                                                                                                    |
|    |                          |                                                                                                    | 5.2.2.1 UNIFORME                                                                                                    | 51                                                                                                    |
|    |                          |                                                                                                    | 5.2.2.2 LOCALISATION                                                                                                    | 52                                                                                                    |
|    |                          |                                                                                                    | 5.2.2.3 RETOUR                                                                                                    |                                                                                                    |
|    |                          | 5.2.3                                                                                                    | STATISTIQUES                                                                                                    | 53                                                                                                    |
|    |                          | 5.2.4                                                                                                    | NUAGE                                                                                                    | 54                                                                                                    |
|    |                          |                                                                                                    | 5.2.4.1 PARAMETRES                                                                                                    | 54                                                                                                    |
|    |                          |                                                                                                    | 5.2.4.2 AFFICHAGE                                                                                                    | 55                                                                                                    |
|    |                          |                                                                                                    | 5.2.4.3 RETOUR                                                                                                    | 55                                                                                                    |
|    |                          | 5.2.5                                                                                                    | RETOUR                                                                                                    | 55                                                                                                    |
|    | 5.3                      | RETO                                                                                                    | JR                                                                                                    | 55                                                                                                    |
| 6. | DES                      | CRIPTIC                                                                                                    | ON DETAILLEE DU MODULE STRUCTURE                                                                                                |                                                                                                    |
| 6. | DES<br>6.1               |                                                                                                    | ON DETAILLEE DU MODULE STRUCTURE                                                                                                | 57                                                                                                    |
| 6. | DES<br>6.1<br>6.2        | CRIPTIC<br>VARIA<br>VARIO                                                                                                    | ON DETAILLEE DU MODULE STRUCTURE<br>BLE<br>GRAMME                                                                               | 57<br>58<br>58                                                                                           |
| 6. | DES<br>6.1<br>6.2        | CRIPTIC<br>VARIA<br>VARIO<br>6.2.1                                                                                                    | ON DETAILLEE DU MODULE STRUCTURE<br>BLE<br>GRAMME<br>PARAMETRES                                                                 | 57<br>58<br>58<br>58                                                                                     |
| 6. | DES<br>6.1<br>6.2        | CRIPTIC<br>VARIA<br>VARIO<br>6.2.1<br>6.2.2                                                                                                    | ON DETAILLEE DU MODULE STRUCTURE<br>BLE<br>GRAMME<br>PARAMETRES<br>AFFICHAGE                                                    | 57<br>58<br>58<br>58<br>62                                                                               |
| 6. | DES<br>6.1<br>6.2        | CRIPTIC<br>VARIA<br>VARIO<br>6.2.1<br>6.2.2<br>6.2.3                                                                                                   | ON DETAILLEE DU MODULE STRUCTURE<br>BLE<br>GRAMME<br>PARAMETRES<br>AFFICHAGE<br>SAUVEGARDE                                      |                                                                                                    |
| 6. | DES<br>6.1<br>6.2        | CRIPTIC<br>VARIA<br>VARIO<br>6.2.1<br>6.2.2<br>6.2.3<br>6.2.4                                                                                          | ON DETAILLEE DU MODULE STRUCTURE<br>BLE<br>GRAMME<br>PARAMETRES<br>AFFICHAGE<br>SAUVEGARDE<br>RETOUR                            |                                                                                                    |
| 6. | DES<br>6.1<br>6.2<br>6.3 | CRIPTIC<br>VARIA<br>VARIO<br>6.2.1<br>6.2.2<br>6.2.3<br>6.2.4<br>CORR                                                                                  | ON DETAILLEE DU MODULE STRUCTURE<br>BLE<br>GRAMME<br>PARAMETRES<br>AFFICHAGE<br>SAUVEGARDE<br>RETOUR<br>ELOGRAMME               | 57<br>58<br>58<br>62<br>62<br>62<br>63<br>63                                                             |
| 6. | DES<br>6.1<br>6.2<br>6.3 | CRIPTIC<br>VARIA<br>VARIO<br>6.2.1<br>6.2.2<br>6.2.3<br>6.2.4<br>CORRI<br>6.3.1                                                                        | ON DETAILLEE DU MODULE STRUCTURE<br>BLE<br>GRAMME<br>PARAMETRES<br>AFFICHAGE<br>SAUVEGARDE<br>RETOUR<br>ELOGRAMME<br>PARAMETRES | 57<br>58<br>58<br>62<br>62<br>62<br>63<br>66<br>66                                                       |
| 6. | DES<br>6.1<br>6.2<br>6.3 | CRIPTIC<br>VARIA<br>VARIO<br>6.2.1<br>6.2.2<br>6.2.3<br>6.2.4<br>CORRI<br>6.3.1<br>6.3.2                                                               | ON DETAILLEE DU MODULE STRUCTURE                                                                                                | 57<br>58<br>58<br>62<br>62<br>62<br>63<br>66<br>66                                                       |
| 6. | DES<br>6.1<br>6.2        | CRIPTIC<br>VARIA<br>VARIO<br>6.2.1<br>6.2.2<br>6.2.3<br>6.2.4<br>CORRI<br>6.3.1<br>6.3.2<br>6.3.3                                                      | ON DETAILLEE DU MODULE STRUCTURE                                                                                                | 57<br>58<br>58<br>62<br>62<br>62<br>63<br>66<br>66<br>66<br>69                                           |
| 6. | DES<br>6.1<br>6.2        | CRIPTIC<br>VARIA<br>VARIO<br>6.2.1<br>6.2.2<br>6.2.3<br>6.2.4<br>CORRI<br>6.3.1<br>6.3.2<br>6.3.3<br>6.3.4                                             | ON DETAILLEE DU MODULE STRUCTURE                                                                                                | 57<br>58<br>58<br>62<br>62<br>62<br>62<br>62<br>63<br>66<br>66<br>67<br>69<br>71                         |
| 6. | DES<br>6.1<br>6.2<br>6.3 | CRIPTIC<br>VARIA<br>VARIO<br>6.2.1<br>6.2.2<br>6.2.3<br>6.2.4<br>CORRI<br>6.3.1<br>6.3.2<br>6.3.3<br>6.3.4<br>MODE                                     | ON DETAILLEE DU MODULE STRUCTURE                                                                                                | 57<br>58<br>58<br>62<br>62<br>63<br>66<br>66<br>66<br>67<br>69<br>71<br>71                               |
| 6. | DES<br>6.1<br>6.2<br>6.3 | CRIPTIC<br>VARIA<br>VARIO<br>6.2.1<br>6.2.2<br>6.2.3<br>6.2.4<br>CORRI<br>6.3.1<br>6.3.2<br>6.3.3<br>6.3.4<br>MODE<br>6.4.1                            | ON DETAILLEE DU MODULE STRUCTURE                                                                                                | 57<br>58<br>58<br>62<br>62<br>62<br>62<br>62<br>63<br>66<br>66<br>67<br>69<br>71<br>73                   |
| 6. | DES<br>6.1<br>6.2<br>6.3 | CRIPTIC<br>VARIA<br>VARIO<br>6.2.1<br>6.2.2<br>6.2.3<br>6.2.4<br>CORRI<br>6.3.1<br>6.3.2<br>6.3.3<br>6.3.4<br>MODE<br>6.4.1<br>6.4.2                   | DN DETAILLEE DU MODULE STRUCTURE                                                                                                | 57<br>58<br>58<br>58<br>62<br>62<br>63<br>66<br>66<br>67<br>69<br>71<br>71<br>73<br>74                   |
| 6. | DES<br>6.1<br>6.2<br>6.3 | CRIPTIC<br>VARIA<br>VARIO<br>6.2.1<br>6.2.2<br>6.2.3<br>6.2.4<br>CORR<br>6.3.1<br>6.3.2<br>6.3.3<br>6.3.4<br>MODE<br>6.4.1<br>6.4.2<br>6.4.3           | DN DETAILLEE DU MODULE STRUCTURE                                                                                                | 57<br>58<br>58<br>62<br>62<br>62<br>62<br>63<br>66<br>66<br>66<br>67<br>71<br>71<br>73<br>74<br>75       |
| 6. | DES<br>6.1<br>6.2<br>6.3 | CRIPTIC<br>VARIA<br>VARIO<br>6.2.1<br>6.2.2<br>6.2.3<br>6.2.4<br>CORRI<br>6.3.1<br>6.3.2<br>6.3.3<br>6.3.4<br>MODE<br>6.4.1<br>6.4.2<br>6.4.3<br>6.4.4 | DN DETAILLEE DU MODULE STRUCTURE                                                                                                | 57<br>58<br>58<br>58<br>62<br>62<br>63<br>66<br>66<br>67<br>69<br>71<br>71<br>71<br>73<br>74<br>75<br>80 |

| 7.  | DES | CRIPTION DETAILLEE DU MODULE KRIGEAGE                      | 82  |
|-----|-----|------------------------------------------------------------|-----|
|     | 7.1 | VARIABLE                                                   |     |
|     | 7.2 | PARAMETRES                                                 |     |
|     |     | 7.2.1 STRUCTURE                                            |     |
|     |     | 7.2.2 KRIGEAGE                                             |     |
|     |     | 7.2.3 RETOUR                                               |     |
|     | 7.3 | ESTIMATION                                                 |     |
|     | 7.4 | AFFICHAGE                                                  |     |
|     | 7.5 | SAUVEGARDE                                                 | 91  |
|     | 7.6 | RETOUR                                                     | 93  |
| 8.  | DES | CRIPTION DETAILLEE DU MODULE OPERATIONS                    |     |
|     | 8.1 | VARIABLES                                                  |     |
|     | 8.2 | OPERATION                                                  |     |
|     |     | 8.2.1 PRODUIT                                              | 101 |
|     |     | 8.2.2 QUOTIENT                                             | 102 |
|     |     | 8.2.3 SOMME (sans exemple d'application)                   | 104 |
|     |     | 8.2.4 DIFFERENCE (sans exemple d'application)              | 104 |
|     |     | 8.2.5 CHANGEMENT SIGNIFICATIF (sans exemple d'application) | 104 |
|     | 8.3 | AFFICHAGE                                                  | 105 |
|     | 8.4 | SAUVEGARDE                                                 | 107 |
|     | 8.5 | RETOUR                                                     | 109 |
| 9.  | DES | CRIPTION DETAILLEE DU MODULE FIN                           | 110 |
|     | 9.1 | FICHIER "MODIFIE": PAQ.GPQ                                 | 110 |
|     | 9.2 | FICHIER "TEMPORAIRE": PAQ.GTP                              | 111 |
| 10. | REF | ERENCES                                                    |     |

# Table des matières - ANNEXE A

# Page

| Α. | FICH | ERS DE LECTURE                                 | A.2  |
|----|------|------------------------------------------------|------|
|    |      |                                                |      |
|    | A.1  | FICHIER "NOUVEAU": PAQ.DAT (cf. chapitre 3)    | A.2  |
|    | A.2  | FICHIER "MODIFIE": PAQ.GPQ (cf. chapitre 9)    | A.12 |
|    | A.3  | FICHIER "TEMPORAIRE": PAQ.GTP (cf. chapitre 9) | A.22 |

# Table des matières - ANNEXE B

# Page

| В. | FONC | TIONS STRI | JCTURALES D | DE VARIABILITE             | B.2          |
|----|------|------------|-------------|----------------------------|--------------|
|    | B.1  | DEFINITIO  | ON DES FONC | TIONS STRUCTURALES EXPER   | IMENTALESB.2 |
|    |      | B.1.1      | SEMI-VARIO  | RAMME EXPERIMENTAL         | В.2          |
|    |      |            | B.1.1.1     | SEMI-VARIOGRAMME STANDA    | RDISEB.4     |
|    |      |            | B.1.1.1     | SEMI-VARIOGRAMME DE L'IND  | ICATRICEB.5  |
|    |      | B.1.2      | LE 1-CORREL | OGRAMME EXPERIMENTAL       | B.5          |
|    |      |            | B.1.2.1     | DEFINITION                 | B.6          |
|    |      |            | B.1.2.2     | UTILISATION DU 1-CORRELOGI | RAMMEB.7     |
|    |      |            |             |                            |              |
|    | B.2  | MODEL      | ISATION     | DES FONCTIONS STR          | UCTURALES    |
|    |      | EXPERIM    | ENTALES     |                            | B.7          |
|    |      | B.2.1      | PARAMETRE   | S DU MODELE                | B.7          |
|    |      | B.2.2      | ISOTROPIE   |                            | B.8          |
|    |      | B.2.3      | ANISOTROPI  | Ε                          | B.8          |
|    |      | B.2.4      | STRUCTURES  | S EN GIGOGNES              | В.9          |
|    |      | B.2.5      | STRUCTURES  | S DEFINIES POSITIVES       | B.9          |
|    |      | B.2.6      | AJUSTEMEN   | T DU MODELE                | B.10         |

# Liste des figures

| IGUC |
|------|
|------|

| FIGURE | 1  | Organigramme des modules du logiciel GEOPAQ4                                                                                                    |
|--------|----|----------------------------------------------------------------------------------------------------|
| FIGURE | 2  | Organigramme du module DONNEES 18                                                                                                    |
| FIGURE | 3  | Affichage de l'emplacement et du numéro d'identification des stations<br>situées à l'intérieur de la zone d'intérêt: [DONNEES/ AFFICHAGE/<br>PARAMETRES - AFFICHAGE]    |
| FIGURE | 4  | Affichage de l'emplacement et de la valeur indicatrice des stations situées<br>à l'intérieur de la zone d'intérêt: [DONNEES/ AFFICHAGE/ PARAMETRES<br>- AFFICHAGE]      |
| FIGURE | 5  | Organigramme du module STATISTIQUES                                                                                                    |
| FIGURE | 6  | Affichage de l'histogramme des fréquences absolues (FA) pour la variable<br>PR: [STATISTIQUES/ UNIVARIABLES/ HISTOGRAMME/ PARAMETRES -<br>AFFICHAGE]                    |
| FIGURE | 7  | Affichage de l'histogramme des fréquences absolues cumulées (FAC)<br>pour la variable PR: [STATISTIQUES/ UNIVARIABLES/ HISTOGRAMME/<br>PARAMETRES - AFFICHAGE]          |
| FIGURE | 8  | Affichage de l'histogramme des fréquences relatives (FR) pour la variable<br>PR: [STATISTIQUES/ UNIVARIABLES/ HISTOGRAMME/ PARAMETRES -<br>AFFICHAGE]                   |
| FIGURE | 9  | Affichage de l'histogramme des fréquences relatives cumulées (FRC) pour<br>la variable PR: [STATISTIQUES/ UNIVARIABLES/ HISTOGRAMME/<br>PARAMETRES - AFFICHAGE]         |
| FIGURE | 10 | Affichage des statistiques locales (moyenne <sup>2</sup> vs variance) pour la variable<br>PR: [STATISTIQUES/ UNIVARIABLES/ LOCALES/ PARAMETRES -<br>CALCUL - AFFICHAGE] |

| FIGURE 11 | Affichage du nuage de dispersion des valeurs communes des variables PR<br>et DE: [STATISTIQUES/ BIVARIABLES/ NUAGE/ PARAMETRES -<br>AFFICHAGE]                                            |
|-----------|----------------------------------------------------------------------------------------------------|
| FIGURE 12 | Organigramme du module STRUCTURE59                                                                                                    |
| FIGURE 13 | Affichage de 4 semi-variogrammes expérimentaux pour la variable PR:<br>[STRUCTURE/ VARIOGRAMME/ PARAMETRES - AFFICHAGE]                                                                   |
| FIGURE 14 | Affichage du 1-corrélogramme omnidirectionnel expérimental pour la variable PR: [STRUCTURE/ CORRELOGRAMME/ PARAMETRES - AFFICHAGE]                                                        |
| FIGURE 15 | Affichage de 4 semi-variogrammes directionnels expérimentaux et du modèle isotropique ajusté automatiquement pour la variable PR:<br>[STRUCTURE/ MODELISATION/ AUTOMATIQUE - AFFICHAGE]76 |
| FIGURE 16 | Affichage de 2 semi-variogrammes directionnels expérimentaux et du modèle anisotropique ajusté manuellement pour la variable PR: [STRUCTURE/ MODELISATION/ MANUELLE - AFFICHAGE]          |
| FIGURE 17 | Organigramme du module KRIGEAGE84                                                                                                    |
| FIGURE 18 | Affichage de la zone de krigeage et des valeurs krigées pour la variable<br>PR: [KRIGEAGE/ PARAMETRES - AFFICHAGE]90                                                                      |
| FIGURE 19 | Affichage de la zone de krigeage et des valeurs krigées pour la variable<br>DE: [KRIGEAGE/ PARAMETRES - AFFICHAGE]97                                                                      |
| FIGURE 20 | Organigramme du module OPERATIONS 100                                                                                                    |
| FIGURE 21 | Affichage de la zone d'opération et des valeurs retenues pour la variable<br>CO obtenue par quotient: [OPERATIONS/ OPERATION -<br>AFFICHAGE]                                              |

| FIGURE B-1 | Paramètres d'un modèle mathématique à palier ajusté aux valeurs expérimentales d'une fonction structuraleB.12                        |
|------------|----------------------------------------------------------------------------------------------------|
| FIGURE B-2 | Exemple d'un phénomène dont la structure de variabilité est isotropique<br>B.13                                                      |
| FIGURE B-3 | Exemple d'un phénomène dont la structure de variabilité directionnelle montre une anisotropie géométrique ( $a_0/a_{90} = 2.0$ )B.14 |
| FIGURE B-4 | Exemple d'un phénomène dont la structure de variabilité directionnelle montre une anisotropie zonale (à 100 degrés)B.15              |
| FIGURE B-5 | Exemple d'un modèle à effet de pépite pur: C0 = 6.0B.16                                                                              |
| FIGURE B-6 | Exemple d'un modèle sphérique: C0 = 1.5; C = 6.5; a = 260B.17                                                                        |
| FIGURE B-7 | Exemple d'un modèle exponentiel: C0 = 1.25; C =6.75; a = 100B.18                                                                     |
| FIGURE B-8 | Exemple d'un modèle à puissance: C0 = 3.0; C = 0.02; a = 1B.19                                                                       |
| FIGURE B-9 | Exemple d'un modèle à effet de trou (sinus): $C0 = 3.0$ ; $C = 4.0$ ; $a = 0.02$                                                     |

# Liste des tableaux

| TABLEAU 1 | Fichier de sortie PAQ.HIS  | 44 |
|-----------|----------------------------|----|
| TABLEAU 2 | Fichier de sortie PAQ.LOC  | 50 |
| TABLEAU 3 | Fichier de sortie PAQ.VAR  | 65 |
| TABLEAU 4 | Fichier de sortie PAQ.COR  | 70 |
| TABLEAU 5 | Fichier de sortie PAQ.KRI  | 92 |
| TABLEAU 6 | Fichier de sortie PAQ.OPE1 | 08 |

# **1** INTRODUCTION

Face à l'importance croissante du phénomène des précipitations acides au Québec, l'INRS-Eau, à la demande du ministère de l'Environnement du Québec, a mis au point le logiciel GEOPAQ servant à l'analyse géostatistique des phénomènes associés au problème des précipitations acides.

Au cours des dernières années, les méthodes géostatistiques se sont avérées pertinentes dans l'analyse de la variabilité spatiale des précipitations acides (entre autres, Guertin <u>et al.</u>, 1988; Seilkop et Finkelstein, 1987; Bilonick, 1983 et 1985). Le logiciel GEOPAQ se veut être un outil pratique et simple d'utilisation qui permette à l'usager de procéder aux analyses statistiques et géostatistiques nécessaires à une évaluation optimale de la répartition spatiale des phénomènes associés aux précipitations acides, tels que les dépôts et concentrations en ions polluants. Les possibilités graphiques du logiciel GEOPAQ permettent également à l'usager de visualiser l'information de base ainsi que les résultats d'une telle évaluation, ce qui rend ce logiciel d'autant plus intéressant.

D'autre part, l'usager doit être conscient que derrière la simplicité d'opération du logiciel GEOPAQ se cachent des techniques d'évaluation rigoureuses qui requièrent un minimum d'expertise lorsqu'appliquées à l'analyse de phénomènes de nature très complexe.

Mise à part une brève introduction à l'analyse structurale de la variabilité et à la modélisation de fonctions structurales (annexe B), les concepts de base de la géostatistique ne sont pas présentés dans ce manuel. L'usager novice est donc invité à consulter les ouvrages suivants pour une introduction à la géostatistique linéaire: Journel et Huijbregts, 1978; David, 1977; Clark, 1979.

En ce qui touche plus particulièrement la géostatisque des précipitations acides, en plus des diverses études réalisées dans ce domaine, il est <u>fortement recommandé</u> à l'usager de consulter l'ouvrage intitulé "La géostatistique appliquée à l'estimation des dépôts et concentrations en ions polluants reliés au phénomène des précipitations acides - Méthodologie d'évaluation et exemples d'application" (Guertin et Villeneuve, 1990). Ce

guide d'application propre à l'estimation des précipitations acides devrait être utilisé conjointement avec le logiciel GEOPAQ, de façon à en optimiser le rendement. En effet, alors que le présent manuel décrit le "mode d'emploi" du logiciel, cette méthodologie permet à l'usager peu familier avec les concepts de la géostatistique d'utiliser le logiciel à bon escient.

Des huit chapitres qui suivent, le premier offre une description sommaire du logiciel GEOPAQ permettant à l'usager de prendre connaissance de ses diverses composantes, de son fonctionnement général et de sa procédure d'installation. Les sept chapitres suivants décrivent explicitement le module de lecture, chacun des cinq modules de travail et le module de sortie. La description de chaque module est faite de façon autonome et est illustrée, au besoin, par un organigramme des composantes du module ainsi que par un exemple d'application typique de l'estimation des dépôts acides au Québec.

### 2 DESCRIPTION SOMMAIRE DU LOGICIEL GEOPAQ

La version 1.01 du logiciel GEOPAQ a pour fonctions principales l'analyse statistique et l'estimation géostatistique d'une ou deux variables régionalisées définies dans un espace cartésien bi-dimensionnel. Plus précisément, pour chaque variable analysée, l'usager peut visualiser les données disponibles, modifier leur statut ou encore les transformer; il peut calculer leurs statistiques globales et locales ainsi que leur histogramme; il peut ensuite faire l'analyse structurale (semi-variogrammes ou 1-corrélogrammes) de ces données ainsi que leur estimation à l'aide de la technique de krigeage ordinaire. En présence de deux variables analysées, l'usager peut faire une étude de corrélation linéaire; il peut estimer une troisième variable en faisant le quotient ou le produit des résultats de krigeage des deux variables analysées; il peut également calculer la somme, la différence ou le changement significatif à partird des résultats de krigeage lorsque celles-ci sont de même type.

Bien que ce logiciel ait été conçu spécifiquement pour répondre aux besoins d'évaluation des phénomènes reliés aux précipitations acides au Québec, il demeure un outil de premier ordre pour le traitement géostatistique d'autres phénomènes naturels pouvant être représentés comme des variables régionalisées définies dans un espace cartésien bi-dimensionnel, tels que des dépôts toxiques, des mesures piézométriques, la profondeur du permafrost, la température, la porosité, etc.

Le logiciel GEOPAQ est simple d'utilisation et très visuel. En plus des modules de lecture et de sortie, chacune des fonctions principales est identifiée à un module de travail distinct qui peut être exécuté séparément ou en séquence avec un ou plusieurs autres modules (figure 1). Les données lues peuvent être subséquemment affichées, modifiées, transformées, et sauvegardées dans un fichier de type "modifié"; de même, les résultats des différentes fonctions exécutées peuvent être affichés à l'écran, illustrés sous forme de graphiques et, dans certains cas, sauvegardés sous forme de fichiers. Des valeurs par défaut sont fournies pour initialiser les divers paramètres de travail nécessaires à l'exécution des modules. L'usager peut toutefois modifier ces valeurs qui sont ensuite sauvegardées dans un fichier "temporaire" créé en même temps que le fichier "modifié" à la fin de chaque session de travail. Ces deux fichiers peuvent ensuite être lus lors de sessions de travail subséquentes, évitant ainsi à l'usager d'avoir à remodifier les données et à réinitialiser les valeurs des paramètres aux calculs exécutés lors des sessions précédentes.

# LOGICIEL GEOPAQ

| LECTURE -> chapitre 3      |
|----------------------------|
| DONNEES -> chapitre 4      |
| STATISTIQUES -> chapitre 5 |
| STRUCTURE -> chapitre 6    |
| KRIGEAGE -> chapitre 7     |
| OPERATIONS -> chapitre 8   |
| DOS                        |
| FIN -> chapitre 9          |

FIGURE 1 - Organigramme des modules du logiciel GEOPAQ

#### 2.1 LANGAGE INFORMATIQUE

Langage principal de la structure: Microsoft C Langage des sous-routines de traitement géostastistique: FORTRAN 77 Language Interface Mixte Microsoft C - FORTRAN 77

#### 2.2 MATERIEL INFORMATIQUE REQUIS

Micro-ordinateur IBM compatible Driver CGI de Graphics Software Systems Disque rigide Co-processeur mathématique

Le programme exécutable GEOPAQ.EXE doit être copié sur le disque rigide du microordinateur de même que le fichier GEOPAQ.MFR qui contient les menus. Le logiciel peut être exécuté à partir de n'importe quel répertoire (sur disque rigide ou flexible) à condition qu'un cheminement soit prévu à cet effet.

### 2.3 APPEL ET MANIPULATION DU LOGICIEL GEOPAQ

Lorsqu'un moniteur polychrome est utilisé, le logiciel GEOPAQ est appelé à l'aide de la commande [GEOPAQ ->RETOUR]. Le menu principal des modules disponibles apparaît alors à l'écran et l'usager entre le nom du fichier de données qu'il désire traiter. D'autre part, dans le cas où un moniteur monochrome est utilisé, l'usager appelle le logiciel avec la commande [GEOPAQ /B ->RETOUR].

Au cours de la session de travail, l'usager se déplace à travers les options d'un même menu à l'aide des flèches <- et ->; il choisit une option du menu courant en se positionnant sur cette option et en appuyant la touche [RETOUR] ou en appuyant sur la lettre majuscule caractérisant l'option désirée; à l'intérieur d'une séquence de paramètres à initialiser, il enregistre la valeur désirée ou accepte la valeur par défaut en appuyant la touche [RETOUR]; en présence d'un paramètre à choix multiple, il fait apparaître son choix à l'aide de la [BARRE D'ESPACEMENT] et l'enregistre avec la touche [RETOUR]; de même, à l'intérieur d'une séquence de paramètres à initialiser, il remonte à un paramètre précédent avec la flèche ascendante; il retourne au menu précédent avec l'option RETOUR du menu courant ou en appuyant la touche [ESC]; il fait disparaître les graphiques affichés avec la touche [RETOUR] ou la touche [ESC]; enfin, il peut imprimer tous les paramètres, résultats et graphiques qui apparaissent à l'écran à l'aide des touches [SHIFT-PRTSC].

Au besoin, l'usager peut retourner au système d'exploitation sans quitter le logiciel GEOPAQ à l'aide de l'option DOS (figure 1); il peut ensuite réintégrer le logiciel au moyen de la commande EXIT. Finalement, s'il désire sauvegarder les données modifiées et les valeurs des paramètres initialisés au cours de la session de travail, l'usager quitte le logiciel à travers le module FIN; sinon, il a recours à la commande [CTRL-C].

# 2.4 DESCRIPTION SOMMAIRE DES MODULES

Les principales fonctions du module de lecture, des cinq modules de travail (excluant l'option DOS) ainsi que du module de sortie (figure 1) sont résumées ci-dessous. On retrouve une description détaillée de chacun de ces modules aux chapitres 3 à 9.

# 2.4.1 LECTURE

Deux types de fichiers d'entrée sont acceptés par le logiciel GEOPAQ: un fichier de type "nouveau" lu lors d'une première session de travail, et un fichier de type "modifié" lu avec le fichier "temporaire" correspondant lors de sessions de travail subséquentes.

Un fichier de type "nouveau", de nom et d'extension quelconques, possède une structure définie mais un format variable. Le fichier doit contenir au moins quatre colonnes dont les trois premières sont respectivement, le numéro d'identification et les coordonnées Est-Ouest (ou longitude) et Nord-Sud (ou latitude) de la station échantillonnée; la quatrième colonne et, s'il y a lieu, les colonnes suivantes représentent l'ensemble des variables régionalisées dont une ou deux seront traitées au cours de la session.

Un fichier de type "modifié", créé par le logiciel GEOPAQ à la fin de la session de travail, porte le même nom que le fichier lu en début de session et est caractérisé par l'extension GPQ. Lorsqu'un fichier "modifié" existe, l'usager choisit s'il veut relire le fichier "nouveau" et tout recommencer à neuf, ou lire ce fichier "modifié" et tenir compte des modifications faites au cours de sessions de travail précédentes. Le fichier "modifié" est de structure et de format fixes et contient toutes les informations requises par le logiciel. Lorsque demandé, il est lu simultanément à un fichier "temporaire" correspondant (de même nom mais avec l'extension GTP), qui a été créé en même

temps à la fin de la session de travail précédente et qui contient les valeurs des paramètres nécessaires aux calculs exécutés lors de sessions de travail précédentes.

#### 2.4.2 DONNEES

En plus de permettre la lecture d'un fichier de données sans avoir à guitter le logiciel, ce module permet l'affichage à l'écran des sites d'échantillonnage à l'intérieur d'une zone d'intérêt définie par l'usager pour chacune des variables lues; au besoin, le numéro d'identification ou la valeur à la station peut être affiché. L'usager peut également procéder à la modification du statut (actif ou passif) de certaines données, ce statut étant fonction de l'emplacement de chaque donnée par rapport à la zone d'intérêt. Après chaque modification, les paramètres statistiques correspondant aux données modifiées sont automatiquement calculés. Enfin, ce module offre la possibilité de transformer chacune des variables lues: la transformation consiste à remplacer la variable lue soit par une variable standardisée par rapport à deux paramètres entrés par l'usager, soit par une variable indicatrice définie en fonction d'une valeur-seuil également entrée par l'usager; par exemple, de telles transformations permettent à l'usager de traiter une variable standardisée de moyenne zéro et de variance unité, ou d'entreprendre un krigeage de l'indicateur. La variable originale lue est alors remplacée par la variable transformée et les paramètres statistiques sont automatiquement recalculés.

#### 2.4.3 STATISTIQUES

Dans un premier temps, ce module permet le calcul des paramètres statistiques **univariables** des valeurs actives de chaque variable lue. Les statistiques globales peuvent être pondérées uniformément ou en fonction de l'emplacement des données dans la zone d'étude; ces statistiques sont conservées en mémoire au cours de la session et peuvent être utilisées à l'intérieur d'autres modules. L'histogramme de la variable traitée peut également être calculé, affiché et ses valeurs peuvent être sauvegardées dans un fichier de sortie. Enfin, les statistiques locales des données peuvent être calculées en fonction d'une grille de cellules superposée à la zone d'étude et précisée par l'usager; les paramètres statistiques locaux (moyennes, variances, écarts-types et coefficients de variation) peuvent être affichés sous forme de graphiques et sauvegardés dans un fichier de sortie.

Dans un second temps, ce module permet le calcul des paramètres statistiques **bivariables** des valeurs actives des deux variables lues. Encore une fois, ces

statistiques peuvent être pondérées uniformément ou en fonction de la localisation de chaque donnée à l'intérieur de la zone d'intérêt. Les statistiques globales univariables et bivariables sont calculées et un nuage de dispersion des données communes aux deux variables traitées peut être affiché à l'écran.

# 2.4.4 STRUCTURE

Ce module calcule les fonctions structurales expérimentales pour chaque variable traitée. Les fonctions de semi-variogramme et de 1-corrélogramme peuvent être calculées selon les paramètres entrés par l'usager; leurs valeurs expérimentales peuvent ensuite être affichées et sauvegardées dans des fichiers de sortie. Une modélisation mathématique des fonctions expérimentales peut être réalisée automatiquement ou manuellement; les courbes expérimentales et le modèle ainsi ajusté peuvent ensuite être affichés à l'écran. Enfin, les valeurs des paramètres de l'équation du modèle sont conservées en mémoire au cours de la session et peuvent être utilisées à l'intérieur du module de krigeage; ces valeurs sont également sauvegardées dans le fichier "temporaire".

## 2.4.5 KRIGEAGE

Ce module sert à l'estimation par krigeage ordinaire de la variable traitée en fonction des paramètres structuraux et de krigeage décrivant respectivement le modèle ajusté aux semi-variogrammes ou 1-corrélogrammes expérimentaux et le plan de krigeage désiré. Les principales statistiques caractérisant les résultats de l'estimation sont présentées à l'écran. L'usager peut ensuite procéder à l'affichage des résultats (valeurs krigées, variances et écarts-types d'estimation) sous forme de grilles de valeurs et à leur sauvegarde dans un fichier de sortie.

#### 2.4.6 OPERATIONS

Cette option permet à l'usager d'effectuer certaines opérations à partir des résultats de krigeage des deux **variables** traitées au cours de la séance de travail. L'usager peut estimer une troisième variable en faisant au besoin le **produit**, le **quotient** ou la **somme** des deux variables krigées selon un plan de krigeage identique; les variances et écarts-types d'estimation correspondants sont également calculés. L'usager peut également quantifier la différence ou le **changement significatif** entre les résultats de krigeage des deux variables analysées lorsque celles-ci sont de même type. Ce module permet

ensuite l'affichage des résultats obtenus sous forme de grilles de valeurs ainsi que leur sauvegarde dans un fichier de sortie.

#### 2.4.7 FIN

A la fin de la session, les données modifiées ainsi que les valeurs des paramètres initialisés par l'usager au cours de la session de travail peuvent être sauvegardées (selon un format pré-établi et non variable) dans les fichiers "modifié" et "temporaire"; ces fichiers, qui portent le nom du fichier nouveau dont ils sont issus et qui sont identifiés par les extensions GPQ et GTP, respectivement, ne sont toutefois créés ou mis à jour que si l'usager quitte le logiciel à travers le module FIN.

# **3 DESCRIPTION DETAILLEE DU MODULE LECTURE**

Deux types de fichiers d'entrée sont acceptés par le logiciel GEOPAQ: un fichier de type "nouveau" lu lors d'une première session de travail, et un fichier de type "modifié" lu avec le fichier "temporaire" correspondant lors de sessions de travail subséquentes.

Deux types de fichiers d'entrée sont acceptés par le logiciel GEOPAQ: un fichier de type "nouveau" lu lors d'une première session de travail, et un fichier de type "modifié" lu avec le fichier "temporaire" correspondant lors de sessions de travail subséquentes.

Un fichier de type "nouveau", de nom et d'extension quelconques, possède une structure définie mais un format variable. Le fichier doit contenir au moins quatre colonnes dont les trois premières sont respectivement, le numéro d'identification et les coordonnées Est-Ouest (ou longitude) et Nord-Sud (ou latitude) de la station échantillonnée; la quatrième colonne et, s'il y a lieu, les colonnes suivantes représentent l'ensemble des variables régionalisées dont une ou deux seront traitées au cours de la session.

Un fichier de type "modifié", créé par le logiciel GEOPAQ à la fin de la session de travail, porte le même nom que le fichier lu en début de session et est caractérisé par l'extension GPQ. Lorsqu'un fichier "modifié" existe, l'usager choisit s'il veut relire le fichier "nouveau" et tout recommencer à neuf, ou lire le fichier "modifié" et tenir compte des modifications faites au cours de sessions de travail précédentes. Le fichier "modifié" est de structure et de format fixes et contient toutes les informations requises par le logiciel. Lorsque demandé, il est lu simultanément à un fichier "temporaire" correspondant (de même nom mais avec l'extension GTP), qui a été créé en même temps à la fin de la session de travail précédente et qui contient les valeurs des paramètres nécessaires aux calculs exécutés lors de sessions de travail précédentes.

Au cours de la description qui suit, on a recours aux symboles suivants pour caractériser les informations apparaissant à l'écran:

- \*-: rappel d'information
- >-: information à fournir par l'usager
- ->: résultats des calculs exécutés.

On présente également un exemple d'application du logiciel que l'usager peut reproduire à l'écran. Les valeurs par défaut des paramètres qui sont à initialiser par l'usager et qui apparaissent à l'écran lors de l'utilisation du logiciel, sont ici inscrites entre parenthèses. En présence de choix multiples, l'option considérée dans l'exemple présenté est soulignée d'un trait.

## 3.1 TYPES DE FICHIERS DE LECTURE

Chaque session de travail débute avec la lecture d'un fichier d'entrée identifié par l'usager:

- Si l'usager désire lire un fichier de type "nouveau", il doit entrer le nom du répertoire où se trouve le fichier (à moins que le fichier ne se trouve dans le répertoire courant), le nom et l'extension du fichier; par exemple, A:PAQ.DAT. L'usager entreprend ainsi une première session de travail et tous les paramètres sont initialisés à des valeurs par défaut.

- Si, d'autre part, l'usager désire lire un fichier d'entrée de type "modifié", il n'a qu'à spécifier le nom du répertoire (si différent du répertoire courant) et le nom du fichier (par exemple, A:PAQ); l'extension "modifiée", GPQ, est alors considérée par défaut. Le fichier "temporaire" correspondant, dont l'extension GTP est fixe et qui doit se trouver dans le même répertoire que le fichier "modifié", est lu simultanément de sorte que les informations accumulées au cours de sessions de travail précédentes sont remises en mémoire.

- Si, finalement, le fichier (de type "nouveau" ou "modifié") identifié par l'usager n'existe pas dans le répertoire indiqué, un message d'erreur apparaît et l'usager peut entrer un nouveau nom de fichier.

#### 3.2 FICHIER "NOUVEAU": PAQ.DAT

Ce fichier, dont le nom et l'extension peuvent être quelconques, doit se trouver dans le répertoire courant ou dans le répertoire spécifié par l'usager qui en est alors à une première session de travail avec ce fichier de données.

Un fichier "nouveau" comprend de quatre à dix colonnes d'un maximum de 1000 lignes, chaque ligne représentant une station échantillonnée. Chaque colonne doit être séparée

de la suivante par au moins un espace de sorte que l'usager n'a pas à identifier les formats spécifiques à chaque variable. D'autre part, la structure du fichier est pré-établie de la façon suivante pour chaque station échantillonnée:

- colonne 1: numéro d'identification de la station (format alphanumérique)

- colonne 2: coordonnée cartésienne Est-Ouest de la station (ou longitude)

- colonne 3: coordonnée cartésienne Nord-Sud de la station (ou latitude)

- colonnes 4 et plus: valeurs de la ou des deux variables à traiter.

Le contenu du fichier "nouveau" PAQ.DAT utilisé dans l'exemple d'application présenté dans ce manuel est présenté à l'annexe A. Afin de lire ce fichier, l'usager entre tout d'abord le nom et l'extension du fichier qui, dans le présent exemple, se trouve dans le répertoire courant. Il précise ensuite le type de coordonnées de localisation des stations; si les coordonnées sont cartésiennes (le choix par défaut), l'usager précise ensuite l'unité de ces coordonnées, l'option par défaut étant le kilomètre.

>-Nom du fichier:

PAQ.DAT

LECTURE DES DONNEES: >-Type de coordonnées: <<u>CART</u> / LONLAT> (CART) >-Unité des coordonnées: Mille (km)

Si d'autre part, les coordonnées originales du fichier "nouveau" sont en longitudes et latitudes, l'usager choisit l'option LONLAT, de sorte que ces longitudes et latitudes sont automatiquement transformées en coordonnées cartésiennes (en km) selon la méthode de projection de Lambert (Reigner, 1957). Les longitudes et latitudes sont lues en degrés-minutes selon le format suivant: "6647 4206", ce qui correspond à une longitude de 66 degrés 47 minutes et à une latitude de 42 degrés 6 minutes. L'origine du système de coordonnées cartésiennes pour le sud du Québec est localisée à une longitude de 79 degrés et à une latitude de 46 degrés.

L'usager indique ensuite le nombre de variables à traiter ainsi que les paramètres identifiant chacune d'entre elles. Dans cet exemple, deux variables décrivant des phénomènes saisonniers sont traitées: la hauteur de précipitation (PR) et le dépôt en ion sulfate correspondant.

>-Nombre de variables à traiter: 2 (2)

| - VARIABLE #1:      |                  |
|---------------------|------------------|
| >-Nom:              | PR (varl)        |
| >-Unité:            | mm               |
| >-Colonne:          | 4 (4)            |
| >-Valeur manquante: | -9.99 (-9.99999) |
| - VARIABLE #2:      |                  |
| >-Nom:              | DE (var2)        |
| >-Unité:            | kg/h/s           |
| >-Colonne:          | 5 (5)            |
| >-Valeur manquante: | -9.99 (-9.99999) |

Un compte-rendu de la lecture apparaît ensuite à l'écran, rappelant les paramètres identifiant les variables traitées de même que le nombre de stations lues et les limites de leurs coordonnées cartésiennes.

| - STATIONS -                    |         |        |
|---------------------------------|---------|--------|
| ->Nombre:                       | 348     |        |
| ->Coordonnée X minimale:        | 2.95    |        |
| ->Coordonnée X maximale:        | 999.56  |        |
| ->Coordonnée Y minimale:        | -161.82 | •      |
| ->Coordonnée Y maximale:        | 694.02  |        |
| - DONNEES -                     |         |        |
| ->Nom:                          | PR      | DE     |
| ->Unité:                        | mm      | kg/h/s |
| ->Nombre de valeurs actives:    | 348     | 38     |
| ->Nombre de valeurs passives:   | 0       | 0      |
| ->Nombre de valeurs manquantes: | 0       | 310    |
| ->Valeur manquante:             | -9.99   | -9.99  |

A la lecture d'un fichier "nouveau", pour chaque variable traitée, le statut de chaque donnée est actif sauf si sa valeur est inférieure ou égale à la valeur manquante; dans ce cas, la donnée est dite manquante. De plus, le pondérateur de chaque donnée active est mis égal à 1 sur le nombre de données actives tandis que celui des données manquantes est mis égal à 0. Enfin, les paramètres statistiques globaux à pondération uniforme (moyenne, variance, écart-type et coefficient de variation) sont calculés et les

valeurs extrêmes des variables lues sont identifiées afin d'être disponibles pour le traitement des différents modules de travail.

## 3.3 FICHIERS "MODIFIE" ET "TEMPORAIRE": PAQ.GPQ ET PAQ.GTP

Le nom d'un fichier "modifié" est pré-déterminé par le nom du fichier "nouveau" utilisé en première lecture des données et par l'extension GPQ. Ce fichier "modifié" comporte l'information contenue dans le fichier "nouveau" correspondant sous une forme fixe. Cette information peut être originale ou avoir été modifiée à l'intérieur des modules DONNEES et STATISTIQUES. Le fichier "modifié" est créé à la fin d'une première session de travail, à travers le module FIN, lorsque l'usager désire quitter et conserver les données lues et/ou modifiées.

L'usager peut lire un fichier "modifié" en précisant le nom du répertoire où se trouve le fichier (sauf si c'est le répertoire courant) ainsi que le nom du fichier; il n'est pas nécessaire de préciser l'extension GPQ qui est alors considérée par défaut. Le fichier temporaire correspondant, de même nom mais avec l'extension GTP, se trouvant dans le même répertoire, est lu simultanément. Une description détaillée de ces deux fichiers, qui sont de structure et de format fixes, est présentée au chapitre 9.

Afin d'illustrer la lecture d'un fichier "modifié" à l'intérieur du présent exemple d'application, l'usager crée tout d'abord les fichiers PAQ.GPQ et PAQ.GTP en quittant le logiciel à travers le logiciel FIN; ces fichiers correspondent au fichier "nouveau" PAQ.DAT présenté à l'annexe A. Il rappelle ensuite le logiciel GEOPAQ et entre le nom du fichier "modifié" PAQ, (l'extension GPQ étant considérée par défaut); le compte-rendu de la lecture de ce fichier apparaît alors à l'écran:

| >-Nom du fichier:        | PAQ     |
|--------------------------|---------|
| - STATIONS -             |         |
| ->Nombre:                | 348     |
| ->Coordonnée X minimale: | 2.95    |
| ->Coordonnée X maximale: | 999.56  |
| ->Coordonnée Y minimale: | -161.82 |
| ->Coordonnée Y maximale: | 694.02  |
|                          |         |

| - DONNEES -                     |       |        |
|---------------------------------|-------|--------|
| ->Nom:                          | PR    | DE     |
| ->Unité:                        | mm    | kg/h/s |
| ->Nombre de valeurs actives:    | 348   | 38     |
| ->Nombre de valeurs passives:   | 0     | 0      |
| ->Nombre de valeurs manquantes: | 0     | 310    |
| ->Valeur manquante:             | -9.99 | -9.99  |
|                                 |       |        |

# 4 DESCRIPTION DETAILLEE DU MODULE DONNEES

En plus de permettre la lecture d'un fichier de données sans avoir à quitter le logiciel, ce module permet l'affichage à l'écran des sites d'échantillonnage à l'intérieur d'une zone d'intérêt définie par l'usager pour chacune des variables lues; au besoin, le numéro d'identification ou la valeur à la station peuvent être affichés. L'usager peut également procéder à la modification du statut (actif ou passif) de certaines données, ce statut étant fonction de l'emplacement de chaque donnée par rapport à la zone d'intérêt. Après chaque modification, les paramètres statistiques correspondant aux données modifiées sont automatiquement calculés. Enfin, ce module offre la possibilité de transformer chacune des variables lues: la transformation consiste à remplacer la variable lue soit par une variable standardisée par rapport à deux paramètres entrés par l'usager, soit par une variable indicatrice définie en fonction d'une valeur-seuil également entrée par l'usager; par exemple, de telles transformations permettent à l'usager de traiter une variable standardisée de moyenne zéro et de variance unité, ou d'entreprendre un krigeage de l'indicateur. La variable originale lue est alors remplacée par la variable transformée et les paramètres statistiques sont automatiquement recalculés.

Au cours de la description qui suit, on a recours aux symboles suivants pour caractériser les informations apparaissant à l'écran:

\*-: rappel d'information

- >-: information à fournir par l'usager
- ->: résultats des calculs exécutés

On présente également un exemple d'application du logiciel que l'usager peut reproduire à l'écran. Les valeurs par défaut des paramètres qui sont à initialiser par l'usager et qui apparaissent à l'écran lors de l'utilisation du logiciel, sont ici inscrites entre parenthèses. En présence de choix multiples, l'option considérée dans l'exemple présenté est soulignée d'un trait.

Le module DONNEES est composé de cinq options principales:

- 1. LECTURE
- 2. AFFICHAGE
- 3. STATUT
- 4. TRANSFORMATION
- 5. RETOUR

L'organigramme illustrant les diverses composantes de ce module est présenté à la figure 2. On poursuit ci-dessous l'exemple illustrant le module LECTURE présenté au chapitre précédent.

4.1 LECTURE

Cette option permet de lire un fichier de données sans avoir à quitter le logiciel. Lorsque cette option est requise, le nom du fichier lu en début de session apparaît à l'écran de sorte que l'usager peut relire ce même fichier ou entrer le nom d'un autre fichier.

>-Nom du fichier:

C:\GEOPAQ\PAQ.GPQ

Si, comme dans le cas présent, le fichier est de type "modifié", les paramètres des variables lues sont aussitôt affichés à l'écran et les valeurs des divers paramètres conservées dans le fichier temporaire correspondant sont remises en mémoire; d'autre part, si le fichier était de type "nouveau" (par exemple, PAQ.DAT), l'usager entrerait à nouveau les valeurs des paramètres nécessaires à sa lecture (chapitre 3, description du module LECTURE).

## 4.2 AFFICHAGE

Cette option permet de visualiser l'emplacement des stations échantillonnées à l'intérieur d'une zone d'intérêt définie par l'usager.

# **MODULE DONNEES**

| LECTURE                                                                            |
|------------------------------------------------------------------------------------|
| AFFICHAGE<br>VARIABLE<br>PARAMETRES<br>AFFICHAGE<br>RETOUR                         |
| STATUT<br>VARIABLE<br>STATION<br>ZONE<br>RETOUR                                    |
| TRANSFORMATION<br>VARIABLE<br>FONCTION<br>STANDARDISATION<br>INDICATRICE<br>RETOUR |
| RETOUR                                                                             |

FIGURE 2 - Organigramme du module DONNEES

L'usager choisit la variable qu'il veut traiter lorsque deux variables ont été lues. Par défaut, la première variable lue ou la dernière variable traitée est considérée. Par exemple, si les variables PR et DE ont été lues, l'usager qui désire traiter la variable DE, fait apparaître DE à l'écran à l'aide de la barre d'espacement et enregistre son choix en appuyant la touche RETOUR.

Le nom de la variable choisie ainsi que le nombre de valeurs actives et passives apparaissent alors à l'écran:

| ->Nom:   |    |         |           | DE |
|----------|----|---------|-----------|----|
| ->Nombre | de | valeurs | actives:  | 38 |
| ->Nombre | de | valeurs | passives: | 0  |

#### 4.2.2 PARAMETRES

L'usager entre les valeurs des paramètres délimitant la zone à l'intérieur de laquelle il désire afficher les stations et précise le type d'information à afficher à l'emplacement de chaque station: aucune information, le numéro d'identification de la station, la valeur de la variable à la station.

| *-Nom:                             | DE              |
|------------------------------------|-----------------|
| *-Nombre de valeurs actives:       | 38              |
| *-Nombre de valeurs passives:      | 0               |
|                                    |                 |
| - ZONE D'AFFICHAGE:                |                 |
| >-Valeur minimale en abscisse (X): | -100 (-46.8805) |
| >-Valeur minimale en ordonnée (Y): | -300 (-204.612) |
| >-Valeur maximale en abscisse (X): | 1100 (1049.39)  |
| >-Valeur maximale en ordonnée (Y): | 900 (736.812)   |
| >-Nombre de pas en abscisse (X):   | 6 (5)           |
| >-Nombre de pas en ordonnée (Y):   | 6 (5)           |
|                                    |                 |

- STATION:

>-Information à afficher:

Les coordonnées minimales et maximales proposées par défaut permettent d'afficher toutes les stations lues. Toutefois, l'usager peut entrer des valeurs permettant l'affichage d'une grille plus régulière. Les paramètres entrés par l'usager sont reproduits à l'écran:

| *-Nom:                        | DE     |
|-------------------------------|--------|
| *-Nombre de valeurs actives:  | 38     |
| *-Nombre de valeurs passives: | 0      |
| - ZONE D'AFFICHAGE -          |        |
| *-Coordonnée X minimale:      | -100   |
| *-Coordonnée Y minimale:      | -300   |
| *-Coordonnée X maximale:      | 1100   |
| *-Coordonnée Y maximale:      | 900    |
| *-Nombre de pas selon X:      | 6      |
| *-Nombre de pas selon Y:      | 6      |
| ->Pas selon X:                | 200    |
| ->Pas selon Y:                | 200    |
| *-Information à afficher:     | NUMERO |

## 4.2.3 AFFICHAGE

Le résultat de l'affichage selon les paramètres entrés plus haut apparaît à la figure 3. Les 38 stations où les données DE sont actives sont marquées par le symbole "+" et identifiées par le numéro de la station. Les 310 valeurs manquantes de la variable traitée ne sont pas affichées.

#### 4.2.4 RETOUR

L'usager retourne au menu précédent.

#### 4.3 STATUT

Cette option permet de modifier le statut des données de chacune des variables lues. L'usager peut en effet attribuer un statut actif ou passif à chaque donnée non manquante, c'est-à-dire dont la valeur est supérieure à la valeur manquante. Une donnée active sera utilisée à l'intérieur de tous les modules de travail alors qu'une donnée passive sera ignorée à l'intérieur des modules STATISTIQUES et STRUCTURE. L'usager peut modifier le statut actif-passif des données de chaque variable traitée de deux façons: par station ou par zone.

#### 4.3.1 VARIABLE

L'usager peut choisir la variable dont il veut modifier le statut lorsque deux variables ont été lues. Par défaut, la première variable lue ou la dernière variable traitée est considérée.

| CHOIX DE | E LA | VARIABLE | Α | TRAITER: |                                                         |             |      |
|----------|------|----------|---|----------|---------------------------------------------------------|-------------|------|
| >-Nom:   |      |          |   |          | <pr <="" td=""><td><u>DE</u>&gt;</td><td>(DE)</td></pr> | <u>DE</u> > | (DE) |

Le nom de la variable choisie ainsi que le nombre de valeurs actives et passives apparaissent alors à l'écran:

| ->Nom:   |    |         |           | DE |
|----------|----|---------|-----------|----|
| ->Nombre | de | valeurs | actives:  | 38 |
| ->Nombre | de | valeurs | passives: | 0  |

#### 4.3.2 STATION

L'usager peut entrer à l'écran le numéro d'identification de la station dont le statut doit être modifié ou faire apparaître tour à tour le numéro d'identification de chacune des stations à l'aide des flèches ascendante et descendante. Lorsque le numéro d'identification désiré est à l'écran, l'usager effectue la modification en appuyant la touche [RETOUR]. Le nouveau statut de la donnée apparaît alors à l'écran. Si le numéro d'identification entré par l'usager n'existe pas ou s'il correspond à une station où la valeur est manquante, un message approprié apparaît et aucune modification n'est effectuée. Par exemple, l'usager peut modifier le statut actif de la station numéro 2 située au nord de l'ensemble des stations affichées à la figure 3.

| *-Nom:   |    |         |           | DE |
|----------|----|---------|-----------|----|
| *-Nombre | de | valeurs | actives:  | 38 |
| *-Nombre | de | valeurs | passives: | 0  |

| CHOIX D'UNE STATION:<br>>-Numéro de la station: | 2 (1)  |
|-------------------------------------------------|--------|
| - RESULTAT DE LA MODIFICATION -                 |        |
| ->Nouveau statut de la donnée:                  | PASSIF |
| ->Nombre de valeurs actives:                    | 37     |
| ->Nombre de valeurs passives:                   | 1      |
|                                                 |        |

A la suite d'une telle modification, les paramètres statistiques sont automatiquement recalculés selon une mode de pondération UNIFORME.

4.3.3 ZONE

D'autre part, l'usager peut délimiter une zone et indiquer le statut désiré pour toutes les données situées à l'intérieur de cette zone. Par exemple, considérant toujours la variable DE, l'usager peut rendre actives toutes les données situées entre les coordonnées 0 et 1000 milles est-ouest et entre les coordonnées -150 et 475 milles nord-sud, et passives toutes les données situées à l'extérieur de cette zone. Une telle modification se fait alors en deux étapes. Dans un premier temps, le statut de toutes les données lues est déclaré passif:

| *-Nom:                                                                        | DE                                       |
|-------------------------------------------------------------------------------|------------------------------------------|
| *-Nombre de valeurs actives:                                                  | 37                                       |
| *-Nombre de valeurs passives:                                                 | 1                                        |
| ZONE DE MODIFICATION:<br>>-Coordonnée X minimale:<br>>-Coordonnée Y minimale: | 2.95 (2.95)<br>-161.82 (-161.82)         |
| >-Coordonnée X maximale:                                                      | 999.56 (999.56)                          |
| >-Coordonnée Y maximale:                                                      | 694.02 (694.02)                          |
| >-Statut des données dans la zone:                                            | <actif <u="">PASSIF&gt; (PASSIF)</actif> |

Les résultats de la modification apparaissent à l'écran:

| *-Nom:   |    |         |           | DE |
|----------|----|---------|-----------|----|
| *-Nombre | de | valeurs | actives:  | 0  |
| *-Nombre | de | valeurs | passives: | 38 |

| - RESULTAT DE LA MO | DIFICATION - |    |
|---------------------|--------------|----|
| ->Nombre de valeurs | actives:     | 0  |
| ->Nombre de valeurs | passives:    | 38 |

On remarque que les coordonnées par défaut délimitant la zone de modification correspondent aux valeurs extrêmes lues pour les deux variables traitées. Dans un second temps, les données situées à l'intérieur de la zone prescrite sont déclarées actives:

| *-Nom:                             | DE                                |
|------------------------------------|-----------------------------------|
| *-Nombre de valeurs actives:       | 0                                 |
| *-Nombre de valeurs passives:      | 38                                |
| ZONE DE MODIFICATION:              |                                   |
| >-Coordonnée X minimale:           | 0 (2.95)                          |
| >-Coordonnée Y minimale:           | -150 (-161.82)                    |
| >-Coordonnée X maximale:           | 1000 (999.56)                     |
| >-Coordonnée Y maximale:           | 475 (694.02)                      |
| >-Statut des données dans la zone: | < <u>ACTIF</u> / PASSIF> (PASSIF) |

Encore une fois, les résultats de la modification apparaissent à l'écran:

| *-Nom:                          | DE |
|---------------------------------|----|
| *-Nombre de valeurs actives:    | 36 |
| *-Nombre de valeurs passives:   | 2  |
| - RESULTAT DE LA MODIFICATION - |    |
| ->Nombre de valeurs actives:    | 36 |
| ->Nombre de valeurs passives:   | 2  |

Il y a donc 2 stations sur 38 situées à l'extérieur de la zone prescrite et où les données DE sont dorénavant passives. Encore une fois, suite à de telles modifications, les paramètres statistiques sont automatiquement recalculés (pondération UNIFORME).

#### 4.3.4 RETOUR

L'usager retourne au menu précédent.

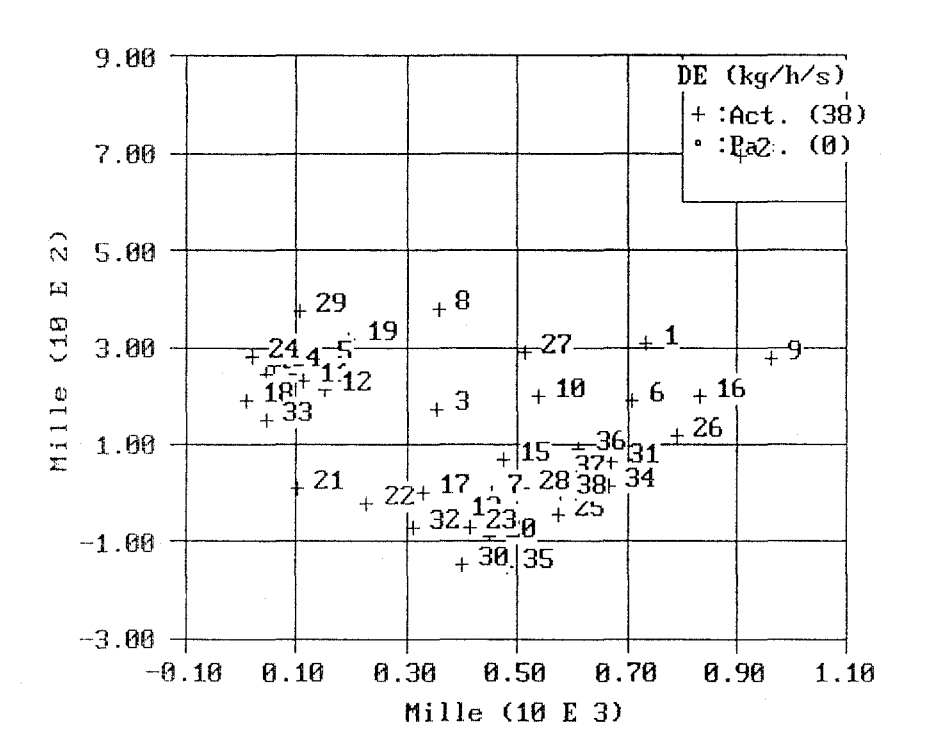

#### ZONE D'ETUDE (Numero)

FIGURE 3 - Affichage de l'emplacement et du numéro d'identification des stations situées à l'intérieur de la zone d'intérêt: [DONNEES/ AFFICHAGE/ PARAMETRES -AFFICHAGE]

MANUEL, GEOPAQ
## 4.4 TRANSFORMATION

Cette option permet la transformation d'une variable originale en une nouvelle variable standardisée ou indicatrice.

## 4.4.1 VARIABLE

L'usager peut choisir la variable qu'il désire transformer lorsque deux variables ont été lues. Par défaut, la première variable lue ou la dernière variable traitée est considérée.

CHOIX DE LA VARIABLE A TRAITER: >-Nom: <PR / DE</pre> (DE)

Le nom de la variable choisie ainsi que le nombre de valeurs actives et passives sont reproduits à l'écran:

| ->Nom:     |           |           | DE |
|------------|-----------|-----------|----|
| ->Nombre d | e valeurs | actives:  | 36 |
| ->Nombre d | e valeurs | passives: | 2  |

## 4.4.2 FONCTION

L'usager choisit la fonction de transformation désirée, initialise les paramètres requis et fait exécuter la transformation. La variable originale peut être standardisée ou transformée en variable indicatrice par rapport à une valeur-seuil donnée.

## 4.4.2.1 STANDARDISATION

Une variable standardisée est définie en soustrayant un premier paramètre de la variable originale et en divisant le résultat par un second paramètre. Le plus souvent, le paramètre à soustraire est égal à la moyenne des valeurs originales et le paramètre diviseur est égal à leur écart-type, de sorte que la variable standardisée a une moyenne 0 et une variance 1. La standardisation peut également être faite en ne soustrayant que la moyenne de la variable originale (le paramètre diviseur étant alors égal à 1) ou en ne divisant celle-ci que par l'écart-type (le paramètre à soustraire étant alors égal à 0); cette seconde alternative est utilisée dans la procédure de regroupement temporel de plusieurs variables de même type basée sur le calcul de semi-variogrammes réduits (annexe B; Lebel <u>et al.</u>, 1987; Guertin et Villeneuve, 1990).

Par défaut les paramètres à soustraire et diviseur sont respectivement égaux à la movenne et à l'écart-type des valeurs actives. Par exemple, l'usager peut standardiser la variable DE par rapport à sa moyenne et à son écart-type comme suit:

- VARIABLE ORIGINALE -\*-Nom: DE \*-Nombre de valeurs actives: 36 \*-Nombre de valeurs passives: 2 \*-Nombre de valeurs manquantes: 310 \*-Valeur manguante: -9.99 \*-Movenne des valeurs actives: 5.64449 \*-Variance des valeurs actives: 5.74115 \*-Ecart-type des valeurs actives: 2.39607 \*-Type de pondération: UNIFORME **TRANSFORMATION:** 

| <pre>&gt;-Type de transformation:</pre> | < <u>STD</u> / IND> (STD) |
|-----------------------------------------|---------------------------|
| >-Nom de la variable standardisée:      | STD-DE (DE)               |
| >-Nouvelle valeur manquante:            | -999.99 (-9.99)           |
| >-Paramètre à soustraire:               | 5.64449 (5.64449)         |
| >-Paramètre diviseur:                   | 2.39607 (2.39607)         |

La transformation est alors exécutée et les paramètres statistiques de la variable transformée apparaissent à l'écran:

| - VARIABLE TRANSFORMEE -          |               |
|-----------------------------------|---------------|
| ->Nom:                            | STD-DE        |
| ->Nombre de valeurs actives:      | 36            |
| ->Nombre de valeurs passives:     | 2             |
| ->Nombre de valeurs manquantes:   | 310           |
| ->Valeur manquante:               | -999.99       |
| ->Moyenne des valeurs actives:    | -3.78489e-007 |
| ->Variance des valeurs actives:   | 1             |
| ->Ecart-type des valeurs actives: | 1             |
| ->Type de pondération:            | UNIFORME      |

On remarque qu'à la suite d'une telle transformation, les paramètres statistiques sont immédiatement recalculés selon le mode de pondération courant. Les valeurs originales actives et passives sont transformées et testées par rapport à la nouvelle valeur manquante tandis que les valeurs originales manquantes sont simplement mises égales à la nouvelle valeur manquante.

# 4.4.2.2 INDICATRICE

La variable indicatrice est égale à 1 lorsque la variable originale est supérieure à la valeur-seuil entrée par l'usager, et égale à 0 autrement. Une telle transformation de la variable originale en variable indicatrice permet à l'usager de calculer la fonction structurale de la variable indicatrice (annexe B) et de faire un krigeage de l'indicatrice de façon à produire des cartes de probabilité de dépassement de la valeur-seuil considérée (Journel, 1983; Guertin et Villeneuve, 1990).

La valeur-seuil proposée par défaut est égale à la moyenne des valeurs actives. Par exemple, l'usager peut transformer la variable STD-DE en une variable indicatrice basée sur une valeur seuil de 0:

| - VARIABLE ORIGINALE -            |                                |
|-----------------------------------|--------------------------------|
| *-Nom:                            | STD-DE                         |
| *-Nombre de valeurs actives:      | 36                             |
| *-Nombre de valeurs passives:     | 2                              |
| *-Nombre de valeurs manquantes:   | 310                            |
| *-Valeur manquante:               | -999.99                        |
| *-Moyenne des valeurs actives:    | -3.78489e-007                  |
| *-Variance des valeurs actives:   | 1                              |
| *-Ecart-type des valeurs actives: | 1                              |
| *-Type de pondération:            | UNIFORME                       |
| TRANSFORMATION:                   |                                |
| >-Type de transformation:         | <std <u="">IND&gt; (STD)</std> |
| >-Nom de la variable indicatrice: | IND-DE (STD-DE)                |
| >-Nouvelle valeur manquante:      | -99.99 (-999.99)               |
| >-Valeur-seuil:                   | 0 (-3.78489e-007)              |
|                                   |                                |

La transformation est alors exécutée et les paramètres statistiques de la variable transformée apparaissent à l'écran:

| - VARIABLE TRANSFORMEE -          |          |
|-----------------------------------|----------|
| ->Nom:                            | IND-DE   |
| ->Nombre de valeurs actives:      | 36       |
| ->Nombre de valeurs passives:     | 2        |
| ->Nombre de valeurs manquantes:   | 310      |
| ->Valeur manquante:               | -99.99   |
| ->Moyenne des valeurs actives:    | 0.444445 |
| ->Variance des valeurs actives:   | 0.246914 |
| ->Ecart-type des valeurs actives: | 0.496904 |
| ->Type de pondération:            | UNIFORME |

On remarque encore une fois qu'à la suite d'une telle transformation, les paramètres statistiques sont immédiatement recalculés selon le mode de pondération courant. Les valeurs originales actives et passives sont transformées en valeur "1" ou "0" selon le cas tandis que les valeurs originales manquantes sont simplement mises égales à la nouvelle valeur manquante.

4.4.3 **RETOUR** 

L'usager retourne au menu précédent.

## 4.5 RETOUR

Cette option permet à l'usager de retourner au menu principal.

#### NOTE:

Avant de passer à la description du module STATISTIQUES au chapitre suivant, l'usager peut vérifier la nature de la variable indicatrice IND-DE en affichant les valeurs de cette nouvelle variable à chaque station échantillonnée. Pour ce faire, il exécute la séquence d'options suivante:

- [DONNEES] -> il retourne au module DONNEES

- [DONNEES/AFFICHAGE] -> il retourne à l'option AFFICHAGE

28

- [DONNEES/AFFICHAGE/PARAMETRES] -> il initialise les paramètres requis

| *-Nom:                             | IND-DE          |
|------------------------------------|-----------------|
| *-Nombre de valeurs actives:       | 36              |
| *-Nombre de valeurs passives:      | 2               |
| ZONE D'AFFICHAGE:                  |                 |
| Naloun minimale on abscisso (Y):   | -100 / 46 8805) |
| >-valeur minimale en abscisse (x). | -100 (-40.8805) |
| >-Valeur minimale en ordonnée (Y): | -300 (-204.612) |
| >-Valeur maximale en abscisse (X): | 1100 (1049.39)  |
| >-Valeur maximale en ordonnée (Y): | 900 (736.812)   |
| >-Nombre de pas en abscisse (X):   | 6 (6)           |
| >-Nombre de pas en ordonnée (Y):   | 6 (6)           |
|                                    |                 |
| STATION:                           |                 |

>-Information à afficher:

<AUCUNE / NUMERO / <u>VALEUR</u>> (AUCUNE)

- [DONNEES/AFFICHAGE/AFFICHAGE] -> il affiche la zone que l'on retrouve à la figure 4. On remarque que l'emplacement des deux stations dont le statut est passif est marqué par un point et que chaque station (active ou passive) est caractérisée par une valeur indicatrice de 1 ou 0.

- [DONNEES/AFFICHAGE/RETOUR] -> il quitte l'option AFFICHAGE

- [DONNEES/RETOUR] -> il quitte le module DONNEES et retrouve le menu principal.

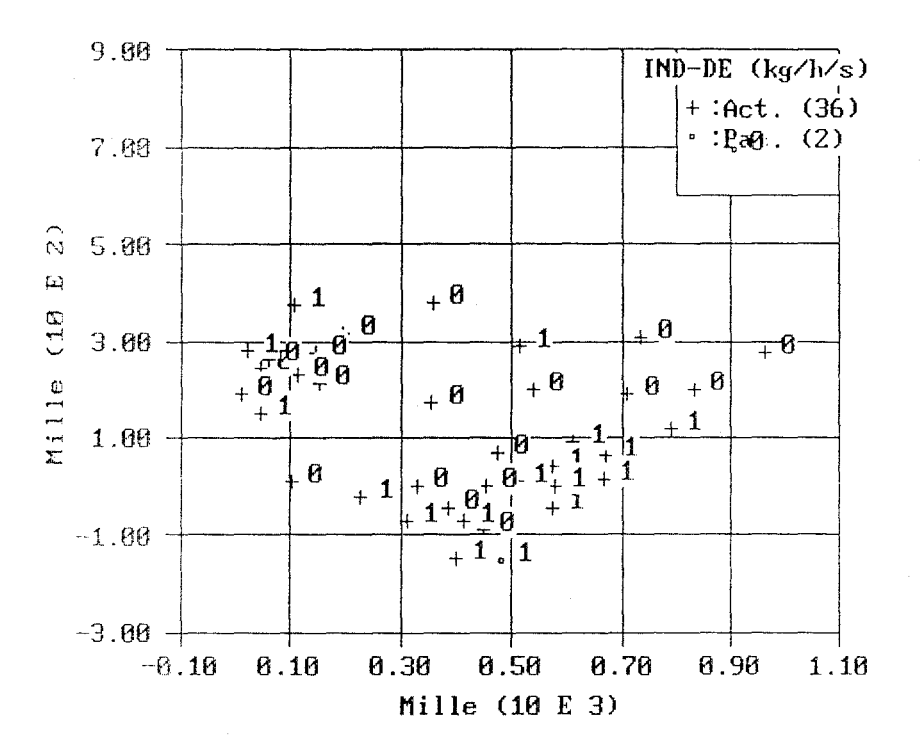

ZONE D'ETUDE (Valeurs)

FIGURE 4 - Affichage de l'emplacement et de la valeur indicatrice des stations situées à l'intérieur de la zone d'intérêt: [DONNEES/ AFFICHAGE/ PARAMETRES -AFFICHAGE]

# 5 DESCRIPTION DETAILLEE DU MODULE STATISTIQUES

Dans un premier temps, ce module permet le calcul des paramètres statistiques **univariables** des valeurs actives de chaque variable lue. Les statistiques globales peuvent être pondérées uniformément ou en fonction de l'emplacement des données dans la zone d'étude; ces statistiques sont conservées en mémoire au cours de la session et peuvent être utilisées à l'intérieur d'autres modules. L'histogramme de la variable traitée peut également être calculé, affiché et ses valeurs peuvent être sauvegardées dans un fichier de sortie. Enfin, les statistiques locales des données peuvent être calculées en fonction d'une grille de cellules superposée à la zone d'étude et précisée par l'usager; les paramètres statistiques locaux (moyennes, variances, écarts-types et coefficients de variation) peuvent être affichés sous forme de graphiques et sauvegardés dans un fichier de sortie.

Dans un second temps, ce module permet le calcul des paramètres statistiques **bivariables** des valeurs actives des deux variables lues. Encore une fois, ces statistiques peuvent être pondérées uniformément ou en fonction de la localisation de chaque donnée à l'intérieur de la zone d'intérêt. Les statistiques globales univariables et bivariables sont calculées et un nuage de dispersion des données communes aux deux variables traitées peut être affiché à l'écran.

Au cours de la description qui suit, on a recours aux symboles suivants pour caractériser les informations apparaissant à l'écran:

- \*-: rappel d'information
- >-: information à fournir par l'usager
- ->: résultats des calculs exécutés.

On présente également un exemple d'application du logiciel que l'usager peut reproduire à l'écran. Les valeurs par défaut des paramètres qui sont à initialiser par l'usager et qui apparaissent à l'écran lors de l'utilisation du logiciel, sont ici inscrites entre parenthèses. En présence de choix multiples, l'option considérée dans l'exemple présenté est soulignée d'un trait.

Le module STATISTIQUES est composé de trois options principales:

- 1. STATISTIQUES UNIVARIABLES
- 2. STATISTIQUES BIVARIABLES
- 3. RETOUR

L'organigramme illustrant les diverses composantes de ce module est présenté à la figure 5. Afin d'illustrer ce module, l'usager reprend l'exemple d'application tel que présenté aux modules LECTURE et DONNEES des chapitres 3 et 4 en omettant toutefois l'étape TRANSFORMATION (section 4.4) où la variable DE est transformée successivement en une variable standardisée (STD-DE) puis en une variable indicatrice (IND-DE). Plus exactement, l'usager relit le fichier C:\GEOPAQ\PAQ.GPQ et reprend l'étape de modification du statut des données telle que décrite à la section 4.3.3 mais cette fois-ci, pour les <u>deux</u> variables PR et DE. Il procède donc comme suit:

[STATISTIQUES/RETOUR] -> il quitte le module STATISTIQUES où il vient tout juste d'entrer

[DONNEES] -> il retourne au module DONNEES

[DONNEE/LECTURE] -> il relit le fichier "modifié" PAQ.GPQ (fichier par défaut)

[DONNEES/STATUT] -> il modifie le statut des variables PR et DE tour à tour

[DONNEES/STATUT/ZONE] -> il entre les paramètres (valeurs par défaut) de la zone de modification de façon à rendre **passives** toutes les données de la variable courante PR (par défaut)

[DONNEES/STATUT/VARIABLE] -> il choisit la variable DE comme variable à modifier

[DONNEES/STATUT/ZONE] -> il entre les paramètres (valeurs par défaut) de la zone de modification de façon à rendre **passives** toutes les données de la variable courante DE

[DONNEES/STATUT/ZONE] -> il entre les paramètres de la zone de modification de façon à rendre **actives** les données de la variable courante DE situées entre 0 et 1000 milles (est-ouest) et -150 et 475 milles (nord-sud)

## MODULE STATISTIQUES

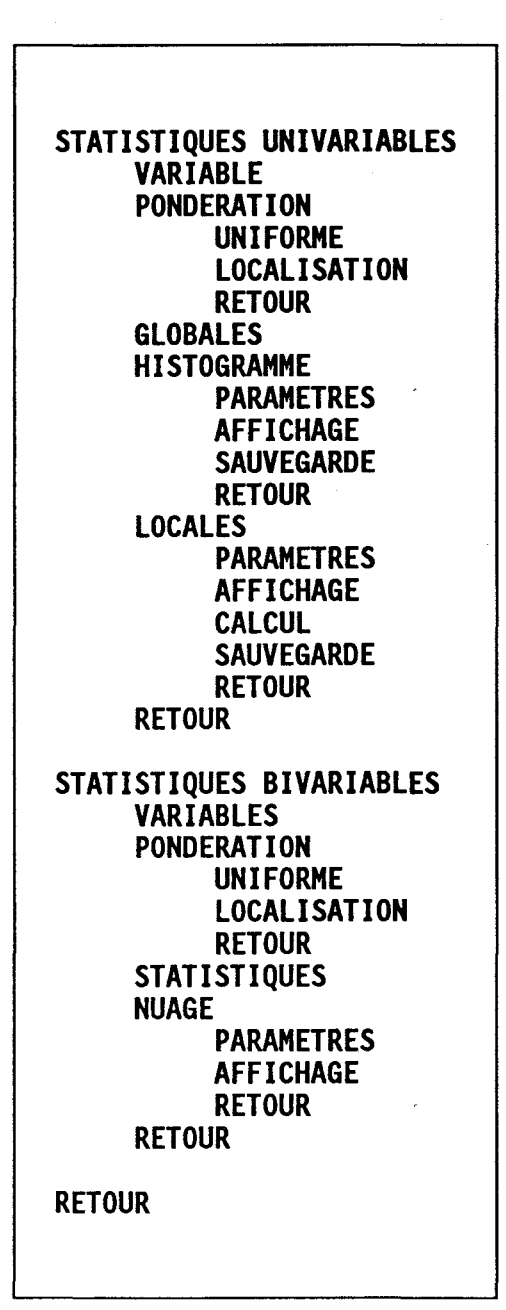

## FIGURE 5 - Organigramme du module STATISTIQUES

33

[DONNEES/STATUT/VARIABLE] -> il choisit la variable PR comme variable à modifier

[DONNEES/STATUT/ZONE] -> il entre les paramètres de la zone de modification de façon à rendre **actives** les données de la variable courante PR situées entre 0 et 1000 milles (est-ouest) et -150 et 475 milles (nord-sud)

[DONNEES/STATUT/RETOUR] -> il quitte l'option STATUT

[DONNEES/RETOUR] -> il quitte le module DONNEES

[STATISTIQUES] -> il retourne au module STATISTIQUES

## 5.1 STATISTIQUES UNIVARIABLES

Cette option permet de calculer les statistiques univariables globales et locales ainsi que les histogrammes de fréquences d'une des variables lues.

## 5.1.1 VARIABLE

L'usager peut choisir la variable dont les statistiques et les histogrammes seront calculés. Si plus d'une variable ont été lues, la première variable lue ou la dernière variable traitée est considérée par défaut.

| CHOIX  | DE | LA | VARIABLE | Α | TRAITER: |             |   |     |     |   |
|--------|----|----|----------|---|----------|-------------|---|-----|-----|---|
| >-Nom: |    |    |          |   |          | < <u>PR</u> | / | DE> | (PR | ) |

Le nom de la variable choisie ainsi que le nombre de valeurs actives et passives sont reproduits à l'écran:

| ->Nom:   |    |         |           |   | PR  |
|----------|----|---------|-----------|---|-----|
| ->Nombre | de | valeurs | actives:  | : | 332 |
| ->Nombre | de | valeurs | passives: |   | 16  |

## 5.1.2 PONDERATION

L'usager décide du mode de pondération des données actives utilisées lors du calcul des paramètres statistiques.

## 5.1.2.1 UNIFORME

Chaque donnée active reçoit une poids égal à 1 sur le nombre de données actives. Cette composante est considérée par défaut dès la lecture des données. Dans l'exemple présenté, un poids de 1/332 = .003012 est attribué à chaque donnée active de la variable PR.

## 5.1.2.2 LOCALISATION

Cette composante attribue un poids à chaque donnée active en fonction de son emplacement à l'intérieur d'une grille de cellules superposée à la zone d'étude. Chaque donnée active située à l'intérieur d'une cellule reçoit un poids égal à 1 sur le nombre de données actives dans la cellule multiplié par le nombre de cellules contenant au moins une donnée active, de sorte que la somme des poids de toutes les données actives est égale à 1.

| PR             |
|----------------|
| 332            |
| 16             |
|                |
|                |
| 0 (2.95)       |
| -150 (-161.82) |
| 1000 (999.56)  |
| 475 (694.02)   |
| 8 (5)          |
| 5 (5)          |
|                |

Les valeurs par défaut des limites de la zone de pondération correspondent aux valeurs extrêmes lues pour la ou les deux variables traitées (section 3.2). La pondération est réalisée et les paramètres suivants apparaissent à l'écran:

| *-Nom:   |    |         |           | PR  |
|----------|----|---------|-----------|-----|
| *-Nombre | de | valeurs | actives:  | 332 |
| *-Nombre | de | valeurs | passives: | 16  |

| - ZONE DE PONDERATION -                    |    |
|--------------------------------------------|----|
| *-Coordonnée X minimale: 0                 |    |
| *-Coordonnée Y minimale: -150              |    |
| *-Coordonnée X maximale: 1000              | )  |
| *-Coordonnée Y maximale: 475               |    |
| *-Nombre de pas selon X: 8                 |    |
| *-Nombre de pas selon Y: 5                 |    |
| ->Pas selon X: 125                         |    |
| ->Pas selon Y: 125                         |    |
| - RESULTAT DE LA PONDERATION -             |    |
| ->Nombre total de cellules:                | 40 |
| ->Nombre de cellules avec données actives: | 33 |

->Nombre de données actives hors zone:

Le poids des valeurs non-actives (passives et manquantes) est mis égal à 0 de même que, s'il y a lieu, le poids des valeurs actives hors zone; la présence de telles valeurs indique une délimitation inadéquate de la zone de pondération et incite donc l'usager à redéfinir celle-ci de façon à inclure toutes les données actives. Le nombre de cellules contenant au moins une donnée active est également affiché afin de permettre à l'usager de redéfinir la zone de pondération si trop peu de cellules contiennent des données actives. Enfin, l'option LOCALISATION doit être mise en opération par l'usager pour chaque variable traitée alors que l'option UNIFORME est considérée par défaut dès la lecture des données.

0

## 5.1.2.3 RETOUR

L'usager retourne au menu précédent.

## 5.1.3 GLOBALES

L'usager déclenche le calcul des paramètres statistiques globaux basés sur les valeurs actives de la variable choisie. Ces statistiques sont calculées en fonction du mode de pondération en opération (UNIFORME ou LOCALISATION). Dans le présent exemple, on obtient:

36

| - STATISTIQUES -              |              |
|-------------------------------|--------------|
| *-Nom:                        | PR           |
| *-Unité:                      | mm           |
| *-Nombre de valeurs actives:  | 332          |
| *-Nombre de valeurs passives: | 16           |
| *-Mode de pondération:        | LOCALISATION |
| ->Moyenne:                    | 188.356      |
| ->Variance:                   | 2297.08      |
| ->Ecart-type:                 | 47.9279      |
| ->Coefficient de variation:   | 0.254454     |
| ->Valeur active minimale:     | 66.9         |
| ->Valeur active médiane:      | 201.5        |
| ->Valeur active maximale:     | 382.5        |
|                               |              |

## 5.1.4 HISTOGRAMME

L'usager calcule quatre histogrammes de fréquences basés sur les valeurs actives de la variable traitée: fréquences absolues par classe (FA), fréquences absolues cumulées (FAC), fréquences relatives par classe (FR) et fréquences relative cumulées (FRC). Chaque donnée active servant au calcul des ces histogrammes est pondérée selon l'option de pondération courante. L'usager entre d'abord les valeurs des paramètres décrivant les histogrammes désirés; il peut ensuite afficher ces histogrammes et sauvegarder leurs valeurs dans un fichier de sortie.

## 5.1.4.1 PARAMETRES

L'usager entre les paramètres définissant les histogrammes désirés. Les valeurs par défaut sont telles que toutes les valeurs actives sont retenues; l'usager peut toutefois les modifier au besoin.

| *-Nom:   |    |         |           | PR  |
|----------|----|---------|-----------|-----|
| *-Nombre | de | valeurs | actives:  | 332 |
| *-Nombre | de | valeurs | passives: | 16  |

| PARAMETRES DE L'HISTOGRAMME: |              |
|------------------------------|--------------|
| >-Limite inférieure:         | 0 (51.12)    |
| >-Limite supérieure:         | 400 (398.28) |
| >-Nombre de classes:         | 10 (10)      |

Les paramètres entrés ainsi que le nombre de données actives retenues sont reproduits à l'écran:

| *-Nom:<br>*-Nombre de valeurs actives:<br>*-Nombre de valeurs passives: | PR<br>332<br>16 |
|-------------------------------------------------------------------------|-----------------|
| - PARAMETRES DE L'HISTOGRAMME -<br>*-Limite inférieure:                 | 0               |
| *-Limite supérieure:                                                    | 400             |
| *-Nombre de classes:                                                    | 10              |
| ->Nombre de données actives retenues:                                   | 332             |

# 5.1.4.2 AFFICHAGE

L'usager affiche un des quatre histogrammes de fréquences calculés selon les paramètres entrés.

| *-Nom:                                                 | PR                               |
|--------------------------------------------------------|----------------------------------|
| *-Nombre de valeurs actives:                           | 332                              |
| *-Nombre de valeurs passives:                          | 16                               |
| - PARAMETRES DE L'HISTOGRAMME -                        |                                  |
| *-Limite inférieure:                                   | 0                                |
| *-Limite supérieure:                                   | 400                              |
| *-Nombre de classes:                                   | 10                               |
| *-Nombre de données actives retenues:                  | 332                              |
| AFFICHAGE DE L'HISTOGRAMME:<br>>-Type d'histogramme: < | <u>FA</u> / FAC / FR / FRC> (FA) |

L'histogramme des fréquences absolues (FA) est présenté à la figure 6. On retrouve en légende les nom et unité de la variable traitée ainsi que le mode de pondération en usage et le nombre de valeurs actives retenues. Les figures 7, 8 et 9 illustrent respectivement les histogrammes correspondants de fréquences absolues cumulées (FAC), de fréquences relatives (FR) et de fréquences relatives cumulées (FRC).

# 5.1.4.3 SAUVEGARDE

L'usager peut sauvegarder les résultats des quatre histogrammes calculés dans un fichier dont les nom et extension par défaut sont prescrits respectivement par le nom du fichier d'entrée (PAQ) et par le contenu de ce fichier de sortie (HIS); l'usager peut toutefois modifier les nom et extension de ce fichier.

| *-Nom:   |                      | PR      |
|----------|----------------------|---------|
| *-Nombre | de valeurs actives:  | 332     |
| *-Nombre | de valeurs passives: | 16      |
| >-Nom du | fichier:             | PAQ.HIS |

Le fichier PAQ.HIS est composé comme suit:

| Nom:                                | PR           |
|-------------------------------------|--------------|
| Unité:                              | mm           |
| Nombre de données actives retenues: | 332          |
| Mode de pondération:                | LOCALISATION |

Pour chaque classe de l'histogramme:

- Colonne 1: numéro de la classe (I)

- Colonne 2: borne inférieure de la classe (BINF)
- Colonne 3: borne supérieure de la classe (BSUP)
- Colonne 4: nombre de valeurs de la classe (NBRE)
- Colonne 5: fréquence absolue de la classe (FA)
- Colonne 6: fréquence absolue cumulée de la classe (FAC)
- Colonne 7: fréquence relative de la classe (FR)

- Colonne 8: fréquence relative cumulée de la classe (FRC)

Un exemple du fichier de sortie PAQ.HIS est présenté au tableau 1.

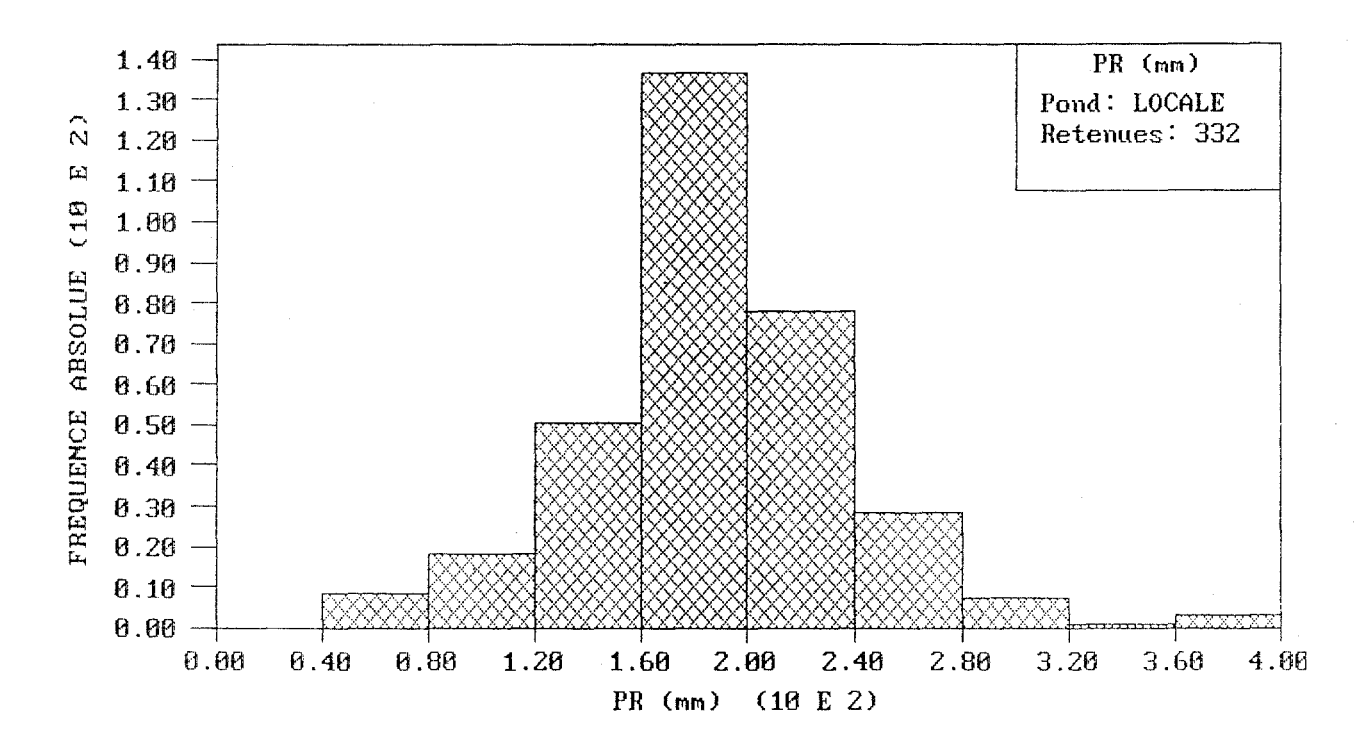

FIGURE 6 - Affichage de l'histogramme des fréquences absolues (FA) pour la variable PR: [STATISTIQUES/ UNIVARIABLES/ HISTOGRAMME/ PARAMETRES - AFFICHAGE]

MANUEL, GEOPAQ

#### HISTOGRAMME

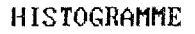

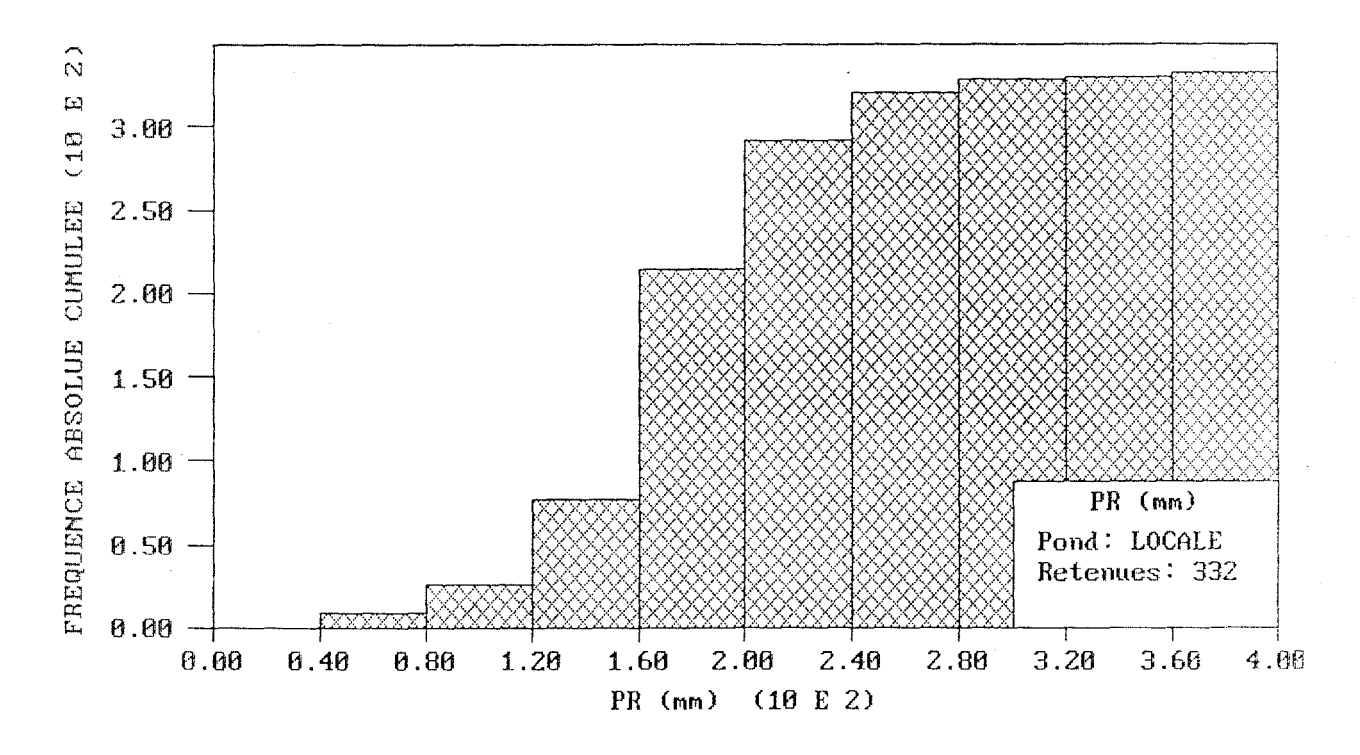

FIGURE 7 - Affichage de l'histogramme des fréquences absolues cumulées (FAC) pour la variable PR: [STATISTIQUES/ UNIVARIABLES/ HISTOGRAMME/ PARAMETRES - AFFICHAGE]

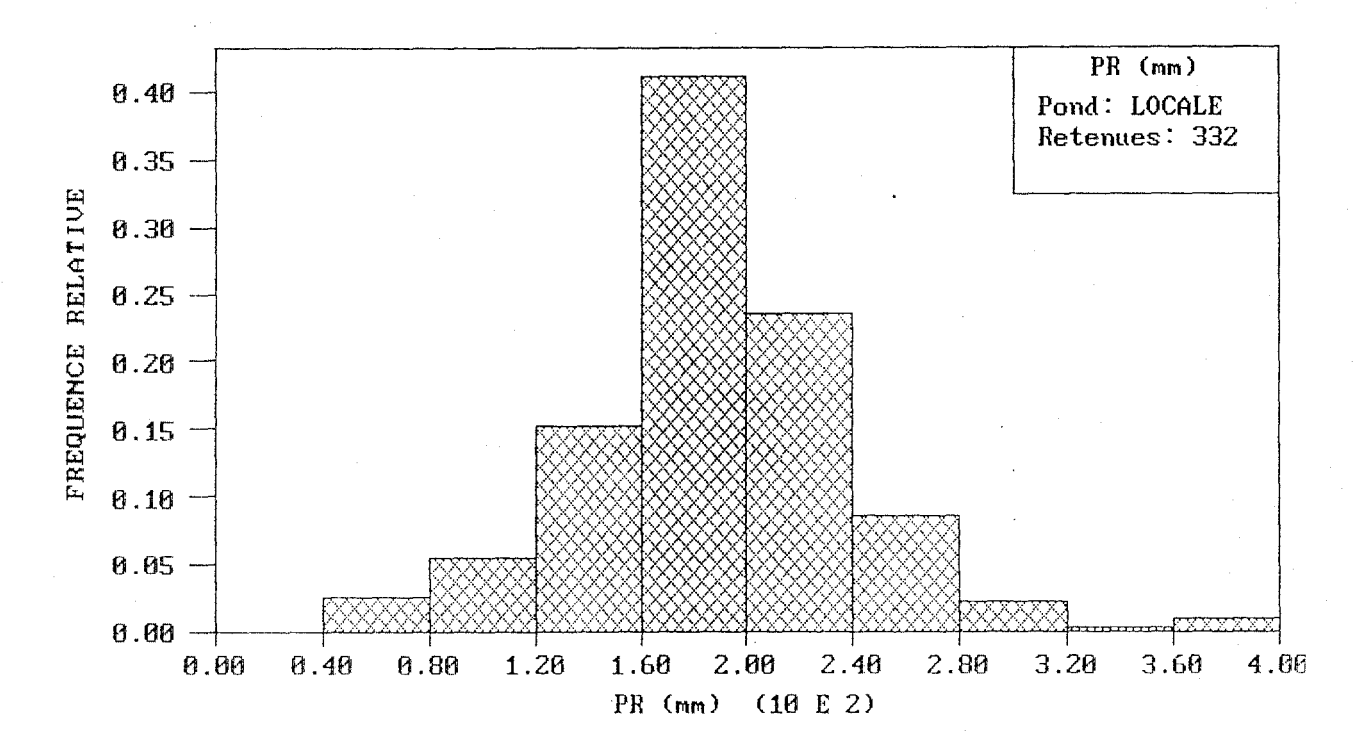

## HISTOGRAMME

# FIGURE 8 - Affichage de l'histogramme des fréquences relatives (FR) pour la variable PR: [STATISTIQUES/ UNIVARIABLES/ HISTOGRAMME/ PARAMETRES - AFFICHAGE]

42

## HISTOGRAMME

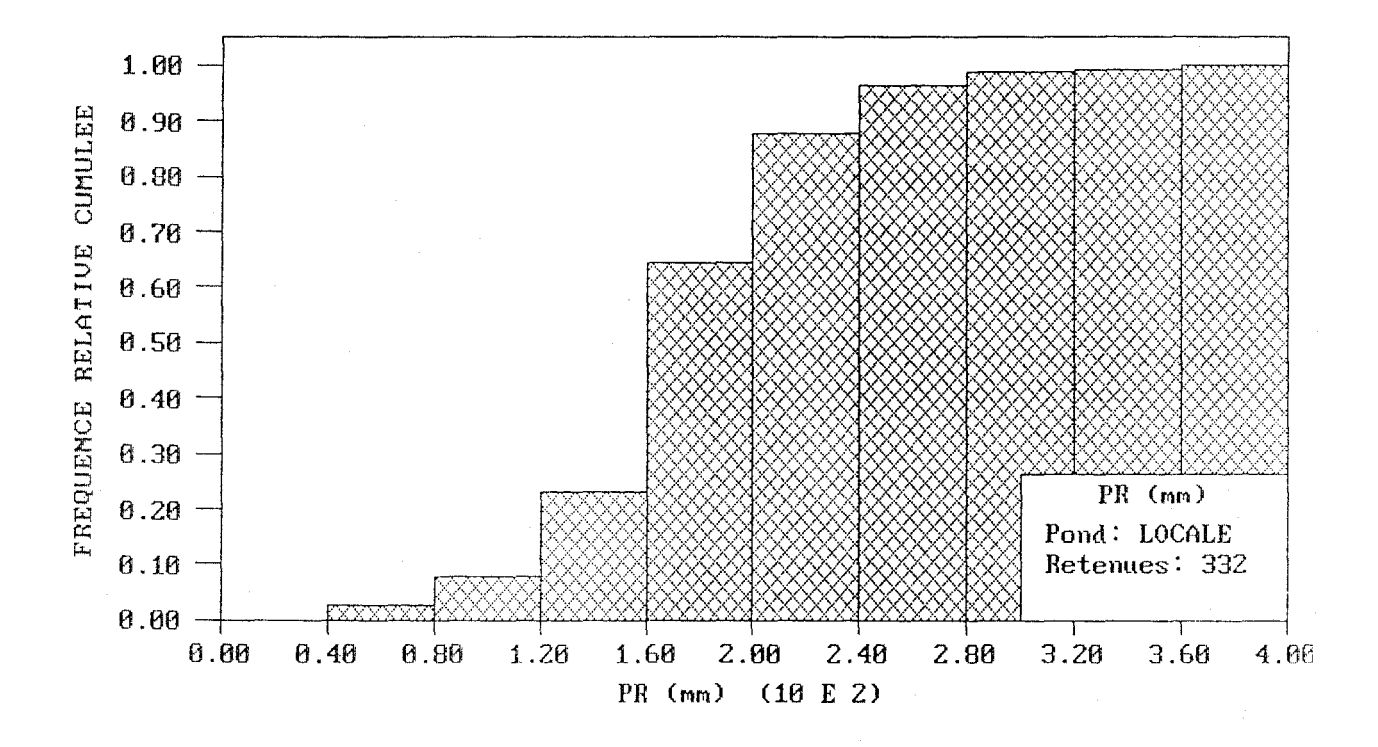

# FIGURE 9 - Affichage de l'histogramme des fréquences relatives cumulées (FRC) pour la variable PR: [STATISTIQUES/ UNIVARIABLES/ HISTOGRAMME/ PARAMETRES - AFFICHAGE]

Nom: Unité: Nombre de données act. retenues: Mode de pondération: PR mm 332 LOCALISATION

| Ι  | BINF   | BSUP N     | BRE FA | FAC    | FR     | FRC    |
|----|--------|------------|--------|--------|--------|--------|
| 1  | 0.00   | 40.00 0    | 0.00   | 0.00   | 0.0000 | 0.0000 |
| 2  | 40.00  | 80.00 5    | 8.28   | 8.28   | 0.0249 | 0.0249 |
| 3  | 80.00  | 120.00 10  | 18.18  | 26.46  | 0.0547 | 0.0797 |
| 4  | 120.00 | 160.00 42  | 50.62  | 77.08  | 0.1525 | 0.2322 |
| 5  | 160.00 | 200.00 105 | 136.59 | 213.67 | 0.4114 | 0.6436 |
| 6  | 200.00 | 240.00 104 | 78.13  | 291.80 | 0.2353 | 0.8789 |
| 7  | 240.00 | 280.00 42  | 28.35  | 320.15 | 0.0854 | 0.9643 |
| 8  | 280.00 | 320.00 17  | 7.70   | 327.85 | 0.0232 | 0.9875 |
| 9  | 320.00 | 360.00 3   | 1.18   | 329.03 | 0.0036 | 0.9911 |
| 10 | 360.00 | 400.00 4   | 2.97   | 332.00 | 0.0089 | 1.0000 |

TABLEAU 1 - Fichier de sortie PAQ.HIS

## 5.1.4.4 RETOUR

L'usager retourne au menu précédent.

# 5.1.5 LOCALES

L'usager calcule les paramètres statistiques locaux des valeurs actives de la variable choisie en fonction d'une grille de cellules superposée à la zone d'étude. En présence d'un nombre important de données actives, il est pertinent de vérifier la possibilité d'un phénomène non-stationnaire à l'intérieur de la zone d'étude; il peut, par exemple, exister un effet proportionnel entre les moyennes et les variances des données regroupées localement à l'intérieur de la zone d'étude; un tel effet remet en question l'utilisation du semi-variogramme et favorise celle du 1-corrélogramme (Srivastava et Parker, 1989; annexe B).

L'usager calcule donc les paramètres statistiques (moyenne, variance, écart-type, coefficient de variation) des données actives localisées à l'intérieur de chacune des cellules formant une grille superposée à la zone d'étude.

## 5.1.5.1 PARAMETRES

L'usager entre les paramètres décrivant la grille de cellules désirée; les valeurs par défaut correspondent aux limites de la zone de pondération établies à l'étape 5.1.2.2.

| *-Nom:                             | PR          |
|------------------------------------|-------------|
| *-Nombre de valeurs actives:       | 332         |
| *-Nombre de valeurs passives:      | 16          |
| PARAMETRES DE LA GRILLE:           |             |
| >-Valeur minimale en abscisse (X): | 0 (0)       |
| >-Valeur minimale en ordonnée (Y): | -150 (-150) |
| >-Valeur maximale en abscisse (X): | 1000 (1000) |
| >-Valeur maximale en ordonnée (Y): | 475 (475)   |
| >-Nombre de pas en abscisse (X):   | 8 (8)       |
| >-Nombre de pas en ordonnée (Y):   | 5 (5)       |

Les paramètres de la grille apparaissent à nouveau à l'écran:

| *-Nom:                        | PR   |
|-------------------------------|------|
| *-Nombre de valeurs actives:  | 332  |
| *-Nombre de valeurs passives: | 16   |
| - PARAMETRES DE LA GRILLE -   |      |
| *-Coordonnée X minimale:      | 0    |
| *-Coordonnée Y minimale:      | -150 |
| *-Coordonnée X maximale:      | 1000 |
| *-Coordonnée Y maximale:      | 475  |
| *-Nombre de pas selon X:      | 8    |
| *-Nombre de pas selon Y:      | 5    |
| ->Pas selon X:                | 125  |
| ->Pas selon Y:                | 125  |
|                               |      |

# 5.1.5.2 CALCUL

L'usager effectue le calcul des statistiques locales selon les paramètres de la grille entrés précedemment.

| *-Nom:                        | PR   |
|-------------------------------|------|
| *-Nombre de valeurs actives:  | 332  |
| *-Nombre de valeurs passives: | 16   |
| - PARAMETRES DE LA GRILLE -   |      |
| *-Coordonnée X minimale:      | 0    |
| *-Coordonnée Y minimale:      | -150 |
| *-Coordonnée X maximale:      | 1000 |
| *-Coordonnée Y maximale:      | 475  |
| *-Nombre de pas selon X:      | 8    |
| *-Nombre de pas selon Y:      | 5    |
| *-Pas selon X:                | 125  |
| *-Pas selon Y:                | 125  |

| - RESULTAT DU CALCUL DES STATISTIQUES LOCALES | -  |
|-----------------------------------------------|----|
| ->Nombre total de cellules:                   | 40 |
| ->Nombre de cellules avec données actives:    | 33 |
| ->Nombre de données actives hors zone:        | 0  |

Le nombre de cellules avec données actives est affiché de même que le nombre de données actives localisées en dehors de la grille de cellules; tout comme dans le cas de la zone de pondération, l'usager peut, au besoin, réajuster les paramètres décrivant la grille de façon à inclure toutes les données actives et à remplir une forte proportion des cellules.

## 5.1.5.3 AFFICHAGE

L'usager peut ensuite afficher un graphique qui présente en abscisse les moyennes locales élevées à une puissance entrée par l'usager, et en ordonnée, les variances, écarts-types ou coefficients de variation locaux correspondants. La puissance à laquelle les moyennes locales sont élevées varie entre 0 et 2. Par exemple, un tel graphique permet d'observer, s'il y a lieu, un effet proportionnel entre les moyennes locales au carré et les variances correspondantes.

| PR                                  |
|-------------------------------------|
| 332                                 |
| 16                                  |
|                                     |
| 2 (1)                               |
| < <u>VAR</u> / EC-TY / C-VAR> (VAR) |
| 10000 (12399.2)                     |
| 0 (0)                               |
| 65000 (61186)                       |
| 5000 (4615.36)                      |
| 5 (5)                               |
| 5 (5)                               |
|                                     |

Les nom et unité de la variable traitée ainsi que le nombre de cellules contenant plus d'une donnée active apparaissent dans la légende du graphique (figure 10). Chaque cellule contenant plus d'une donnée active est représentée par une croix et identifiée par le nombre de données qu'elle contient.

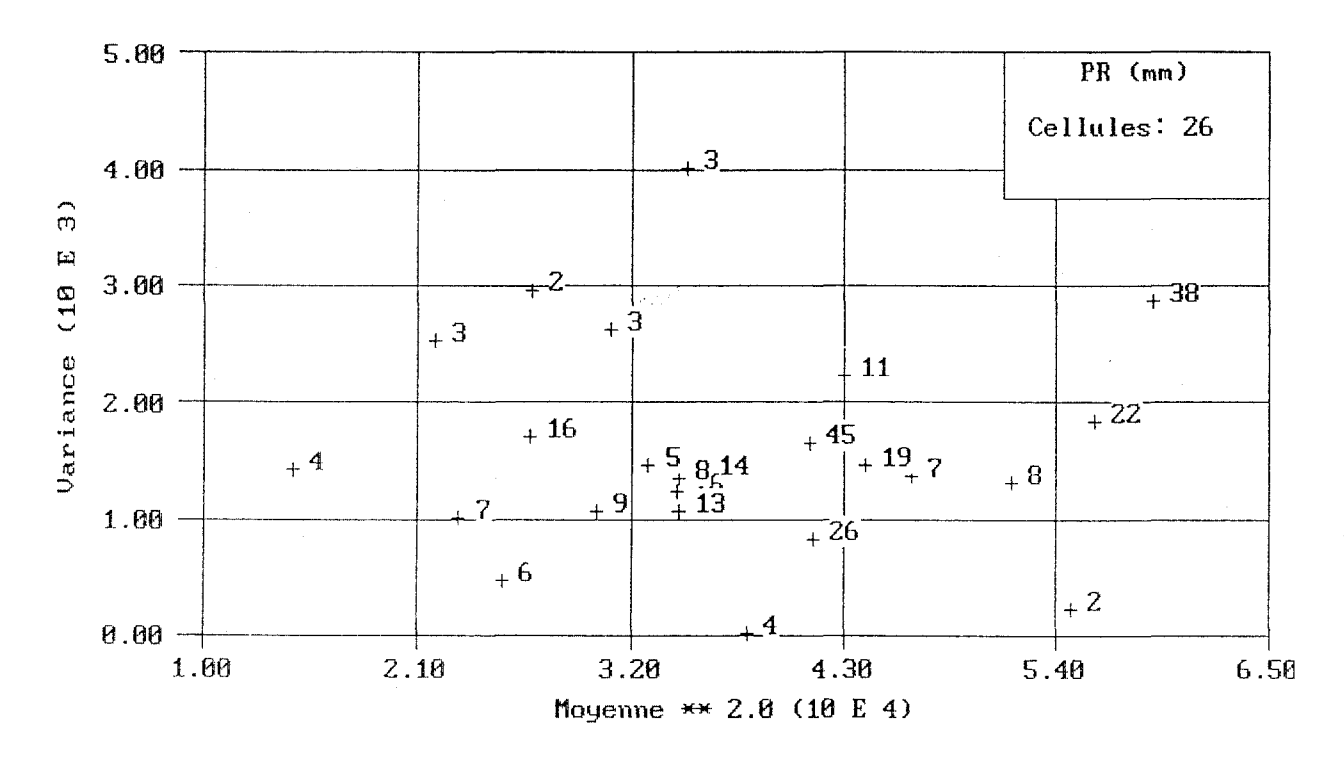

#### STATISTIQUES LOCALES

FIGURE 10 - Affichage des statistiques locales (moyennes<sup>2</sup> vs variances) pour la variable PR: [STATISTIQUES/ UNIVARIABLES/ LOCALES/ PARAMETRES - CALCUL - AFFICHAGE]

# 5.1.5.4 SAUVEGARDE

L'usager peut sauvegarder les paramètres statistiques locaux calculés dans un fichier dont les nom et extension par défaut sont prescrits respectivement par le nom du fichier d'entrée (PAQ) et par le contenu de ce fichier de sortie (LOC); l'usager peut toutefois modifier les nom et extension de ce fichier.

| *-Nom:                                                                     | PR                  |
|----------------------------------------------------------------------------|---------------------|
| *-Nombre de valeurs actives:                                               | 332                 |
| *-Nombre de valeurs passives:                                              | 16                  |
| >-Nom du fichier:                                                          | PAQ.LOC             |
| Le fichier <u>PAQ.LOC</u> est composé comme sui                            | t:                  |
| Nom:                                                                       | PR                  |
| Unité:                                                                     | mm                  |
| Nombre de dennées estives retenues.                                        | 220                 |
| Nombre de données actives retendes:                                        | 33 <i>2'</i>        |
| Pour chaque cellule de la grille:<br>- Colonne 1: numéro de la cellule (I) |                     |
| - Colonne 2: nombre de données actives d                                   | e la cellule (NBRE) |
| - Colonne 3: moyenne de la cellule (MOYE                                   | NNE)                |
|                                                                            | •                   |

- Colonne 4: variance de la cellule (VARIANCE)

- Colonne 5: écart-type de la cellule (ECART-TYPE)

- Colonne 6: coefficient de variation de la cellule (COEF-VAR)

Un exemple du fichier de sortie PAQ.LOC est présenté au tableau 2.

## 5.1.5.5 RETOUR

L'usager retourne au menu précedent.

## 5.1.6 RETOUR

L'usager retourne au menu principal.

| Nom:<br>Unité | •      |             |              |            | PR       |
|---------------|--------|-------------|--------------|------------|----------|
| Nombr         | e de d | lonnées act | ives retenue | s:         | 332      |
| I             | NBRE   | MOYENNE     | VARIANCE     | ECART-TYPE | COEF-VAR |
| 1             | 0      | 0.0000      | 0.0000       | 0.0000     | 0.0000   |
| 2             | 2      | 234,1000    | 222.0107     | 14,9000    | 0.0636   |
| 3             | 11     | 207,2000    | 2228.6255    | 47,2083    | 0.2278   |
| Ă             | 16     | 163 7000    | 1710 8455    | 41 3624    | 0 2527   |
| 5             | 3      | 148 0333    | 2525,9099    | 50.2584    | 0.3395   |
| 6             | 7      | 215.5142    | 1364.5558    | 36,9399    | 0.1714   |
| 7             | 4      | 194,7000    | 11.0460      | 3.3236     | 0.0171   |
| Ŕ             | 3      | 186.6333    | 4010, 1614   | 63.3258    | 0.3393   |
| ğ             | 5      | 181.3400    | 1451.7886    | 38,1023    | 0.2101   |
| 10            | 3      | 175.9000    | 2629.7288    | 51,2809    | 0.2915   |
| 11            | 26     | 203.3037    | 829.1478     | 28,7949    | 0.1416   |
| 12            | 8      | 227.3375    | 1313.5458    | 36.2429    | 0.1594   |
| 13            | 2      | 164.1500    | 2964.8008    | 54.4500    | 0.3317   |
| 14            | ō      | 0.0000      | 0.0000       | 0.0000     | 0.0000   |
| 15            | 4      | 120.9000    | 1418.8641    | 37.6678    | 0.3116   |
| 16            | 45     | 202.8443    | 1640.6304    | 40.5047    | 0.1997   |
| 17            | 16     | 185.3374    | 1229.6862    | 35.0669    | 0.1892   |
| 18            | 1      | 169.0000    | 0.0000       | 0.0000     | 0.0000   |
| 19            | 1      | 154.7000    | 0.0000       | 0.0000     | 0.0000   |
| 20            | 1      | 168.2000    | 0.0000       | 0.0000     | 0.0000   |
| 21            | 38     | 242.8340    | 2864.2915    | 53.5191    | 0.2204   |
| 22            | 29     | 229.1827    | 4133.4360    | 64.2918    | 0.2805   |
| 23            | 5      | 233.5800    | 4385.1343    | 66.2203    | 0.2835   |
| 24            | 13     | 185.4615    | 1074.8046    | 32.7842    | 0.1768   |
| 25            | 0      | 0.0000      | 0.0000       | 0.000      | 0.0000   |
| 26            | 9      | 173.7777    | 1068.0487    | 32.6810    | 0.1881   |
| 27            | 22     | 236.6817    | 1831.2039    | 42.7926    | 0.1808   |
| 28            | 19     | 209.8157    | 1460.4395    | 38.2157    | 0.1821   |
| 29            | 1      | 140.7000    | 0.0000       | 0.0000     | 0.0000   |
| 30            | 1      | 182.2000    | 0.0000       | 0.0000     | 0.0000   |
| 31            | 0      | 0.0000      | 0.0000       | 0.0000     | 0.0000   |
| 32            | 1      | 185.1000    | 0.0000       | 0.000      | 0.0000   |
| 33            | 14     | 188.7071    | 1387.5463    | 37.2498    | 0.1974   |
| 34            | 7      | 152.1571    | 1011.5278    | 31.8045    | 0.2090   |
| 35            | 0      | 0.0000      | 0.0000       | 0.0000     | 0.0000   |
| 36            | 0      | 0.0000      | 0.0000       | 0.0000     | 0.0000   |
| 37            | 0      | 0.0000      | 0.0000       | 0.0000     | 0.0000   |
| 38            | 8      | 185.4625    | 1349.5808    | 36.7366    | 0.1981   |
| 39            | 6      | 159.5000    | 466.1220     | 21.5899    | 0.1354   |
| 40            | 1      | 207.7000    | 0.0000       | 0.0000     | 0.0000   |

TABLEAU 2 - Fichier des sortie PAQ.LOC

## 5.2 STATISTIQUES BIVARIABLES

Cette option permet de calculer les statistiques globales univariables et bivariables des deux variables lues. Cette option n'est toutefois disponible que si deux variables sont lues.

## 5.2.1 VARIABLES

L'usager identifie les deux variables dont il veut calculer les statistiques. Par défaut, les deux variables sont considérées selon leur ordre de lecture ou selon leur séquence courante.

CHOIX DES VARIABLES A TRAITER: >-Nom de la première variable à traiter: PR (PR) >-Nom de la deuxième variable à traiter: DE (DE)

Le nom des variables ainsi que leurs nombres de valeurs actives et passives apparaissent alors à l'écran:

| ->Nom:                        | PR  | DE |
|-------------------------------|-----|----|
| ->Nombre de valeurs actives:  | 332 | 36 |
| ->Nombre de valeurs passives: | 16  | 2  |

### 5.2.2 PONDERATION

L'usager décide du mode de pondération des données actives des deux variables traitées.

## 5.2.2.1 UNIFORME

Pour chacune des deux variables, chaque donnée active reçoit une poids égal à 1 sur le nombre de données actives. Cette composante est considérée par défaut, dès la lecture des données. Dans l'exemple présenté, un poids de 1/332 = .003012 est attribué à chaque donnée active de la variable PR; de la même façon, un poids de 1/36 = .0277778 est attribué à chaque donnée active de la variable DE.

## 5.2.2.2 LOCALISATION

Pour chacune des deux variables traitées, cette composante attribue un poids à chaque donnée active en fonction de son emplacement à l'intérieur d'une grille de cellules superposée à la zone d'étude. Chaque donnée située à l'intérieur d'une cellule reçoit un poids égal à 1 sur le nombre de données dans la cellule multiplié par le nombre de cellules contenant au moins une donnée active de sorte que la somme des poids de toutes les données actives est égale à 1. Les paramètres décrivant la grille de pondération sont identiques pour les deux variables traitées et les valeurs par défaut proposées sont celles de la dernière pondération par localisation effectuée pour l'une ou l'autre des variables (i.e., pour PR dans le présent exemple, section 5.1.2.2).

| PR       | DE                                                                        |
|----------|---------------------------------------------------------------------------|
| 332      | 36                                                                        |
| 16       | 2                                                                         |
|          |                                                                           |
| 0 (0)    |                                                                           |
| -150 (-1 | 150)                                                                      |
| 1000 (]  | 1000)                                                                     |
| 475 (47  | 75)                                                                       |
| 8 (8)    |                                                                           |
| 5 (5)    |                                                                           |
|          | PR<br>332<br>16<br>0 (0)<br>-150 (-<br>1000 (<br>475 (4<br>8 (8)<br>5 (5) |

La pondération est alors réalisée et les paramètres suivants apparaissent à l'écran:

| PR   | DE                                                                  |
|------|---------------------------------------------------------------------|
| 332  | 36                                                                  |
| 16   | 2                                                                   |
|      |                                                                     |
| 0    |                                                                     |
| -150 |                                                                     |
| 1000 |                                                                     |
| 475  |                                                                     |
| 8    |                                                                     |
| 5    |                                                                     |
| 125  |                                                                     |
| 125  |                                                                     |
|      | PR<br>332<br>16<br>0<br>-150<br>1000<br>475<br>8<br>5<br>125<br>125 |

| - RESULTAT DE LA PONDERATION -         |    |    |
|----------------------------------------|----|----|
| ->Nombre total de cellules:            | 40 | 40 |
| ->Nombre de cellules avec données:     | 33 | 22 |
| ->Nombre de données actives hors zone: | 0  | 0  |

La pondération se fait **simultanément** pour les deux variables. Le poids des valeurs non-actives (passives et manquantes) est égal à 0 de même que, s'il y a lieu, le poids des valeurs actives hors zone; la présence de telles valeurs pour l'une ou l'autre des variables indique une délimitation inadéquate de la zone de pondération et incite l'usager à redéfinir celle-ci de façon à inclure toutes les données actives. Le nombre de cellules contenant au moins une donnée active est également affiché afin de permettre à l'usager de redéfinir la zone de pondération si trop peu de cellules contiennent des données actives. Enfin, il est important de rappeler que l'option LOCALISATION doit être mise en opération par l'usager et qu'elle est alors opérationnelle pour les deux variables; d'autre part, l'option UNIFORME est considérée par défaut pour les deux variables dès la lecture des données.

## 5.2.2.3 RETOUR

L'usager retourne au menu précédent.

## 5.2.3 STATISTIQUES

L'usager déclenche le calcul des paramètres statistiques globaux des valeurs actives des deux variables traitées. Ces statistiques sont calculées en fonction du mode de pondération en opération (UNIFORME ou LOCALISATION) pour chacune des deux variables; il faut noter que le calcul du coefficient de corrélation n'est pas affecté par le mode de pondération.

| - STATISTIQUES -              |       |        |
|-------------------------------|-------|--------|
| *-Nom:                        | PR    | DE     |
| *-Unité:                      | mm    | kg/h/s |
| *-Nombre de valeurs actives:  | 332   | 36     |
| *-Nombre de valeurs passives: | 16    | 2      |
| *-Mode de pondération:        | LOCAL | LOCAL  |

| ->Moyenne:                            | 188.356  | 5.17202 |
|---------------------------------------|----------|---------|
| ->Variance:                           | 2297.08  | 4.2048  |
| ->Ecart-type:                         | 47.9279  | 2.05056 |
| ->Coefficient de variation:           | .254454  | .396472 |
| ->Nombre de valeurs actives communes: | 36       |         |
| ->Coefficient de corrélation:         | 0.886822 |         |
| ->Valeur active minimale:             | 66.9     | 0.8715  |
| ->Valeur active médiane:              | 201.5    | 5.338   |
| ->Valeur active maximale:             | 382.5    | 13.3142 |
|                                       |          |         |

## 5.2.4 NUAGE

L'usager entre les paramètres délimitant les deux variables traitées et affiche le nuage de dispersion de leurs données actives **communes**. La première variable, PR dans le cas présent, est affichée en abscisse alors que la seconde, DE, apparaît en ordonnée.

# 5.2.4.1 PARAMETRES

L'usager entre les valeurs limites des deux variables formant le nuage de dispersion désiré. Les valeurs par défaut assurent l'affichage de toutes les paires de données communes.

| *-Nom:                             | PR     | DE            |
|------------------------------------|--------|---------------|
| *-Nombre de valeurs actives:       | 332    | 36            |
| *-Nombre de valeurs passives:      | 16     | 2             |
| NUAGE DE DISPERSION:               |        |               |
| >-Valeur minimale en abscisse (X): | 51.12  | (51.12)       |
| >-Valeur minimale en ordonnée (Y): | 0.2493 | 65 (0.249365) |
| >-Valeur maximale en abscisse (X): | 398.28 | (398.28)      |
| >-Valeur maximale en ordonnée (Y): | 13.936 | 3 (13.9363)   |
| >-Nombre de pas en abscisse (X):   | 5 (5)  | . ,           |
| >-Nombre de pas en ordonnée (Y):   | 5 (5)  |               |

Les paramètres de la zone d'affichage du nuage sont reproduits à l'écran:

| PR<br>332 | DE<br>36                                                                                |
|-----------|-----------------------------------------------------------------------------------------|
| 16        | 2                                                                                       |
|           |                                                                                         |
| 51.12     |                                                                                         |
| 0.24936   | 5                                                                                       |
| 398.52    |                                                                                         |
| 13.9363   |                                                                                         |
| 5         |                                                                                         |
| 5         |                                                                                         |
| 69.432    |                                                                                         |
| 2.73739   |                                                                                         |
|           | PR<br>332<br>16<br>51.12<br>0.24936<br>398.52<br>13.9363<br>5<br>5<br>69.432<br>2.73739 |

Lorsque l'usager modifie les limites de la zone d'affichage, il doit s'assurer que le nombre de valeurs actives incluses dans le nuage est toujours égal au nombre de valeurs actives communes.

## 5.2.4.2 AFFICHAGE

L'usager affiche le nuage de dispersion selon les paramètres entrés plus-haut (figure 11). La légende indique le nombre de données communes ainsi que la valeur du coefficient de corrélation.

## 5.2.4.3 RETOUR

L'usager retourne au menu précédent.

## 5.2.5 RETOUR

L'usager retourne au menu précédent.

## 5.3 RETOUR

Cette option permet à l'usager de retourner au menu principal.

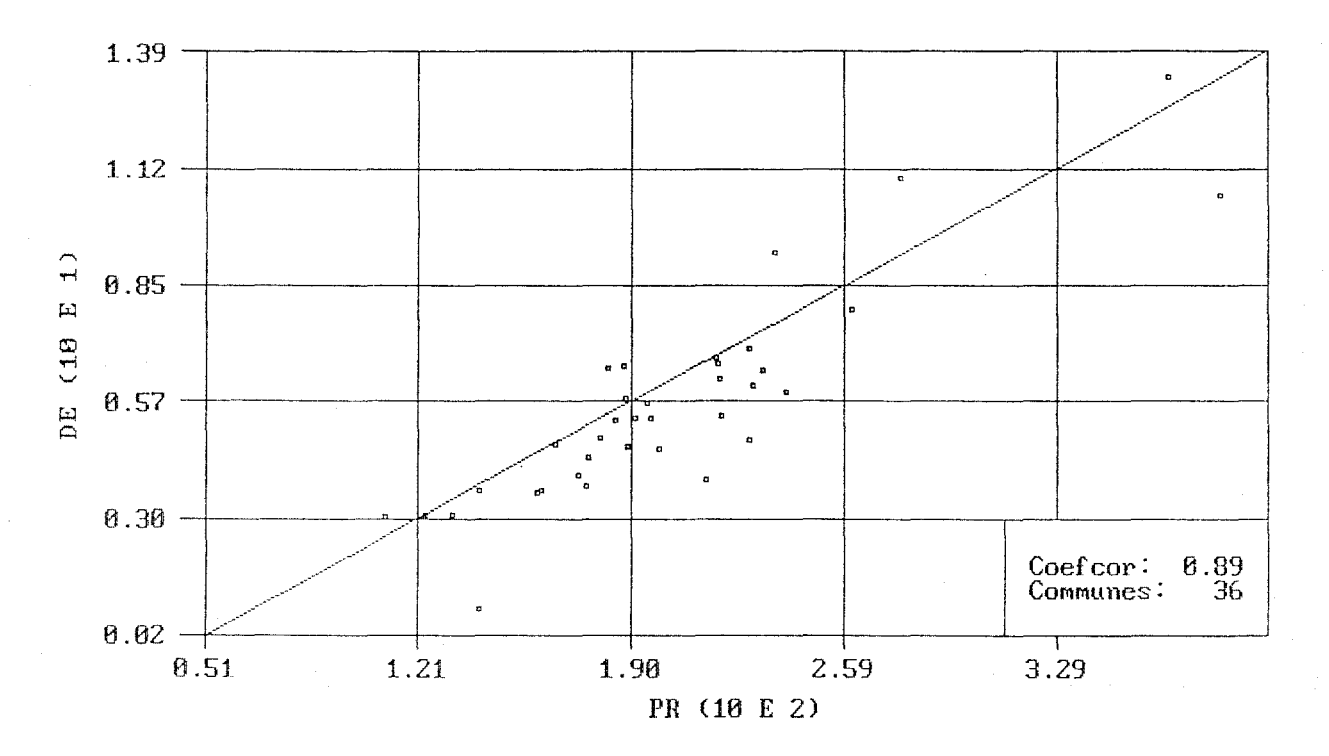

NUAGE DE DISPERSION

# FIGURE 11 - Affichage du nuage de dispersion des valeurs communes des variables PR et DE: [STATISTIQUES/ BIVARIABLES/ NUAGE/ PARAMETRES - AFFICHAGE]

56

## 6 DESCRIPTION DETAILLEE DU MODULE STRUCTURE

Ce module calcule les fonctions structurales expérimentales pour chaque variable traitée. Les fonctions de semi-variogramme et de 1-corrélogramme peuvent être calculées selon les paramètres entrés par l'usager; leurs valeurs expérimentales peuvent ensuite être affichées et sauvegardées dans des fichiers de sortie. Une modélisation mathématique des fonctions expérimentales peut être réalisée automatiquement ou manuellement; les courbes expérimentales et le modèle ainsi ajusté peuvent ensuite être affichés à l'écran. Enfin, les valeurs des paramètres de l'équation du modèle sont conservées en mémoire au cours de la session et peuvent être utilisées à l'intérieur du module de krigeage; ces valeurs sont également sauvegardées dans le fichier "temporaire".

NB: Dans le texte qui suit, et ce dans un but de concision, on réferre à la fonction "1corrélogramme" au moyen du terme "corrélogramme". De la même manière, la fonction du "semi-variogramme" est également appelée "variogramme".

Au cours de la description qui suit, on a recours aux symboles suivants pour caractériser les informations apparaissant à l'écran:

- \*-: rappel d'information
- >-: information à fournir par l'usager
- ->: résultats des calculs exécutés

On présente également un exemple d'application du logiciel que l'usager peut reproduire à l'écran. Les valeurs par défaut des paramètres qui sont à initialiser par l'usager et qui apparaissent à l'écran lors de l'utilisation du logiciel, sont ici inscrites entre parenthèses. En présence de choix multiples, l'option considérée dans l'exemple présenté est soulignée d'un trait.

Le module STRUCTURE est composé de cinq options principales:

- 1. VARIABLE
- 2. VARIOGRAMME
- 3. CORRELOGRAMME
- 4. MODELISATION
- 5. RETOUR

L'organigramme illustrant les diverses composantes de ce module est présenté à la figure 12. L'usager reprend l'exemple d'application tel que laissé à la fin du module STATISTIQUES décrit au chapitre précédent.

6.1 VARIABLE

Cette option permet de choisir la variable dont l'analyse structurale sera faite. Par défaut, la première variable lue ou la dernière variable traitée est considérée.

CHOIX DE LA VARIABLE A TRAITER: >-Nom: <<u>PR</u> / DE> (PR)

Le nom de la variable choisie ainsi que le nombre de valeurs actives et passives apparaissent alors à l'écran:

| ->Nom:                        | PR               |
|-------------------------------|------------------|
| ->Nombre de valeurs actives:  | 332 <sup>-</sup> |
| ->Nombre de valeurs passives: | 16               |

## 6.2 VARIOGRAMME

Cette option permet à l'usager d'initialiser les paramètres, de calculer, d'afficher et de sauvegarder les valeurs expérimentales des semi-variogrammes requis. Seules les valeurs actives sont retenues pour ces calculs. Cette option est commentée à l'annexe B.

## 6.2.1 PARAMETRES

L'usager choisit les valeurs des paramètres définissant les semi-variogrammes expérimentaux à calculer. Une brève description de ces paramètres suit:

- **Nombre de directions**: puisque le taux de variabilité spatiale quantifié par la fonction du semi-variogramme peut varier selon la direction du vecteur distance **h**, l'usager peut calculer, au besoin, des semi-variogrammes selon un certain nombre de directions, les valeurs maximale et par défaut étant respectivement de 5 et 4 directions.

# MODULE STRUCTURE

| VARIABLE      |
|---------------|
|               |
| VARIOGRAMME   |
| PARAMETRES    |
| AFFICHAGE     |
| SAUVEGARDE    |
| RETOUR        |
|               |
| CORRELOGRAMME |
| PARAMETRES    |
| AFFICHAGE     |
| SAUVEGARDE    |
| RETOUR        |
|               |
| MODELISATION  |
| AUTOMATIOUE   |
| MANUFLLF      |
| AFFICHAGE     |
| RETOUR        |
|               |
|               |
| RETOUR        |
|               |
|               |

# FIGURE 12 - Organigramme du module STRUCTURE

- Azimuths des directions: l'usager choisit les azimuths en fonction des patrons de variabilité spécifiques au phénomène à l'étude; ces azimuths <u>doivent être différents</u> les uns des autres; les azimuths de 0, 45, 90 et 135 degrés sont proposés par défaut. Dans le cas d'un semi-variogramme omnidirectionnel, l'usager choisit le plus souvent un azimuth de 0 degré.

- Tolérances sur les azimuths: a priori, une tolérance de 22.5 degrés de part et d'autre de chacun des quatre azimuths choisis permet de couvrir l'ensemble de la zone d'intérêt sans superposition des angles de tolérance; afin de préciser davantage les axes de variabilité préférentielle et si le nombre de données disponibles est suffisant, l'usager peut dans un second temps réduire la tolérance sur les azimuths. D'autre part, si l'usager désire calculer un semi-variogramme omnidirectionnel, il doit indiquer une tolérance de 90 degrés sur l'azimuth choisi.

- **Pas de distance**: le pas de distance correspond à la distance de base pour laquelle le semi-variogramme est calculé; dans le cas d'une grille régulière de données, le pas de distance est égal à la maille de la grille; dans le cas d'un échantillonnage irrégulier, le pas de distance est établi en fonction de la distance moyenne minimale entre deux points échantillonnés; par défaut cette valeur est égale à la diagonale de la zone de pondération divisée par 20.

- **Tolérance sur le pas de distance**: dans le cas d'une grille irrégulière, la tolérance est généralement mise égale à la moitié du pas de distance, ce qui permet d'utiliser un nombre maximal de paires de données; en présence d'une grille régulière de données, la tolérance peut être réduite considérablement.

- **Nombre de pas de distance**: le semi-variogramme expérimental n'étant valable que pour des distances inférieures à la moitié de la zone d'étude, le nombre de pas de distance doit être tel que le produit de ce nombre par le pas de distance demeure inférieur à cette limite; le semi-variogramme est alors calculé pour autant de multiples du pas de distance. Par défaut, ce nombre est égal à 10.

La procédure d'entrée des paramètres est la suivante:

| *-Nom:   |    |         |           | PR  |
|----------|----|---------|-----------|-----|
| *-Nombre | de | valeurs | actives:  | 332 |
| *-Nombre | de | valeurs | passives: | 16  |
| PARAMETRES DU VARIOGRAMME:          |             |
|-------------------------------------|-------------|
| >-Nombre de directions (max=5):     | 4 (4)       |
| >-Premier azimuth:                  | 10 (0)      |
| >-Deuxième azimuth:                 | 55 (45)     |
| >-Troisième azimuth:                | 100 (90)    |
| >-Quatrième azimuth:                | 145 (135)   |
| >-Tolérance sur le ler azimuth:     | 22.5 (22.5) |
| >-Tolérance sur le 2eme azimuth:    | 22.5 (22.5) |
| >-Tolérance sur le 3eme azimuth:    | 22.5 (22.5) |
| >-Tolérance sur le 4eme azimuth:    | 22.5 (22.5) |
| >-Nombre de pas:                    | 10 (10)     |
| >-Pas de distance:                  | 40 (58.96)  |
| >-Tolérance sur le pas de distance: | 20 (20)     |

Les paramètres entrés par l'usager sont reproduits à l'écran et le calcul des semivariogrammes est amorcé.

| *-Nom:                              | PR                    |
|-------------------------------------|-----------------------|
| *-Nombre de valeurs actives:        | 332                   |
| *-Nombre de valeurs passives:       | 16                    |
| - PARAMETRES DU VARIOGRAMME -       |                       |
| *-Nombre de directions:             | 4                     |
| *-Azimuth:                          | 10.0 55.0 100.0 145.0 |
| *-Tolérance sur l'azimuth:          | 22.5 22.5 22.5 22.5   |
| *-Nombre de pas:                    | 10                    |
| *-Pas de distance:                  | 40.0                  |
| *-Tolérance sur le pas de distance: | 20.0                  |

Un instant...

S'il y a lieu, un message d'erreur indique la présence de données répétées requiérant l'édition du fichier.

## 6.2.2 AFFICHAGE

L'usager affiche les semi-variogrammes calculés selon le ou les azimuths désirés. Au besoin, le nombre de paires de données actives ayant servi au calcul de chaque valeur expérimentale peut également être affiché.

| *-Nom:                                 | PR                             |
|----------------------------------------|--------------------------------|
| *-Nombre de valeurs actives:           | 332                            |
| *-Nombre de valeurs passives:          | 16                             |
| - PARAMETRES DU VARIOGRAMME -          |                                |
| *-Nombre de directions:                | 4                              |
| *-Azimuth:                             | 10.0 55.0 100.0 145.0          |
| *-Tolérance sur l'azimuth:             | 22.5 22.5 22.5 22.5            |
| *-Nombre de pas:                       | 10                             |
| *-Pas de distance:                     | 40.0                           |
| *-Tolérance sur le pas de distance:    | 10.0                           |
| PARAMETRES D'AFFICHAGE DU VARIOGRAMME: |                                |
| >-Nombre de directions à afficher:     | 4 (4)                          |
| >-Azimuth de la lere direction:        | 10 (10)                        |
| >-Azimuth de la 2eme direction:        | 55 (55)                        |
| >-Azimuth de la 3eme direction:        | 100 (100)                      |
| >-Azimuth de la 4eme direction:        | 145 (145)                      |
| >-Affichage du nombre de paires:       | <oui <u="">NON&gt; (NON)</oui> |

Dans ce cas, les quatre semi-variogrammes expérimentaux calculés selon les paramètres entrés ci-haut sont affichés sans le nombre de paires (figure 13).

## 6.2.3 SAUVEGARDE

L'usager peut sauver les valeurs des semi-variogrammes calculés dans un fichier dont les nom et extension par défaut sont prescrits respectivement par le nom du fichier d'entrée (PAQ) et par le contenu de ce fichier de sortie (VAR); l'usager peut toutefois modifier les nom et extension de ce fichier.

| *-Nom:     |            |           | PR      |
|------------|------------|-----------|---------|
| *-Nombre d | de valeurs | actives:  | 332     |
| *-Nombre d | de valeurs | passives: | 16      |
| >-Nom du t | fichier:   |           | PAQ.VAR |

Le fichier PAQ.VAR est composé comme suit:

| Nom:             |                            | PR          |
|------------------|----------------------------|-------------|
| Unité:           |                            | mm          |
| Unité de distanc | ce:                        | Mille       |
| Nombre de direct | cions:                     | 4           |
| I Azimuth        | Tolérance                  |             |
| 1 10.0           | 22.5                       |             |
| 2 55.0           | 22.5                       |             |
| 3 100.0          | 22.5                       |             |
| 4 145.0          | 22.5                       |             |
| Pas de distance: |                            | <b>40</b> - |
| Tolérance sur le | e pas de distance:         | 20          |
| Nombre de pas de | e distance par direction:  | 10          |
| Nombre de valeur | rs expérimentales:         | 40          |
| Pour chaque vale | eur expérimentale:         |             |
| Colonne 1: numér | ro (I)                     |             |
| Colonne 2: nombr | re de paires utilisées (NI | P)          |
| Colonne 3: dista | nce moyenne (DIST)         |             |
| Colonne 4: semi- | variogramme (VARIO)        |             |

Un exemple du fichier PAQ.VAR contenant les valeurs expérimentales des semivariogrammes calculés est présenté au tableau 3.

## 6.2.4 RETOUR

L'usager retourne au menu précédent.

63

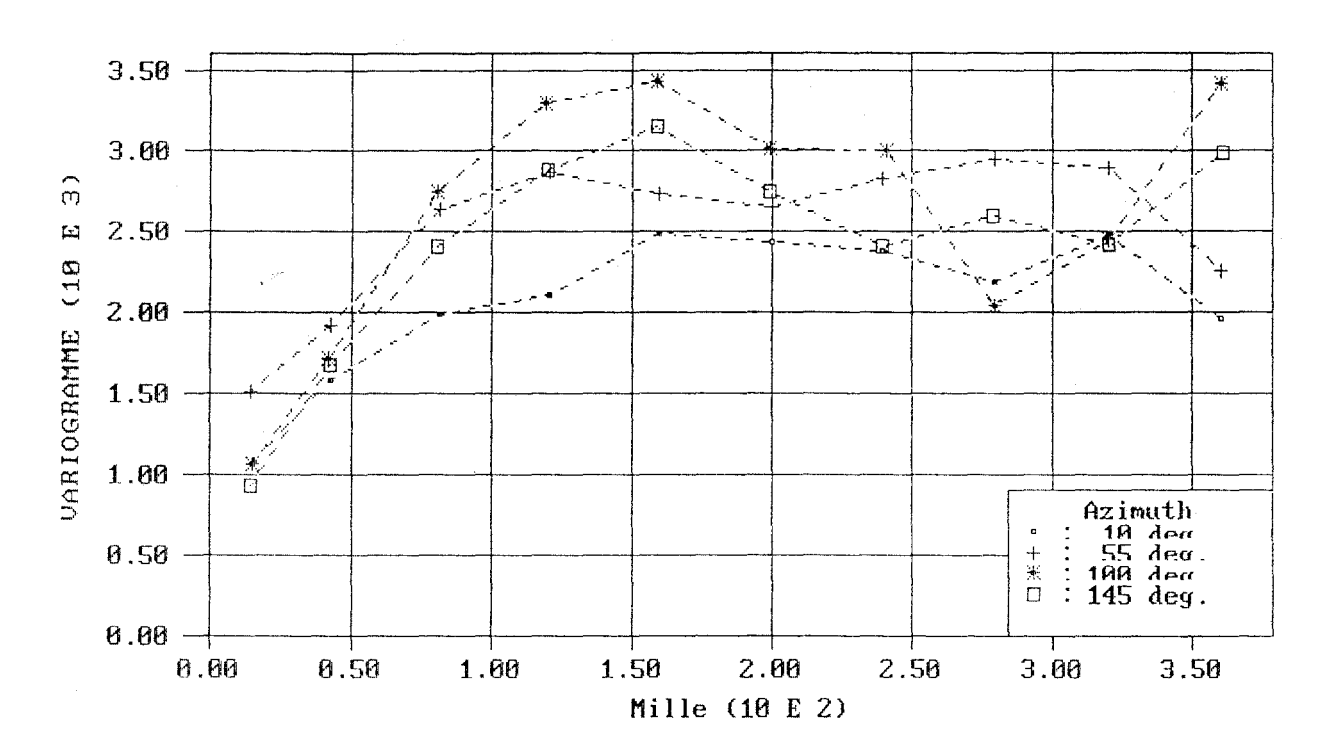

ANALYSE STRUCTURALE (PR (mm))

FIGURE 13 - Affichage de 4 semi-variogrammes expérimentaux pour la variable PR: [STRUCTURE/ VARIOGRAMME/ PARAMETRES - AFFICHAGE]

MANUEL, GEOPAQ

| Nom:     |                   |                    | PR          |
|----------|-------------------|--------------------|-------------|
| Unite:   | a dictanca.       |                    | mm<br>Millo |
| Nombro   | de directions:    |                    |             |
| T        | de ullections.    | Azimuth            | Tolérance   |
| i        |                   | 10.0000            | 22,5000     |
| 2        |                   | 55.0000            | 22.5000     |
| 3        |                   | 100.0000           | 22.5000     |
| 4        |                   | 145.0000           | 22.5000     |
| Pas de   | distance:         |                    | 40          |
| Toléran  | ce sur le pas de  | distance:          | 20          |
| Nombre   | de pas de distanc | e par_direction:   | 10          |
| Nombre   | de valeurs expéri | mentales:          | 40          |
| I        | NP                | DIST               | VARIO       |
| 1        | 79                | 15.4343            | 1085.8994   |
| 2        | 694               | 42.436/            | 15/1.2/40   |
| 3        | 1018              | 81.1801            | 1983.0774   |
| 4<br>5   | 1294              | 160 2206           | 2090.0295   |
| 6        | 1589              | 199, 9318          | 2426.5281   |
| ž        | 1625              | 239.5672           | 2376.2141   |
| 8        | 1459              | 279.3849           | 2185.4941   |
| 9        | 1266              | 319.7363           | 2470.6992   |
| 10       | 1110              | 360.1764           | 1957.1555   |
| 11       | /1                | 14.4614            | 1515.2299   |
| 12       | 030               | 42.3320<br>80 9602 | 1914./893   |
| 14       | 1150              | 120 2864           | 2864 7578   |
| 15       | 1287              | 160.2271           | 2723.7341   |
| 16       | 1301              | 200.0984           | 2640.9863   |
| 17       | 1220              | 239.6424           | 2819.9438   |
| 18       | 1179              | 279.4821           | 2946.5564   |
| 19       | 1261              | 320.0735           | 2892.8987   |
| 20       | 1409              | 300.2017           | 2230.8748   |
| 22       | 568               | 42 1890            | 1712 8385   |
| 23       | 781               | 80.3859            | 2733.6433   |
| 24       | 824               | 119.2709           | 3286.6553   |
| 25       | 674               | 159.2560           | 3429.7910   |
| 26       | 546               | 199.4868           | 3012.8215   |
| 2/       | 509               | 240.61//           | 2994.8286   |
| 20       | 529               | 279.3389           | 2034.0713   |
| 30       | 457               | 359 7708           | 2439.7203   |
| 31       | 82                | 14.3738            | 928.3854    |
| 32       | 616               | 42.4217            | 1678.5071   |
| 33       | 895               | 80.6067            | 2402.7488   |
| 34       | 1024              | 119.7685           | 2872.7954   |
| 35       | 923               | 159.3044           | 3145.8296   |
| 30<br>27 | / YX<br>622       | 133.2003           | 2/30.5215   |
| 38       | 525               | 278 8520           | 2407.0923   |
| 39       | 499               | 319,7237           | 2417 3027   |
| 40       | 527               | 360.5167           | 2977.2266   |

# TABLEAU 3 - Fichier de sortie PAQ.VAR

#### 6.3 CORRELOGRAMME

Cette option permet à l'usager d'initialiser les paramètres, de calculer, d'afficher et de sauvegarder les valeurs expérimentales des fonctions 1-corrélogrammes requises. Seules les valeurs actives sont retenues pour ces calculs.

**N.B.**: L'utilisation des fonctions structurales basées sur le calcul du corrélogramme spatial <u>est restreinte</u> à des cas d'applications particuliers. L'usager doit donc se reporter à l'annexe B afin de vérifier la pertinence du calcul de ces fonctions dans chaque cas d'application. Dans l'exemple qui suit, l'ensemble de données utilisé <u>ne satisfait pas</u> les conditions d'application des corrélogrammes <u>et ne sert donc qu'à illustrer la procédure à suivre</u>.

#### 6.3.1 PARAMETRES

L'usager choisit les valeurs des paramètres définissant les corrélogrammes expérimentaux à calculer; ces paramètres sont identiques à ceux décrits pour le semi-variogramme à la section 6.2.1.

| *-Nom:                              | PR /      |
|-------------------------------------|-----------|
| *-Nombre de valeurs actives:        | 332       |
| *-Nombre de valeurs passives:       | 16        |
| PARAMETRES DU CORRELOGRAMME:        |           |
| >-Nombre de directions (max=5):     | 1 (4)     |
| >-Premier azimuth:                  | 0 (10)    |
| >-Tolérance sur le ler azimuth:     | 90 (22.5) |
| >-Nombre de pas:                    | 10 (10)   |
| >-Pas de distance:                  | 40 (40)   |
| >-Tolérance sur le pas de distance: | 20 (20)   |

Les paramètres entrés par l'usager sont reproduits à l'écran et le calcul de la fonction 1corrélogramme omnidirectionnelle est amorcé.

| *-Nom:                        | PR  |
|-------------------------------|-----|
| *-Nombre de valeurs actives:  | 332 |
| *-Nombre de valeurs passives: | 16  |

| - PARAMETRES DU CORRELOGRAMME -     |      |
|-------------------------------------|------|
| *-Nombre de directions:             | 1    |
| *-Azimuth:                          | 0.0  |
| *-Tolérance sur l'azimuth:          | 90.0 |
| *-Nombre de pas:                    | 10   |
| *-Pas de distance:                  | 40.0 |
| *-Tolérance sur le pas de distance: | 20.0 |

Un instant...

S'il y a lieu, tout comme pour les semi-variogrammes, un message d'erreur indique la présence de données répétées requiérant l'édition du fichier.

## 6.3.2 AFFICHAGE

L'usager affiche le 1-corrélogramme calculé selon l'azimuth désiré. Il peut également afficher le nombre de paires de données actives ayant servi au calcul de chaque valeur expérimentale.

| *-Nom:                                   | PR                 |       |
|------------------------------------------|--------------------|-------|
| *-Nombre de valeurs actives:             | 332                |       |
| *-Nombre de valeurs passives:            | 16                 |       |
| - PARAMETRES DU CORRELOGRAMME -          |                    |       |
| *-Nombre de directions:                  | 1                  |       |
| *-Azimuth:                               | 0.0                |       |
| *-Tolérance sur l'azimuth:               | 90.0               | ,     |
| *-Nombre de pas:                         | 10                 |       |
| *-Pas de distance:                       | 40.0               |       |
| *-Tolérance sur le pas de distance:      | 20.0               |       |
| PARAMETRES D'AFFICHAGE DU CORRELOGRAMME: |                    |       |
| >-Nombre de directions à afficher:       | 1 (1)              |       |
| >-Azimuth de la lere direction:          | 0 (0)              |       |
| >-Affichage du nombre de paires:         | < <u>oui</u> /non> | (NON) |

Le 1-corrélogramme expérimental calculé selon les paramètres entrés ci-dessus apparaît à la figure 14.

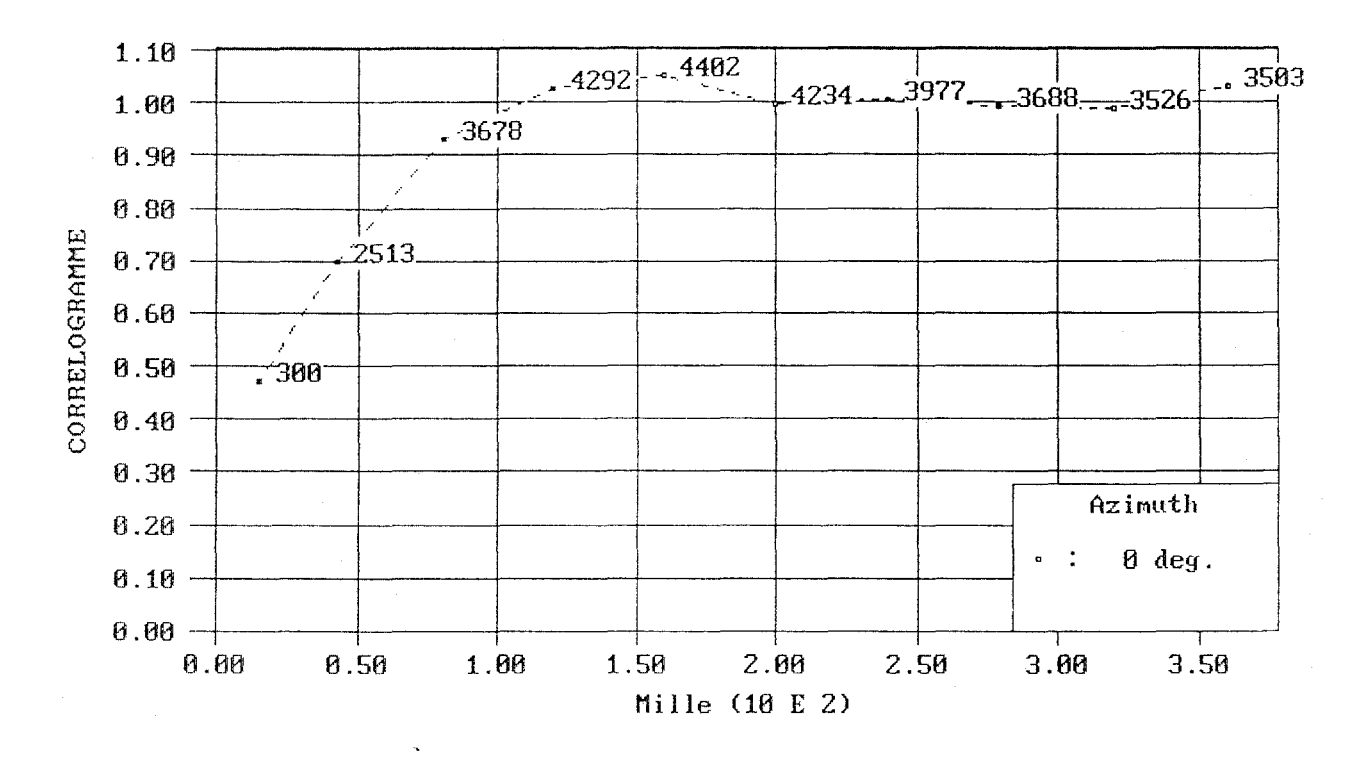

### ANALYSE STRUCTURALE (PR (mm))

FIGURE 14 - Affichage du 1-corrélogramme omnidirectionnel expérimental pour la variable PR: [STRUCTURE/ CORRELOGRAMME/ PARAMETRES - AFFICHAGE]

## 6.3.3 SAUVEGARDE

L'usager peut sauver les valeurs des semi-variogrammes calculés dans un fichier dont les nom et extension par défaut sont prescrits respectivement par le nom du fichier d'entrée (PAQ) et par le contenu de ce fichier de sortie (COR); l'usager peut toutefois modifier les nom et extension de ce fichier.

| *-Nom:<br>* Nombro do valouro activos:     | PR        |
|--------------------------------------------|-----------|
| *-Nombre de valeurs actives:               | 332<br>16 |
| -Nombre de Vareurs passives.               | 10        |
| >-Nom du fichier:                          | PAQ.COR   |
| Le fichier PAQ.COR est composé comme suit: |           |
| Nom:                                       | PR        |
| Unité:                                     | mm        |
| Unité de distance:                         | Mille     |
| Nombre de directions:                      | 1         |
| I Azimuth Tolérance                        |           |
| 1 10.0 90.0                                |           |
| Pas de distance:                           | 40        |
| Tolérance sur le pas de distance:          | 20        |
| Nombre de pas de distance par direction:   | 10        |
| Nombre de valeurs expérimentales:          | 10        |
| Pour chaque valeur expérimentale:          |           |
| Colonne 1: numéro (I)                      |           |
| Colonne 2: nombre de paires utilisées (N   | P)        |
| Colonne 3: distance moyenne (DIST)         |           |
| Colonne 4: 1-corrélogramme (CORRELO)       |           |

Un exemple du fichier PAQ.COR contenant les valeurs expérimentales du 1corrélogramme omnidirectionnel calculé est présenté au tableau 4.

| Nom:      |                  |                | PR        |
|-----------|------------------|----------------|-----------|
| Unite:    |                  |                | mm        |
| Unité de  | distance:        |                | Mille     |
| Nombre de | directions:      | -              | 1         |
| Ι         |                  | Azimuth        | Tolérance |
| 1         |                  | 0.0000         | 90,0000   |
| Pas de di | stance:          |                | 40        |
| Tolérance | sur le pas de d  | listance:      | 20        |
| Nombre de | pas de distance  | par direction: | 10        |
| Nombre de | valeurs expérim  | entales:       | 10        |
|           | raioaio onpor in |                |           |
| Ι         | NP               | DIST           | CORRELO   |
| 1         | 300              | 14.8570        | 0.4730    |
| 2         | 2513             | 42.3490        | 0.6984    |
| 3         | 3678             | 80.8084        | 0.9309    |
| 4         | 4292             | 120.0947       | 1.0268    |
| 5         | 4402             | 159.8723       | 1.0505    |
| 6         | 4234             | 199.7850       | 0.9969    |
| 7         | 3977             | 239 6210       | 1 0063    |
| 8         | 3688             | 279 3203       | 0 0002    |
| 0         | 3526             | 210 0020       | 0.9902    |
| 3         | 3520             | 319.9039       | 0.9881    |
| 10        | 3503             | 300.1049       | 1.0303    |

TABLEAU 4 - Fichier de sortie PAQ.COR

70

## 6.3.4 RETOUR

L'usager retourne au menu précédent.

## 6.4 MODELISATION

Cette option permet d'ajuster un modèle mathématique aux valeurs expérimentales des derniers semi-variogrammes ou 1-corrélogrammes calculés au cours de la session de travail. Cette modélisation peut être faite automatiquement ou manuellement. Lorsque l'option automatique est choisie, le modèle optimisé ne comporte qu'un effet de pépite plus une structure isotropique; si l'option manuelle est utilisée, l'usager peut considérer un modèle plus complexe comportant un effet de pépite plus une somme de deux structures en gigognes ainsi qu'une anisotropie. Une description des principales fonctions mathématiques pouvant être utilisées lors de la modélisation des semi-variogrammes et 1-corrélogrammes est présentée à l'annexe B; on y introduit également les concepts de structures en gigognes et d'anisotropie.

Il faut noter toutefois que l'option MODELISATION n'est accessible que si des valeurs expérimentales de semi-variogrammes ou de 1-corrélogrammes ont été calculées depuis l'appel du module STRUCTURE. Le cas échéant, un message apparaît à l'écran incitant l'usager à calculer ces valeurs expérimentales.

L'exemple de modélisation présenté ci-dessous est basé sur les valeurs expérimentales des semi-variogrammes directionnels précédemment calculés à la section 6.2.1. Avant de procéder à la modélisation qui suit, l'usager doit donc recalculer ces semi-variogrammes selon les mêmes paramètres; il exécute donc la séquence suivante:

- [VARIOGRAMME] -> il retourne à l'option VARIOGRAMME

- [VARIOGRAMME/PARAMETRES] -> il entre les valeurs des paramètres requis

| *-Nom:   |    |         |           | PR  |
|----------|----|---------|-----------|-----|
| *-Nombre | de | valeurs | actives:  | 332 |
| *-Nombre | de | valeurs | passives: | 16  |

| PARAMETRES DU VARIOGRAMME:          |             |
|-------------------------------------|-------------|
| >-Nombre de directions (max=5):     | 4 (1)       |
| >-Premier azimuth:                  | 10 (0)      |
| >-Deuxième azimuth:                 | 55 (55)     |
| >-Troisième azimuth:                | 100 (100)   |
| >-Quatrième azimuth:                | 145 (145)   |
| >-Tolérance sur le ler azimuth:     | 22.5 (90.0) |
| >-Tolérance sur le 2eme azimuth:    | 22.5 (22.5) |
| >-Tolérance sur le 3eme azimuth:    | 22.5 (22.5) |
| >-Tolérance sur le 4eme azimuth:    | 22.5 (22.5) |
| >-Nombre de pas:                    | 10 (10)     |
| >-Pas de distance:                  | 40 (40)     |
| >-Tolérance sur le pas de distance: | 20 (20)     |
|                                     |             |

Les paramètres entrés par l'usager sont reproduits à l'écran et le calcul des semivariogrammes est amorcé une seconde fois.

| *-Nom:                              | PR ,                  |
|-------------------------------------|-----------------------|
| *-Nombre de valeurs actives:        | 332                   |
| *-Nombre de valeurs passives:       | 16                    |
| - PARAMETRES DU VARIOGRAMME -       |                       |
| *-Nombre de directions:             | 4                     |
| *-Azimuth:                          | 10.0 55.0 100.0 145.0 |
| *-Tolérance sur l'azimuth:          | 22.5 22.5 22.5 22.5   |
| *-Nombre de pas:                    | 10                    |
| *-Pas de distance:                  | 40.0                  |
| *-Tolérance sur le pas de distance: | 20.0                  |

Un instant...

- [VARIOGRAMME/RETOUR] -> il quitte l'option VARIOGRAMME

- [MODELISATION] -> il retourne à l'option MODELISATION

### 6.4.1 AUTOMATIQUE

Seuls un effet de pépite plus une structure isotropique sont autorisés lors d'une modélisation automatique. L'usager indique le type de structure isotropique à ajuster; il entre également des valeurs initiales pour l'effet de pépite et les deux paramètres de la structure choisie. Cette option fait appel à un algorithme d'ajustement par les moindres carrés qui tient compte du nombre de paires associées à chaque valeur expérimentale. Les valeurs optimisées du dernier ajustement réalisé sont conservées en mémoire au cours de la session de travail et sauvegardées dans le fichier "temporaire" en fin de session.

Une brève description des paramètres à initialiser suit:

- Effet de pépite: la valeur initiale de l'effet de pépite est mise égale à l'ordonnée à l'origine établie en extrapolant les valeurs expérimentales des fonctions structurales calculées; la valeur par défaut de l'effet de pépite est égale à zéro.

- **Type de structure**: l'usager indique le type de structure en fonction de la nature des courbes expérimentales; il peut choisir entre les types <u>sphérique</u> (option par défaut), <u>exponentiel</u>, <u>à puissance</u> ou <u>à effet de trou</u>.

- Premier paramètre de la structure: selon le type de structure choisie, la valeur initiale du premier paramètre doit être mise égale au palier des courbes expérimentales moins l'effet de pépite (pour une structure de type sphérique, exponentiel ou à effet de trou) ou à la pente des courbes expérimentales (pour une structure de type puissance). La valeur par défaut de ce paramètre est égale à la variance des données actives moins l'effet de pépite; une telle valeur par défaut n'est toutefois valide que pour une structure sphérique, exponentielle ou à effet de trou.

- Second paramètre de la structure: selon le type de structure choisie, la valeur initiale du second paramètre doit être mise égale à la portée (ou distance à laquelle le palier est atteint) des courbes expérimentales (sphérique), au tiers de la portée des courbes expérimentales (exponentiel), à l'exposant entre 0 et 2 applicable à la pente des courbes expérimentales (puissance) ou à l'amplitude du sinus des courbes expérimentales (effet de trou). La valeur par défaut de ce paramètre est égale à 4 fois le pas de distance; une telle valeur par défaut n'est toutefois pertinente que pour une structure sphérique (la plus courante en pratique).

| *-Nom:                                  | PR                                 |
|-----------------------------------------|------------------------------------|
| *-Nombre de valeurs actives:            | 332                                |
| *-Nombre de valeurs passives:           | 16                                 |
| *-Type de fonction structurale:         | VARIOGRAMME                        |
| PARAMETRES DU MODELE:                   |                                    |
| >-Valeur initiale de l'effet de pépite: | 750 (0)                            |
| >-Type de la structure:                 | < <u>SPH</u> /EXP/PUIS/TROU> (SPH) |
| >-Valeur initiale du premier paramètre: | 1547.08 (1547.08)                  |
| >-Valeur initiale du second paramètre:  | 160 (160)                          |

Les valeurs des trois paramètres sont optimisées et reproduites à l'écran de même que la valeur du critère d'optimisation, qui est la somme des moindres carrés:

| ->Valeur optimisée de l'effet de pépite: | 1107.59       |
|------------------------------------------|---------------|
| ->Type de structure ajustée:             | SPH           |
| ->Valeur optimisée du premier paramètre: | 1216.05       |
| ->Valeur optimisée du second paramètre:  | 167.492       |
| ->Valeur du critère d'optimisation:      | 2.83714 E+008 |
| ->Nombre d'itérations requises:          | 10            |

L'usager peut comparer la qualité d'ajustement de différents types de structures à l'aide de la valeur de leurs critères d'optimisation respectifs.

### 6.4.2 AFFICHAGE

L'usager indique le nombre et l'azimuth des semi-variogrammes ou 1-corrélogrammes (points expérimentaux) calculés qu'il désire afficher avec le modèle isotropique ajusté. Il faut noter que l'affichage d'un modèle nécessite que les valeurs-expérimentales correspondantes (semi-variogramme ou 1-corrélogramme) aient non seulement été calculées au cours de la session de travail courante mais qu'elles soient les dernières ayant été calculées. Etant donné le présent exemple d'application, on retrouve:

| *-Nom:   |    |         |          | PR  |
|----------|----|---------|----------|-----|
| *-Nombre | de | valeurs | actives: | 332 |

| *-Type de fonction structurale:         | VARIOGRAMME |
|-----------------------------------------|-------------|
| PARAMETRES DE LA FONCTION ET DU MODELE: |             |
| >-Nombre de directions à afficher:      | 4 (4)       |
| >-Azimuth de la lere direction:         | 10 (10)     |
| >-Azimuth de la 2eme direction:         | 55 (55)     |
| >-Azimuth de la 3eme direction:         | 100 (100)   |
| >-Azimuth de la 4eme direction:         | 145 (145)   |

La figure 15 illustre les quatre semi-variogrammes expérimentaux ainsi que la courbe du modèle isotropique ajusté automatiquement.

#### 6.4.3 MANUELLE

L'usager peut également faire un ajustement manuel des valeurs des paramètres du modèle désiré. Les valeurs du dernier ajustement réalisé sont conservées en mémoire au cours de la session de travail et peuvent être sauvegardées dans le fichier "temporaire" en fin de session.

Le détail de la modélisation des fonctions structurales expérimentales est présenté à l'annexe B. On retrouve ici une brève description des différents paramètres à initialiser.

- Effet de pépite: l'effet de pépite est la valeur de l'ordonnée à l'origine établie en extrapolant les valeurs expérimentales des fonctions structurales calculées; par défaut, l'effet de pépite est égal à 0. En présence d'un effet de pépite pur (absence de corrélation spatiale), la fonction structurale est égale à l'effet de prépite pour toute distance h.

- **Nombre de structures en gigognes**: le nombre de structures en gigognes correspond au nombre de structures superposées nécessaires à la description des valeurs expérimentales des fonctions structurales calculées; ce nombre, qui <u>exclut</u> l'effet de pépite, est limité à <u>deux</u> structures; par défaut, le nombre de structures est égal à 1. Afin d'ajuster un modèle à effet de pépite pur, l'usager doit considérer une structure en gigognes.

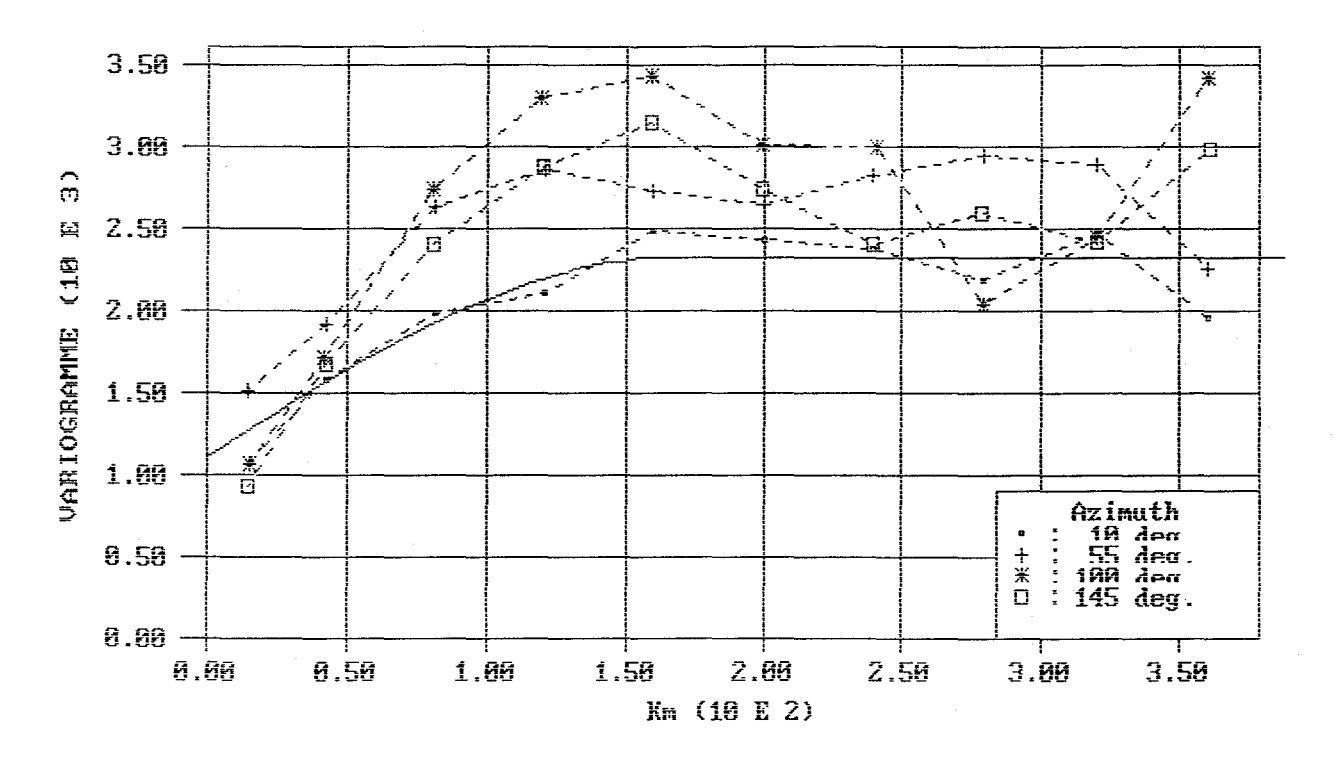

ANALYSE STRUCTURALE (prec (mm))

FIGURE 15 - Affichage de 4 semi-variogrammes directionnels expérimentaux et du modèle isotropique ajusté automatiquement pour la variable PR: [STRUCTURE/ MODELISATION/ AUTOMATIQUE - AFFICHAGE]

76

- **Type de structure**: pour chacune des structures en gigognes, l'usager indique le type de structure en fonction des courbes expérimentales obtenues; il peut choisir entre les types <u>sphérique</u> (option par défaut), <u>exponentiel</u>, <u>à puissance</u> ou <u>à effet de trou</u>.

- **Type d'anisotropie**: pour chacune des structures en gigognes, l'usager doit préciser si elle est isotropique (option par défaut) ou anisotropique et, dans le second cas, indiquer le type d'anisotropie et répondre à l'une des questions suivantes.

ZONALE: - Axe selon lequel la structure anisotropique zonale est valide ? L'usager indique l'axe (X ou Y après rotation) selon lequel la structure est valide.

GEOMETRIQUE - Rapport des portées selon les axes d'anisotropie principale ? Ce rapport doit représenter la portée selon l'axe X (après rotation) sur la portée selon l'axe Y (après rotation). En pratique, une anisotropie géométrique n'est possible que pour les modèles sphérique et exponentiel.

- Angle de rotation: pour chacune des structures en gigognes caractérisée par une anisotropie, l'usager doit préciser l'angle de rotation (positif dans le sens contraire des aiguilles d'une montre) entre l'axe X original des coordonnées (direction Est) et le nouvel axe X correspondant à l'un des deux azimuths d'anisotropie principale; par défaut, cet angle est égal à 0, ce qui correspond à une anisotropie orientée selon les axes originaux des coordonnées; en présence d'isotropie, cet angle est ignoré.

- **Premier paramètre de la structure**: pour chacune des structures en gigognes, le premier paramètre correspond au palier des courbes expérimentales moins l'effet de pépite (pour une structure de type sphérique, exponentielle ou à effet de trou) ou à la pente des courbes expérimentales (pour une structure de type puissance). Pour la première structure, la valeur par défaut de ce premier paramètre est égal à la variance des données actives moins l'effet de pépite; pour la deuxième structure, elle est égale à la variance moins l'effet de pépite moins le paramètre de la première structure; encore une fois, ces valeurs par défaut ne sont pertinentes qu'en présence de structures sphériques, exponentielles ou à effet de trou. En présence d'un modèle à effet de pépite pur, l'usager met le premier paramètre (palier) de la structure en gigogne (de type sphérique par défaut) égal à 0.

- Second paramètre de la structure: pour chacune des structures en gigognes, le second paramètre correspond à la portée (ou distance à laquelle le palier est atteint) des courbes expérimentales (sphérique), au tiers de la portée des courbes expérimentales (exponentiel), à l'exposant entre 0 et 2 de la pente des courbes expérimentales (puissance) ou à l'amplitude du sinus des courbes expérimentales (effet de trou). Pour la première structure, la valeur par défaut de ce deuxième paramètre est égale à 4 fois le pas de distance; pour la seconde structure, elle est égale à 6 fois le pas de distance; ces valeurs par défaut ne sont valables que pour des structures sphériques. En présence d'un modèle à effet de pépite pur, l'usager laisse le second paramètre (portée) de la structure égal à la valeur par défaut. Enfin, dans le cas d'une anisotropie géométrique, la second paramètre à entrer correspond à la portée selon l'axe X (après rotation s'il y a lieu).

On procède maintenant à la modélisation des 4 semi-variogrammes directionnels calculés à l'option VARIOGRAMME au moyen de deux structures en gigognes, la première étant isotropique et la seconde possédant une anisotropie zonale.

| *-Nom: PR                                              |       |
|--------------------------------------------------------|-------|
| *-Nombre de valeurs actives: 332                       |       |
| *-Nombre de valeurs passives: 16                       |       |
| *-Type de fonction structurale: VARIOGRAMME            |       |
| PARAMETRES DU MODELE:                                  |       |
| >-Effet de pépite: 850 (0)                             |       |
| >-Nombre de structures en gigognes: 2 (1)              |       |
| STRUCTURE #1:                                          |       |
| >-Type d'anisotropie: < <u>ISO</u> / GEOM / ZON> (ISO) |       |
| >-Type de structure: < <u>SPH</u> / EXP / PUIS / TROU> | (SPH) |
| >-Premier paramètre de la structure: 1350 (1447.08)    |       |
| >-Deuxième paramètre de la structure: 120 (160)        |       |

| STRUCTURE #2:                          |                                        |
|----------------------------------------|----------------------------------------|
| >-Type d'anisotropie:                  | <iso <u="" geom="">ZON&gt; (ISO)</iso> |
| >-Angle de rotation des axes (degrés): | 10 (0)                                 |
| >-Structure valide selon l'axe:        | <x <u="">Y&gt; (Y)</x>                 |
| >-Type de structure:                   | < <u>SPH</u> /EXP/PUIS/TROU> (SPH)     |
| >-Premier paramètre de la structure:   | 1000 (97.08)                           |
| >-Deuxième paramètre de la structure:  | 160 (240)                              |
|                                        |                                        |

La rotation se fait dans le sens contraire des aiguilles d'une montre; 0 degré correspond à la direction Est; dans l'exemple présenté, le nouvel axe des X correspond à une direction de 10 degrés tandis que le nouvel axe des Y est à 100 degrés. Une anisotropie zonale n'est valide que selon un des deux nouveaux axes principaux qui, dans ce cas-ci, est le nouvel axe Y (100 degrés).

Les valeurs des paramètres de modélisation entrés par l'usager sont reproduites à l'écran afin de lui permettre de vérifier leur pertinence.

| *-Nom:                              | PR      |        |
|-------------------------------------|---------|--------|
| *-Nombre de valeurs actives:        | 332     |        |
| *-Nombre de valeurs passives:       | 16      |        |
| *-Type de fonction structurale:     | VARIOGR | AMME   |
| - PARAMETRES DU MODELE -            |         |        |
| *-Effet de pépite:                  | 850     |        |
| *-Nombre de structures en gigognes: | 2       |        |
| *-Type d'anisotropie:               | ISO     | ZONALE |
| *-Angle de rotation:                | 0       | 10     |
| *-Anisotropie selon X:              |         | NON    |
| *-Anisotropie selon Y:              |         | OUI    |
| *-Type de structure:                | SPHER   | SPHER  |
| *-Premier paramètre:                | 1350    | 1000   |
| *-Second paramètre:                 | 120     | 160    |
|                                     |         |        |

Afin d'illustrer le résultat de la modélisation manuelle, l'usager retourne à l'option AFFICHAGE (section 6.4.2) où il choisit d'afficher deux des quatre semi-variogrammes calculés ainsi que leur modèle ajusté.

| *-Nom:                                  | PR          |
|-----------------------------------------|-------------|
| *-Nombre de valeurs actives:            | 332         |
| *-Nombre de valeurs passives:           | 16          |
| *-Type de fonction structurale:         | VARIOGRAMME |
| PARAMETRES DE LA FONCTION ET DU MODELE: |             |
| >-Nombre de directions à afficher:      | 2 (4)       |
| >-Azimuth de la lere direction:         | 10 (10)     |
| >-Azimuth de la 2eme direction:         | 100 (55)    |
|                                         |             |

La figure 16 illustre les deux semi-variogrammes expérimentaux selon les directions de variabilité minimale (10 degrés) et maximale (100 degrés) ainsi que les deux modèles anisotropiques correspondants. On remarque que l'ajustement de ce modèle anisotropique n'est valable que pour des distances inférieures à 250 milles.

## 6.4.4 RETOUR

L'usager retourne au menu précédent.

## 6.5 RETOUR

Cette option permet à l'usager de retourner au menu principal.

80

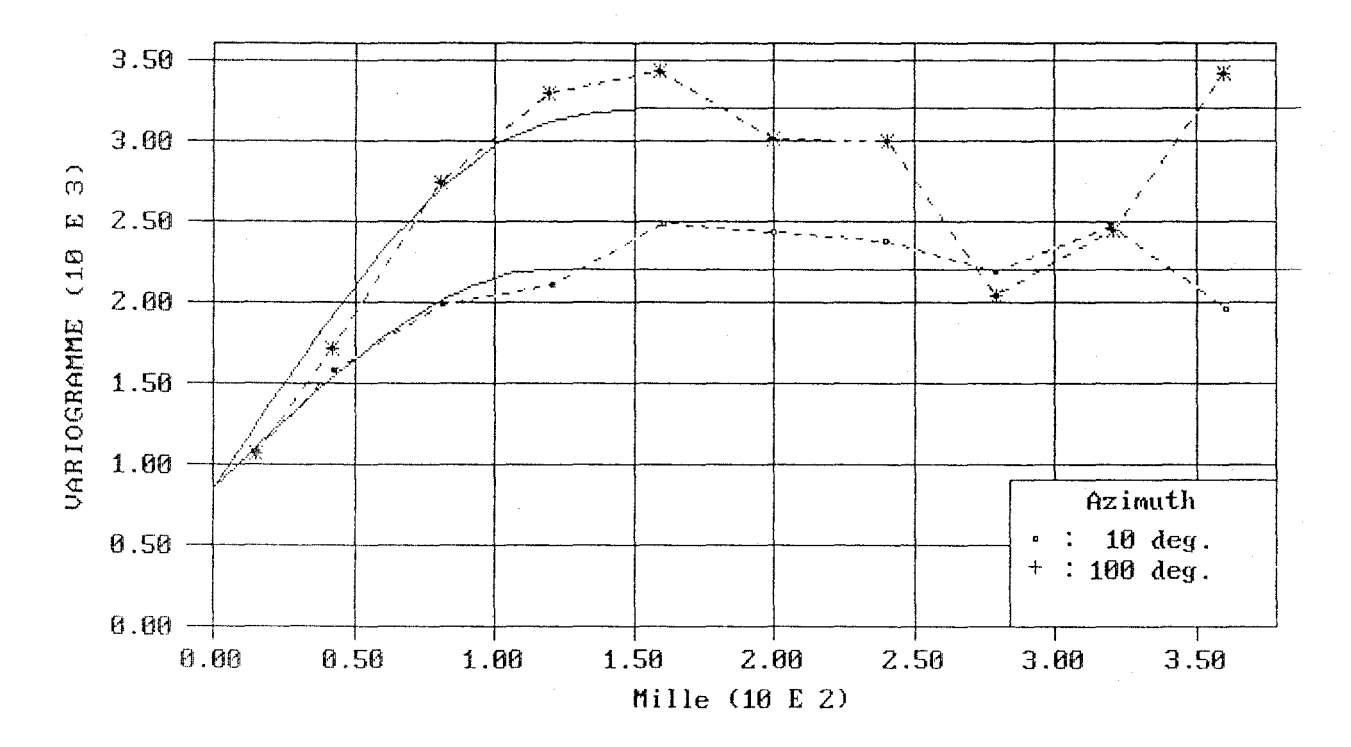

ANALYSE STRUCTURALE (PR (mm))

FIGURE 16 - Affichage de 2 semi-variogrammes directionnels expérimentaux et du modèle anisotropique ajusté manuellement pour la variable PR: [STRUCTURE/ MODELISATION/ MANUELLE - AFFICHAGE]

## 7 DESCRIPTION DETAILLEE DU MODULE KRIGEAGE

Ce module sert à l'estimation par krigeage ordinaire de la **variable** traitée en fonction des **paramètres** structuraux et de krigeage décrivant respectivement le modèle ajusté aux semi-variogrammes ou 1-corrélogrammes expérimentaux et le plan de krigeage désiré. Les principales statistiques caractérisant les résultats de l'**estimation** sont présentées à l'écran. L'usager peut ensuite procéder à l'**affichage** des résultats (valeurs krigées, variances et écarts-types d'estimation) sous forme de grilles de valeurs et à leur **sauvegarde** dans un fichier de sortie.

Avant d'entreprendre la description de ce module, il est important de préciser que le critère d'optimisation de l'estimation par krigeage ordinaire est la minimisation de la variance de l'erreur d'estimation (ou variance d'estimation); on fait également référence à l'écart-type d'estimation qui est la racine carrée de la variance d'estimation. Enfin, il faut souligner que l'exécution d'un krigeage à l'intérieur de ce module ne nécessite pas que le calcul des valeurs expérimentales de la fonction structurale servant à l'estimation ait été fait au cours de la séance de travail courante et que seuls les paramètres de l'équation du modèle mathématique ajusté aux valeurs expérimentales sont requis.

N.B.: Dans le texte qui suit, et ce dans un but de concision, on réferre parfois aux fonctions "1-corrélogramme" et "semi-variogramme" au moyen des termes "corrélogramme" et "variogramme".

Au cours de la description qui suit, on a recours aux symboles suivants pour caractériser les informations apparaissant à l'écran:

- \*-: rappel d'information
- >-: information à fournir par l'usager
- ->: résultats des calculs exécutés.

On présente également un exemple d'application du logiciel que l'usager peut reproduire à l'écran. Les valeurs par défaut des paramètres qui sont à initialiser par l'usager et qui apparaissent à l'écran lors de l'utilisation du logiciel, sont ici inscrites entre parenthèses. En présence de choix multiples, l'option considérée dans l'exemple présenté est soulignée d'un trait.

Le module KRIGEAGE est composé de six options principales.

- 1. VARIABLE
- 2. PARAMETRES
- 3. ESTIMATION
- 4. AFFICHAGE
- 5. SAUVEGARDE
- 6. RETOUR

L'organigramme illustrant les diverses composantes de ce module est présenté à la figure 17. Encore une fois, l'exemple d'application est repris tel que laissé à la fin du module STRUCTURE décrit au chapitre précédent.

#### 7.1 VARIABLE

Cette option permet de choisir la variable qui sera krigée. Par défaut, la première variable lue ou la dernière variable traitée est considérée.

CHOIX DE LA VARIABLE A TRAITER: >-Nom:

<<u>PR</u> / DE> (PR)

Le nom de la variable choisie ainsi que le nombre de valeurs actives et passives apparaissent alors à l'écran:

| ->Nom:      |         |           | PR  |
|-------------|---------|-----------|-----|
| ->Nombre de | valeurs | actives:  | 332 |
| ->Nombre de | valeurs | passives: | 16  |

#### 7.2 PARAMETRES

Cette option permet à l'usager d'initialiser tour à tour les paramètres du modèle structural et du plan de krigeage.

## MODULE\_KRIGEAGE

| VARIABLE                                      |
|-----------------------------------------------|
| PARAMETRES<br>Structure<br>Krigeage<br>Retour |
| ESTIMATION                                    |
| AFFICHAGE                                     |
| SAUVEGARDE                                    |
| RETOUR                                        |
| · · · · · · · · · · · · · · · · · · ·         |

FIGURE 17 - Organigramme du module KRIGEAGE

## 7.2.1 STRUCTURE

L'usager entre les valeurs des paramètres structuraux du modèle mathématique des semi-variogrammes ou corrélogrammes calculés devant servir au krigeage. S'il ne le fait pas, les valeurs par défaut ou en mémoire sont utilisées lors de l'estimation. On considère ci-dessous les valeurs des paramètres structuraux entrées dans l'exemple présenté à la section 6.4.3; ces valeurs apparaissent alors par défaut.

| *-Nom:                                 | PR                                      |
|----------------------------------------|-----------------------------------------|
| *-Nombre de valeurs actives:           | 332                                     |
| *-Nombre de valeurs passives:          | 16                                      |
| PARAMETRES DU MODELE:                  | ,<br>,                                  |
| >-Effet de pépite:                     | 850 (850)                               |
| >-Nombre de structures en gigognes:    | 2 (2)                                   |
| STRUCTURE #1:                          |                                         |
| <pre>&gt;-Type d'anisotropie:</pre>    | < <u>ISO</u> / GEOM / ZON> (ISO)        |
| >-Type de structure:                   | < <u>SPH</u> / EXP / PUIS / TROU> (SPH) |
| >-Premier paramètre de la structure:   | 1350 (1350)                             |
| >-Deuxième paramètre de la structure:  | 120 (120)                               |
| STRUCTURE #2:                          |                                         |
| >-Type d'anisotropie:                  | <iso <u="" geom="">ZON&gt; (ZON)</iso>  |
| >-Angle de rotation des axes (degrés): | 10 (10)                                 |
| >-Structure valide selon l'axe:        | <x y=""> (Y)</x>                        |
| <pre>&gt;-Type de structure:</pre>     | < <u>SPH</u> /EXP/PUIS/TROU>(SPH)       |
| >-Premier paramètre de la structure:   | 1000 (1000)                             |
| >-Deuxième paramètre de la structure:  | 160 (160)                               |
| >-Deuxième paramètre de la structure:  | 160 (160)                               |

Les valeurs des paramètres de structure entrés par l'usager sont reproduites à l'écran afin de lui permettre de vérifier leur pertinence.

| *-Nom:     |    |         |           | PR  |
|------------|----|---------|-----------|-----|
| *-Nombre d | de | valeurs | actives:  | 332 |
| *-Nombre d | de | valeurs | passives: | 16  |

| *-Type de fonction structurale:     | VARIOGR/ | AMME   |
|-------------------------------------|----------|--------|
| - PARAMETRES DU MODELE -            |          |        |
| *-Effet de pépite:                  | 850      |        |
| *-Nombre de structures en gigognes: | 2        |        |
| *-Type d'anisotropie:               | I SO     | ZONALE |
| *-Angle de rotation:                | 0        | 10     |
| *-Anisotropie selon X:              |          | NON    |
| *-Anisotropie selon Y:              |          | OUI    |
| *-Type de structure:                | SPHER    | SPHER  |
| *-Premier paramètre:                | 1350     | 950    |
| *-Second paramètre:                 | 120      | 160    |

#### 7.2.2 KRIGEAGE

L'usager entre les paramètres définissant le plan de krigeage, c'est-à-dire la grille d'unités à kriger. Par défaut, le krigeage d'unités de surface représentées par un ensemble de 4x4 points de discrétisation est considéré. D'autre part, l'usager peut effectuer un krigeage ponctuel en mettant les nombres de points de discrétisation égaux à 1x1. Dans le cas du krigeage d'unités de surface, l'origine de la grille de krigeage correspond au centre de la première unité krigée située au coin inférieur gauche de la zone; dans le cas d'un krigeage ponctuel, l'origine de la grille correspond au premier point à kriger également situé au coin inférieur gauche de la zone. Les données actives et passives sont utilisées comme données de krigeage. Par défaut, le rayon de recherche des données est égal à trois fois le pas de distance utilisé dans l'analyse structurale. En pratique, ce rayon ne doit pas dépasser la moitié de la distance d'ajustement du modèle du semi-variogramme ou 1-corrélogramme.

Les valeurs par défaut décrivant la grille de krigeage sont basées sur la grille de pondération définie dans le module STATISTIQUES. On présente ci-dessous un exemple du krigeage de 40 unités de surface de 125x125 milles<sup>2</sup> discrétisées par une grille de 4 par 4 points.

| *-Nom:   |    |         |           | PR  |
|----------|----|---------|-----------|-----|
| *-Nombre | de | valeurs | actives:  | 332 |
| *-Nombre | de | valeurs | passives: | 16  |

| GRILLE DE KRIGEAGE:                         | · .              |
|---------------------------------------------|------------------|
| >-Discrétisation des unités selon X:        | 4 (4)            |
| >-Discrétisation des unités selon Y:        | 4 (4)            |
| >-Centre de l'unité inférieure gauche (X):  | 62.5 (62.5)      |
| >-Centre de l'unité inférieure gauche (Y):  | -87.5 (-87.5)    |
| >-Dimension des unités selon X:             | 125 (125)        |
| >-Dimension des unités selon Y:             | 125 (125)        |
| >-Nombre d'unités selon X:                  | 8 (8)            |
| >-Nombre d'unités selon Y:                  | 5 (5)            |
| >-Rayon de recherche des données:           | 125 (120)        |
| >-Valeur manquante pour unités non krigées: | -5.55 (-9.99999) |
| >-Nombre maximal de données de krigeage:    | 32 (32)          |
| >-Nombre minimal de données de krigeage:    | 2 (2)            |
| >-Multiplicateur (variance d'estimation):   | 1 (1)            |

Le nombre maximal de données de krigeage sert à éviter des systèmes de krigeage trop larges qui seraient très longs à résoudre; d'autre part, le nombre minimal de données de krigeage sert à assurer un minimum de représentativité à la valeur estimée. La variance d'estimation peut être multipliée par un facteur (dont la valeur est entrée par l'usager) lorsque la fonction structurale utilisée est réduite ou standardisée. Par exemple, dans le cas où la fonction structurale est calculée à partir de valeurs réduites (divisées par l'écart-type, les variances d'estimation réduites issues du krigeage peuvent être multipliées par un facteur égal à la variance des données actives originales; les écartstypes d'estimation sont alors multipliés par la racine carrée de ce facteur, c'est-à-dire par l'écart-type des données originales. De même, les variances d'estimation issues d'un krigeage basé sur une analyse structurale par 1-corrélogrammes sont standardisées et peuvent nécessiter un facteur multiplicatif.

Les paramètres décrivant la grille de krigeage sont reproduits à l'écran afin de permettre à l'usager de vérifier leur pertinence.

| *-Nom:   |    |         |           | PR  |
|----------|----|---------|-----------|-----|
| *-Nombre | de | valeurs | actives:  | 332 |
| *-Nombre | de | valeurs | passives: | 16  |

87

| - GRILLE DE KRIGEAGE -                      |       |
|---------------------------------------------|-------|
| *-Discrétisation des unités selon X:        | 4     |
| *-Discrétisation des unités selon Y:        | 4     |
| *-Centre de l'unité inférieure gauche (X):  | 62.5  |
| *-Centre de l'unité inférieure gauche (Y):  | -87.5 |
| *-Dimension des unités selon X:             | 125   |
| *-Dimension des unités selon Y:             | 125   |
| *-Nombre d'unités selon X:                  | 8     |
| *-Nombre d'unités selon Y:                  | 5     |
| *-Rayon de recherche des données:           | 125   |
| *-Valeur manquante pour unités non krigées: | -5.55 |
| *-Nombre maximal de données de krigeage:    | 32    |
| *-Nombre minimal de données de krigeage:    | 2     |
| *-Multiplicateur (variance d'estimation):   | 1     |

## 7.2.3 RETOUR

L'usager retourne au menu précédent.

## 7.3 ESTIMATION

Cette option permet à l'usager d'effectuer l'estimation par krigeage ordinaire, c'est-à-dire de calculer les valeurs krigées et les variances et écarts-types d'estimation associés.

| *-Nom:                                   | PR      |
|------------------------------------------|---------|
| *-Nombre de valeurs actives:             | 332     |
| *-Nombre de valeurs passives:            | 16      |
| Un instant                               |         |
| - RESULTATS DU KRIGEAGE -                |         |
| ->Nombre total d'unités à kriger:        | 40      |
| ->Nombre d'unités krigées:               | 36      |
| ->Nombre d'unités non krigées:           | 4       |
| ->Moyenne des valeurs krigées:           | 186.712 |
| ->Variance des valeurs krigées:          | 940.32  |
| ->Moyenne des variances d'estimation:    | 543.191 |
| ->Moyenne des écarts-types d'estimation: | 20.8038 |

Les principales statistiques des résultats de krigeage apparaissent à l'écran de sorte que l'usager peut juger de la performance de l'estimation réalisée étant donné le plan de krigeage établi et réajuster certains paramètres au besoin.

## 7.4 AFFICHAGE

Cette option permet à l'usager d'afficher les résultats de krigeage obtenus. Les valeurs par défaut des paramètres de la grille d'affichage sont telles que les résultats de krigeage sont affichés au centre de chaque cellule de la grille: dans le cas d'unités de surface, le résultat affiché est inscrit au centre de la cellule; dans le cas d'un krigeage ponctuel, l'emplacement du point krigé est marqué par une astérisque au centre de la cellule et le résultat est inscrit à côté de celle-ci. L'usager peut choisir d'afficher la valeur estimée, la variance ou l'écart-type d'estimation pour chacune des unités (points ou surfaces) krigées.

| *-Nom:                                   | PR      |
|------------------------------------------|---------|
| *-Nombre total d'unités à kriger:        | 40      |
| *-Nombre d'unités krigées:               | 36      |
| *-Nombre d'unités non krigées:           | 4       |
| *-Moyenne des valeurs krigées:           | 186.712 |
| *-Variance des valeurs krigées:          | 940.32  |
| *-Moyenne des variances d'estimation:    | 543.191 |
| *-Moyenne des écarts-types d'estimation: | 20.8038 |
|                                          |         |

GRILLE D'AFFICHAGE DES RESULTATS DE KRIGEAGE:

| <pre>&gt;-Valeur minimale en abscisse (X):</pre> | 0 (0)       |
|--------------------------------------------------|-------------|
| <pre>&gt;-Valeur minimale en ordonnée (Y):</pre> | -150 (-150) |
| >-Valeur maximale en abscisse (X):               | 1000 (1000) |
| >-Valeur maximale en ordonnée (Y):               | 475 (475)   |
| >-Nombre de pas en abscisse (X):                 | 8 (8)       |
| <pre>&gt;-Nombre de pas en ordonnée (Y):</pre>   | 5 (5)       |

>-Résultat à afficher:

<<u>VALEUR</u> / VAR-EST / ET-EST> (VALEUR)

La figure 18 présente la grille de krigeage d'unités de surface définie plus-haut où les 36 valeurs krigées sont affichées; les unités non krigées sont laissées vides.

| 4.7   | '5 <i>~</i> ~ | 148.15 | 151.40 | 125.45 | 163.12           |                    | 164.50 | 158.73 | 179.60 |
|-------|---------------|--------|--------|--------|------------------|--------------------|--------|--------|--------|
| 3.5   | 50 -          | 163.57 | 175.51 | 137.42 | 169.04           | 196.31             | 180.57 | 152.07 | 162.68 |
| a 2.2 | <u>;</u> 5 —  | 220.19 | 196.96 | 157.02 | 157.76           | 251.02             | 212.96 | 184.21 | 177.75 |
| -A 2  | יק <u></u>    | 228.37 | 189.64 | 213.40 | 183.10           | 248.39             | 224.66 | 203.28 |        |
| -1.5  | .0            | 188.47 | 209.83 | 199.66 | 195.07           | 241.44             | 210.31 |        |        |
|       | 0.            | 00 O.  | 13 0.  | 25 0.  | 38 0.<br>Mille ( | ,<br>500.<br>10E3) | 63 Ø.  | 75 0.  | 88 1.6 |

KRIGEAGE (PR (mm))

FIGURE 18 - Affichage de la zone de krigeage et des valeurs krigées pour la variable PR: [KRIGEAGE/ PARAMETRES - AFFICHAGE]

MANUEL, GEOPAQ

#### 7.5 SAUVEGARDE

L'usager peut sauver les résultats de krigeage dans un fichier dont les nom et extension par défaut sont prescrits respectivement par le nom du fichier d'entrée (PAQ) et par le contenu de ce fichier de sortie (KRI); l'usager peut toutefois modifier les nom et extension de ce fichier.

| *-Nom:                        | PR             |
|-------------------------------|----------------|
| *-Nombre de valeurs actives:  | 332            |
| *-Nombre de valeurs passives: | 16             |
| >-Nom du fichier:             | <u>PAQ.KRI</u> |

Le fichier PAQ.KRI est composé comme suit:

| Nom:                               | PR    |
|------------------------------------|-------|
| Unité:                             | mm    |
| Unité de distance:                 | Mille |
| Discrétisation (X):                | 4     |
| Discrétisation (Y):                | 4     |
| Centre de l'unité inf. gauche (X): | 62.5  |
| Centre de l'unité inf. gauche (Y): | -87.5 |
| Dimension de l'unité (X):          | 125   |
| Dimension de l'unité (Y):          | 125   |
| Nombre d'unités (X):               | 8     |
| Nombre d'unités (Y):               | . 5   |
| Rayon de recherche:                | 125   |
| Valeur manquante:                  | -5.55 |
| Nombre maximal de données:         | 32    |
| Nombre minimal de données:         | 2     |
| Facteur multiplicatif (var.est):   | 1.0   |
|                                    |       |

Pour chaque unité krigée: Colonne 1: numéro de l'unité (I) Colonne 2: coordonnée X du centre de l'unité (X) Colonne 3: coordonnée Y du centre de l'unité (Y) Colonne 4: valeur krigée (VALEUR) Colonne 5: variance d'estimation (VAR-EST) Colonne 6: écart-type d'estimation (ET-EST)

Un exemple du fichier PAQ.KRI est présenté au tableau 5.

| Nom:<br>Unité:<br>Unité d                         | e distance:                                                                  |                                              |                      |                       | PR<br>mm<br>Mille           |
|---------------------------------------------------|------------------------------------------------------------------------------|----------------------------------------------|----------------------|-----------------------|-----------------------------|
| Discrét<br>Discrét<br>Centre<br>Centre<br>Dimensi | isation (X):<br>isation (Y):<br>de l'unité i<br>de l'unité i<br>on de l'unit | nf. gauche (X):<br>nf. gauche (Y):<br>é (X): |                      |                       | 4<br>62.5<br>-87.5<br>125.0 |
| Dimensi<br>Nombre<br>Nombre                       | on de l'unit<br>d'unités (X)<br>d'unités (Y)                                 | é (Ÿ):<br>:<br>:                             |                      |                       | 125.0<br>8<br>5             |
| Rayon d                                           | e recherche:                                                                 |                                              |                      |                       | 125.0                       |
| Nombre                                            | max. de donn                                                                 | ées:                                         |                      |                       | 32                          |
| Nombre                                            | min. de donn                                                                 | ées:<br>if (var est):                        |                      |                       | . 10                        |
| I                                                 | X                                                                            | Y Y                                          | VALEUR               | VAR-ĘST               | ET-EST                      |
| 1                                                 | 62.5000                                                                      | -87.5000                                     | 188.4675             | 1587.9342             | 39.8489                     |
| 23                                                | 312.5000                                                                     | -87.5000                                     | 199.6578             | 123.1111              | 11.0955                     |
| 4                                                 | 437.5000                                                                     | -87.5000                                     | 195.0746             | 66.3571               | 8.1460                      |
| 5                                                 | 562.5000<br>687 5000                                                         | -87.5000<br>-87.5000                         | 241.4408             | 48.1152<br>463.6104   | 6.9365<br>21.5316           |
| 7                                                 | 812.5000                                                                     | -87.5000                                     | -5.5500              | -5.5500               | -5.5500                     |
| 8                                                 | 937.5000                                                                     | -87.5000                                     | -5.5500              | -5.5500               | -5.5500                     |
| 10                                                | 187.5000                                                                     | 37.5000                                      | 189.6372             | 398.9335              | 19.9733                     |
| 11                                                | 312.5000                                                                     | 37.5000                                      | 213.4032             | 167.1140              | 12.9273                     |
| 12                                                | 437.5000                                                                     | 37.5000                                      | 248.3918             | 80.9312               | 13.2038                     |
| 14                                                | 687.5000                                                                     | 37.5000                                      | 224.6600             | 108.9385              | 10.4374                     |
| 15                                                | 812.5000                                                                     | 37.5000                                      | 203.2825             | 1085.1627             | 32.9418                     |
| 17                                                | 62.5000                                                                      | 162.5000                                     | 220.1903             | 177.0630              | 13.3065                     |
| 18                                                | 187.5000                                                                     | 162.5000                                     | 196.9578             | 505.6734              | 22.4872                     |
| 19<br>20                                          | 437.5000                                                                     | 162.5000                                     | 157.7569             | 712.9705              | 25.1450                     |
| 21                                                | 562.5000                                                                     | 162.5000                                     | 251.0151             | 267.6718              | 16.3607                     |
| 22                                                | 687.5000<br>812 5000                                                         | 162.5000                                     | 212.9561             | /2.1936               | 8.4967                      |
| 24                                                | 937.5000                                                                     | 162.5000                                     | 177.7468             | 355.5388              | 18.8557                     |
| 25                                                | 62.5000                                                                      | 287.5000                                     | 163.5741             | 87.9598               | 9.3787                      |
| 20<br>27                                          | 312.5000                                                                     | 287.5000                                     | 137.4238             | 1277.0917             | 35.7364                     |
| 28                                                | 437.5000                                                                     | 287.5000                                     | 169.0440             | 829.9317              | 28.8085                     |
| 29                                                | 562.5000                                                                     | 287.5000                                     | 196.312/             | 435.5998              | 20.8/10                     |
| 31                                                | 812.5000                                                                     | 287.5000                                     | 152.0731             | 181.9019              | 13.4871                     |
| 32                                                | 937.5000                                                                     | 287.5000                                     | 162.6764             | 227.3219              | 15.0772                     |
| 33<br>34                                          | 187.5000                                                                     | 412.5000                                     | 151.4033             | 279.1707              | 16.7084                     |
| 35                                                | 312.5000                                                                     | 412.5000                                     | 125.4547             | 307.9195              | 17.5476                     |
| 30<br>37                                          | 437.5000                                                                     | 412.5000                                     | -5.5500              | 855.0696<br>-5.5500   | 29.2416                     |
| 38                                                | 687.5000                                                                     | 412.5000                                     | 164.4995             | 1711.7719             | 41.3736                     |
| 39<br>40                                          | 812.5000                                                                     | 412.5000<br>412 5000                         | 158.7323<br>179 5997 | 2870.1270<br>960 8290 | 53.5736<br>30 9972          |
| τv                                                | 557 - 5000                                                                   | 712.0000                                     | 113.3331             | JUV.ULJU              | 50. <i>331</i> L            |

TABLEAU 5 - Fichier de sortie PAQ.KRI

92

MANUEL, GEOPAQ

#### 7.6 RETOUR

Cette option permet à l'usager de retourner au menu principal.

## NOTE:

Afin de poursuivre le présent exemple d'application lors de la description du module OPERATIONS au chapitre suivant, l'usager doit procéder au krigeage de la variable DE en exécutant la séquence suivante à l'intérieur du module KRIGEAGE:

- [VARIABLE] -> il choisit de traiter la variable DE
- [PARAMETRES] -> il initialise les paramètres pour la variable DE
- [PARAMETRES/STRUCTURE] -> il initialise les paramètres structuraux d'un modèle mathématique isotropique décrivant un semi-variogramme omnidirectionnel de la variable DE. L'ajustement de ce modèle n'est pas illustré dans l'exemple présenté; seules les valeurs des paramètres sont entrées directement à l'intérieur de ce module illustrant ainsi qu'il n'est pas nécessaire de calculer les fonctions structurales pour réaliser le krigeage et que seule l'équation du modèle ajusté à celle-ci est nécessaire à l'exécution du krigeage.

| *-Nom:<br>*-Nombre de valeurs actives:<br>*-Nombre de valeurs passives:                                                                         | DE<br>36<br>2                                                                                               |
|----------------------------------------------------------------------------------------------------|----------------------------------------------------------------------------------------------------|
| PARAMETRES DU MODELE:<br>>-Effet de pépite:<br>>-Nombre de structures en gigognes:                                                              | 1.5 (0)<br>1 (1)                                                                                            |
| STRUCTURE #1:<br>>-Type d'anisotropie:<br>>-Type de structure:<br>>-Premier paramètre de la structure:<br>>-Deuxième paramètre de la structure: | < <u>ISO</u> / GEOM / ZON> (ISO)<br>< <u>SPH</u> / EXP / PUIS / TROU> (SPH)<br>6.5 (2.7048)<br>260 (235.84) |

Les paramètres structuraux sont réaffichés pour vérification.

| *-Nom:                              | DE    |
|-------------------------------------|-------|
| *-Nombre de valeurs actives:        | 36    |
| *-Nombre de valeurs passives:       | 2     |
| - PARAMETRES DU MODELE -            |       |
| *-Effet de pépite:                  | 1.5   |
| *-Nombre de structures en gigognes: | 1     |
| *-Type d'anisotropie:               | IS0   |
| *-Angle de rotation:                | 0     |
| *-Anisotropie selon X:              |       |
| *-Anisotropie selon Y:              |       |
| *-Type de structure:                | SPHER |
| *-Premier paramètre:                | 6.5   |
| >-Deuxième paramètre:               | 260   |

- [KRIGEAGE/ESTIMATION] -> il initialise les paramètres définissant le plan de krigeage, qui dans ce cas est identique à celui utilisé dans le krigeage de la variable PR, sauf pour le rayon de recherche des données qui est mis égal à 140 milles.

| *-Nom:                                                                                                    | DE                                                                                             |    |
|----------------------------------------------------------------------------------------------------|------------------------------------------------------------------------------------------------|----|
| *-Nombre de valeurs actives:                                                                                                    | 2                                                                                              |    |
| <ul> <li>*-Nombre de valeurs passives:</li> <li>GRILLE DE KRIGEAGE:</li> <li>&gt;-Discrétisation des unités selon X:</li> <li>&gt;-Discrétisation des unités selon Y:</li> <li>&gt;-Centre de l'unité inférieure gauche (X</li> <li>&gt;-Centre de l'unité inférieure gauche (Y</li> <li>&gt;-Dimension des unités selon X:</li> <li>&gt;-Dimension des unités selon Y:</li> <li>&gt;-Nombre d'unités selon X:</li> </ul> | 2<br>4 (4)<br>4 (4)<br>(): 62.5 (62.5)<br>(): -87.5 (-87.5)<br>125 (125)<br>125 (125)<br>8 (8) |    |
| <pre>&gt;-Nombre d'unités selon Y:<br/>&gt;-Rayon de recherche des données:<br/>&gt; Valour manguante pour unités pon krigé</pre>                                                                                                    | 5 (5)<br>140 (176.88)                                                                          | 21 |
| <pre>&gt;-Nombre maximal de données de krigeage:<br/>&gt;-Nombre minimal de données de krigeage:<br/>&gt;-Multiplicateur (variance d'estimation)</pre>                                                                                                    | 32 (32)<br>2 (2)<br>1 (1)                                                                      | ") |

Les paramètres décrivant la grille de krigeage sont réaffichés à l'écran.

| *-Nom: DE                                   |       |
|---------------------------------------------|-------|
| *-Nombre de valeurs actives: 36             |       |
| *-Nombre de valeurs passives: 2             |       |
| - GRILLE DE KRIGEAGE -                      |       |
| *-Discrétisation des unités selon X:        | 4     |
| *-Discrétisation des unités selon Y:        | 4     |
| *-Centre de l'unité inférieure gauche (X):  | 62.5  |
| *-Centre de l'unité inférieure gauche (Y):  | -87.5 |
| *-Dimension des unités selon X:             | 125   |
| *-Dimension des unités selon Y:             | 125   |
| *-Nombre d'unités selon X:                  | 8     |
| *-Nombre d'unités selon Y:                  | 5     |
| *-Rayon de recherche des données:           | 140   |
| *-Valeur manquante pour unités non krigées: | -5.55 |
| *-Nombre maximal de données de krigeage:    | 32    |
| *-Nombre minimal de données de krigeage:    | 2     |
| *-Multiplicateur (variance d'estimation):   | 1     |

## - [PARAMETRES/RETOUR] -> il quitte l'option PARAMETRES

- [ESTIMATION] -> il exécute l'estimation par krigeage ordinaire de la variable DE.

| *-Nom:   |    |         |           | DE |
|----------|----|---------|-----------|----|
| *-Nombre | de | valeurs | actives:  | 36 |
| *-Nombre | de | valeurs | passives: | 2  |

Un instant...

RESULTATS DU KRIGEAGE Nombre total d'unités à kriger: 40
Nombre d'unités krigées: 28
Nombre d'unités non krigées: 12
Moyenne des valeurs krigées: 5.48493
Variance des valeurs krigées: 2.49651
Moyenne des variances d'estimation: 1.99416
Noyenne des écarts-types d'estimation: 1.35248

- [AFFICHAGE] -> il affiche affiche la grille des valeurs krigées de la variable DE.

| *-Nom:                                   | DE      |
|------------------------------------------|---------|
| *-Nombre total d'unités à kriger:        | 40      |
| *-Nombre d'unités krigées:               | 28      |
| *-Nombre d'unités non krigées:           | 12      |
| *-Moyenne des valeurs krigées:           | 5.48493 |
| *-Variance des valeurs krigées:          | 2.49651 |
| *-Moyenne des variances d'estimation:    | 1.99416 |
| *-Moyenne des écarts-types d'estimation: | 1.35248 |

GRILLE D'AFFICHAGE DES RESULTATS DE KRIGEAGE:

| >-Valeur minimale en abscisse (X): | 0 (0)       |
|------------------------------------|-------------|
| >-Valeur minimale en ordonnée (Y): | -150 (-150) |
| >-Valeur maximale en abscisse (X): | 1000 (1000) |
| >-Valeur maximale en ordonnée (Y): | 475 (475)   |
| >-Nombre de pas en abscisse (X):   | 8 (8)       |
| >-Nombre de pas en ordonnée (Y):   | 5 (5)       |

>-Résultat à afficher:

<<u>VALEUR</u> / VAR-EST / ET-EST> (VALEUR)

La figure 19 présente la grille de krigeage définie ci-haut où les 31 valeurs krigées sont affichées; les 9 unités non krigées sont laissées vides.

- [RETOUR] -> il quitte le module KRIGEAGE et retourne au menu principal.
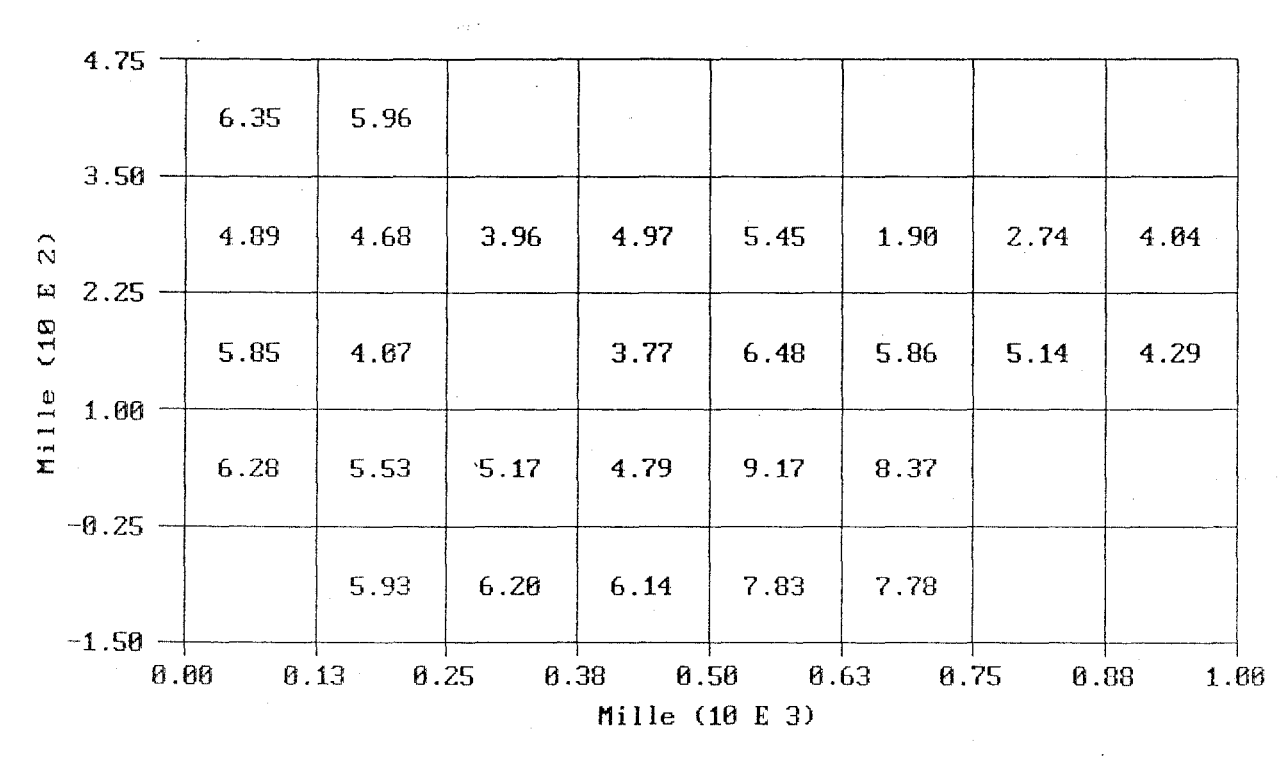

KRIGEAGE (DE (kg/h/s))

# FIGURE 19 - Affichage de la zone de krigeage et des valeurs krigées pour la variable DE: [KRIGEAGE/ PARAMETRES - AFFICHAGE]

MANUEL, GEOPAQ

# 8 DESCRIPTION DETAILLEE DU MODULE OPERATIONS

Cette option permet à l'usager d'effectuer certaines opérations à partir des résultats de krigeage des deux variables traitées au cours de la séance de travail. L'usager peut estimer une troisième variable en faisant au besoin le produit, le quotient ou la somme des deux variables krigées selon un plan de krigeage identique; les variances et écarts-types d'estimation correspondants sont également calculés. L'usager peut également quantifier la différence ou le changement significatif entre les résultats de krigeage des deux variables analysées lorsque celles-ci sont de même type. Ce module permet ensuite l'affichage des résultats obtenus sous forme de grilles de valeurs ainsi que leur sauvegarde dans un fichier de sortie.

Il faut préciser que ce module n'est opérationnel que si les deux variables traitées ont été krigées au cours de la séance de travail courante. En effet, les résultats de krigeage ne sont pas conservés dans le fichier "temporaire" et doivent donc être recalculés si on désire utiliser le module OPERATIONS.

Au cours de la description qui suit, on a recours aux symboles suivants pour caractériser les informations apparaissant à l'écran:

- \*-: rappel d'information
- >-: information à fournir par l'usager
- ->: résultats des calculs exécutés.

On présente également un exemple d'application du logiciel que l'usager peut reproduire à l'écran. Les valeurs par défaut des paramètres qui sont à initialiser par l'usager et qui apparaissent à l'écran lors de l'utilisation du logiciel, sont ici inscrites entre parenthèses. En présence de choix multiples, l'option considérée dans l'exemple présenté est soulignée d'un trait.

Le module OPERATIONS est composé de cinq options principales.

- 1. VARIABLES
- 2. OPERATION
- 3. AFFICHAGE
- 4. SAUVEGARDE
- 5. RETOUR

L'organigramme illustrant les diverses composantes de ce module est présenté à la figure 20. On reprend l'exemple d'application tel que laissé à la fin du module KRIGEAGE où les variables PR et DE ont été krigées selon un plan de krigeage identique.

# 8.1 VARIABLES

L'usager établit l'ordre selon lequel il veut traiter les deux variables. Cet ordre importe dans le cas de l'option QUOTIENT qui établit le quotient de la première variable par la seconde et dans le cas des options DIFFERENCE et CHANGEMENT SIGNIFICATIF qui soustraient la seconde variable de la première. Par défaut, les deux variables sont considérées selon leur ordre de lecture ou de travail.

CHOIX DES VARIABLES A TRAITER: >-Nom de la première variable à traiter: DE (DE) >-Nom de la deuxième variable à traiter: PR (PR)

Le nom des variables ainsi que leurs nombres de valeurs actives et passives apparaissent alors à l'écran:

| ->Nom:   |    |         |           | DE | PR  |
|----------|----|---------|-----------|----|-----|
| ->Nombre | de | valeurs | actives:  | 36 | 332 |
| ->Nombre | de | valeurs | passives: | 2  | 16  |

# 8.2 OPERATION

Cette option permet à l'usager choisir l'opération à effectuer à partir des résultats de krigeage des deux variables traitées. Les opérations proposées ne sont toutefois disponibles que si les deux variables ont été krigées au cours de la session de travail courante selon des plans de krigeage identiques. De plus, les résultats de certaines opérations ne sont valides que si leurs conditions d'application sont satisfaites. Enfin, il faut noter que les résultats de chaque opération remplacent ceux de l'opération précédente et que conséquemment seuls les résultats de la dernière opération exécutée peuvent subséquemment être affichés et sauvegardés.

# MODULE OPERATIONS

# VARIABLES

OPERATION PRODUIT QUOTIENT SOMME DIFFERENCE CHANGEMENT SIGNIFICATIF

AFFICHAGE

SAUVEGARDE

RETOUR

# 8.2.1 PRODUIT

L'usager peut estimer une troisième variable en faisant le produit des résultats de krigeage des deux variables traitées.

| *-Nom:                                   | DE     | PR      |
|------------------------------------------|--------|---------|
| *-Nombre de valeurs activesr:            | 36     | 332     |
| *-Nombre de valeurs passives:            | 2      | 16      |
| -RESULTATS DU KRIGEAGE -                 |        |         |
| *-Nombre total d'unités à kriger:        | 40     | 40      |
| *-Nombres d'unités krigées:              | 28     | 36      |
| *-Nombres d'unités non krigées:          | 12     | 4       |
| *-Moyenne des valeurs krigées:           | 5.4849 | 186.712 |
| *-Variance des valeurs krigées:          | 2.4965 | 940.32  |
| *-Moyenne des variances d'estimation:    | 1.9942 | 543.191 |
| *-Moyenne des écarts-types d'estimation: | 1.3525 | 20.8038 |
| PARAMETRES DE L'OPERATION.               |        |         |

PARAMETRES DE L'OPERATION:

| >-Type d'opération:                    | <som dif<="" th=""><th>F/<u>PROD</u>/QUOT/CHNG&gt;</th><th>(SOM)</th></som> | F/ <u>PROD</u> /QUOT/CHNG> | (SOM) |
|----------------------------------------|-----------------------------------------------------------------------------|----------------------------|-------|
| >-Nom de la variable résultante:       | PRODUIT                                                                     | (RESULTAT)                 |       |
| >-Unité:                               | mm*kg/h/:                                                                   | S                          |       |
| >-Valeur manquante pour les unités nom | retenues:                                                                   | -5.55 (-5.55)              |       |
| >-Coefficient de corrélation:          | 0.886822                                                                    | (0.886822)                 |       |
| >-Facteur de conversion d'unités:      | 1 (1)                                                                       |                            |       |

Si les nombres totaux d'unités à kriger ne coincident pas pour les deux variables, l'opération ne peut être exécutée. La valeur du coefficient de corrélation entre les données actives des deux variables traitées sert au calcul des variances et écarts-types d'estimation associés au produit et apparaît par défaut. L'usager doit entrer, au besoin, la valeur d'un facteur multiplicatif de conversion d'unités nécessaire au calcul de la variable résultante à partir des variables krigées; cette valeur est mise égale à 1 par défaut. Dans le présent exemple, comme le produit des valeurs krigées PR et DE n'a pas de signification pratique, on considère le facteur de conversion égal à un.

Les résultats obtenus sont sous la même forme que les résultats de krigeage. Les statistiques principales des résultats sont affichées à l'écran. Le nombre d'unités estimées est égal au nombre d'unités qui sont krigées à la fois pour les deux variables.

| *-Nom:                                   | DE        | PR  |
|------------------------------------------|-----------|-----|
| *-Nombre de valeurs activesr:            | 36        | 332 |
| *-Nombre de valeurs passives:            | 2         | 16  |
| - RESULTATS DE L'OPERATION -             |           |     |
| ->Nom:                                   | PRODUIT   |     |
| ->Unité:                                 | mm*kg/h/s |     |
| ->Nombre total d'unités:                 | 40        |     |
| ->Nombre d'unités retenues:              | 28        |     |
| ->Nombre d'unités non retenues:          | 12        |     |
| ->Moyenne des valeurs:                   | 1086.8    |     |
| ->Variance des valeurs:                  | 206547    |     |
| ->Moyenne des variances d'estimation:    | 123519    |     |
| ->Moyenne des écarts-types d'estimation: | 337.4     |     |
|                                          |           |     |

# 8.2.2 QUOTIENT

Cette option permet d'estimer une troisième variable en faisant le quotient des résultats d'estimation des deux variables krigées, c'est-à-dire, en divisant les valeurs de la première par celles de la seconde.

| *-Nom:                                   | DE     | PR      |
|------------------------------------------|--------|---------|
| *-Nombre de valeurs activesr:            | 36     | 332     |
| *-Nombre de valeurs passives:            | 2      | 16      |
| -RESULTATS DU KRIGEAGE -                 |        |         |
| *-Nombre total d'unités à kriger:        | 40     | 40      |
| *-Nombres d'unités krigées:              | 28     | 36      |
| *-Nombres d'unités non krigées:          | 12     | 4       |
| *-Moyenne des valeurs krigées:           | 5.4849 | 186.712 |
| *-Variance des valeurs krigées:          | 2.4965 | 940.32  |
| *-Moyenne des variances d'estimation:    | 1.9942 | 543.191 |
| *-Moyenne des écarts-types d'estimation: | 1.3525 | 20.8038 |

| PARAMETRES DE L'OPERATION:             |                                                       |
|----------------------------------------|-------------------------------------------------------|
| >-Type d'opération:                    | <som <u="" diff="" prod="">QUOT/CHNG&gt; (PROD)</som> |
| >-Nom:                                 | CO (PRODUIT)                                          |
| >-Unité:                               | uéq/l (mm*kg/h/s)                                     |
| >-Valeur manquante pour les unités non | estimées: -5.55 (-5.55)                               |
| >-Coefficient de corrélation:          | 0.886822 (0.886822)                                   |
| >-Facteur de conversion d'unités:      | 0.0004831 (1)                                         |

Si les nombres d'unités à kriger ne coincident pas pour les deux variables, l'opération ne peut être exécutée. La valeur du coefficient de corrélation entre les données actives des deux variables traitées sert au calcul des variances et écarts-types d'estimation associés au quotient et apparaît par défaut. L'usager doit entrer, au besoin, la valeur d'un facteur diviseur de conversion d'unités nécessaire au calcul de la variable résultante à partir des variables krigées; cette valeur est mise égale à 1 par défaut. Dans le cas présent, l'usager requiert le quotient de la variable DE par la variable PR et utilise le facteur de conversion d'unités correspondant à l'ion sulfate afin d'obtenir des concentrations en  $\mu$ éq/l. On doit remarquer que les résultats obtenus par quotient remplacent les résultats du produit effectué à l'étape précédente (section 8.2.1).

Les résultats obtenus sont sous la même forme que les résultats de krigeage. Les statistiques principales des résultats sont affichées à l'écran.

| *-Nom:                                   | DE      | PR  |
|------------------------------------------|---------|-----|
| *-Nombre de valeurs activesr:            | 36      | 332 |
| *-Nombre de valeurs passives:            | 2       | 16  |
| - RESULTATS DE L'OPERATION -             |         |     |
| ->Nom:                                   | C0      |     |
| ->Unité:                                 | uéq/1   |     |
| ->Nombre total d'unités:                 | 40      |     |
| ->Nombre d'unités retenues:              | 28      |     |
| ->Nombre d'unités non retenues:          | 12      |     |
| ->Moyenne des valeurs:                   | 58.8454 |     |
| ->Variance des valeurs:                  | 178.758 |     |
| ->Moyenne des variances d'estimation:    | 134.233 |     |
| ->Moyenne des écarts-types d'estimation: | 10.7588 |     |

# 8.2.3 SOMME (sans exemple d'application)

Cette option permet le calcul de la somme des valeurs krigées des deux variables traitées <u>lorsque celles-ci sont de même type</u>. Tout comme pour les options PRODUIT et QUOTIENT, la somme ainsi que la variance et l'écart-type d'estimation associés à cette somme sont calculés. Pour ce faire, on <u>suppose l'indépendence entre les données servant à kriger les deux variables</u> de sorte que la variance d'estimation de leur somme est simplement égale à la somme de leur variance d'estimation . Par exemple, une telle option s'avère utile lors du regroupement annuel des résultats de krigeage saisonniers (Guertin et Villeneuve, 1990).

Etant donné la nature des variables traitées dans le présent exemple d'application, leur somme ne peut être effectuée. La procédure de calcul de cette opération est toutefois analogue aux procédures décrites pour le PRODUIT et le QUOTIENT (sections 8.2.1 et 8.2.2).

# 8.2.4 DIFFERENCE (sans exemple d'application)

Cette option permet le calcul de la différence entre les valeurs krigées des deux variables traitées <u>lorsque celles-ci sont de même type</u>. Contrairement aux options PRODUIT, QUOTIENT et SOMME, seule la différence est calculée et aucune évaluation de la variance d'estimation associée à cette différence n'est effectuée. Une telle option s'avère particulièrement utile lors du krigeage de deux variables indicatrices (pour lequel la variance d'estimation perd sa signification), lorsque l'on désire évaluer la différence entre les probabilité locales de dépasser une norme commune (Guertin et Villeneuve, 1990).

Etant donné la nature des variables traitées dans le présent exemple d'application, leur différence ne peut être effectuée. La procédure de calcul de cette opération est toutefois analogue aux procédures décrites pour le PRODUIT et le QUOTIENT (sections 8.2.1 et 8.2.2) sauf que les variances et écarts-types d'estimation ne sont pas calculés.

# 8.2.5 CHANGEMENT SIGNIFICATIF (sans exemple d'application)

Cette option permet le calcul du changement significatif entre les valeurs krigées des deux variables traitées <u>lorsque celles-ci sont de même type et lorsque leur variance</u> <u>d'estimation associée est valide</u> (ce qui n'est pas le cas lors du krigeage de variables indicatrices). De tels changements sont dits "significatifs" parce qu'ils tiennent compte de l'incertitude associée à la valeur krigée (Seilkop et Finkelstein, 1987; Guertin et Villeneuve, 1990).

Etant donné la nature des variables traitées dans le présent exemple d'application, leur changement significatif ne peut être quantifié. Tout comme pour l'option DIFFERENCE, la procédure de calcul de tels changements significatifs est analogue aux procédures décrites pour le PRODUIT et le QUOTIENT (sections 8.2.1 et 8.2.2) <u>sauf que les variances et écarts-types d'estimation ne sont pas calculés</u>, ce qui signifie que le coefficient de corrélation et le facteur de conversion d'unités ne sont pas requis.

# 8.3 AFFICHAGE

Cette option permet à l'usager d'afficher les résultats de la dernière opération effectuée, c'est-à-dire, du quotient dans le cas présent. Les valeurs par défaut des paramètres de la grille d'affichage, qui sont les mêmes que pour l'affichage des valeur krigées de la première variable, sont telles que les résultats d'estimation sont affichés au centre de chaque cellule de la grille: avec une astérisque dans le cas de krigeage ponctuel et sans astérisque dans le cas du krigeage d'unités de surface.

| *-Nom:                                    | C0      |
|-------------------------------------------|---------|
| *-Nombre total d'unités:                  | 40      |
| *-Nombre d'unités retenues:               | 28      |
| *-Nombre d'unités non retenues:           | 12      |
| *-Moyenne des valeurs :                   | 58.8454 |
| *-Variance des valeurs:                   | 178.758 |
| *-Moyenne des variances d'estimation:     | 134.233 |
| *-Moyenne des écarts-types d'estimation:  | 10.7588 |
|                                           |         |
| GRILLE D'AFFICHAGE DES RESULTATS DE L'OPI | PATION  |

|          | ATTOMAL DEG REGULTATO DE L |             |
|----------|----------------------------|-------------|
| >-Valeur | minimale en abscisse (X):  | 0 (0)       |
| >-Valeur | minimale en ordonnée (Y):  | -150 (-150) |
| >-Valeur | maximale en abscisse (X):  | 1000 (1000) |
| >-Valeur | maximale en ordonnée (Y):  | 475 (475)   |
| >-Nombre | de pas en abscisse (X):    | 8 (8)       |
| >-Nombre | de pas en ordonnée (Y):    | 5 (5)       |
|          |                            |             |

>-Résultat à afficher:

<<u>VALEUR</u> / VAR-EST / ET-EST> (VALEUR)

La figure 21 présente la grille de krigeage définie ci-dessus où les 28 valeurs obtenues par quotient sont affichées; les 12 unités non retenues sont laissées vides.

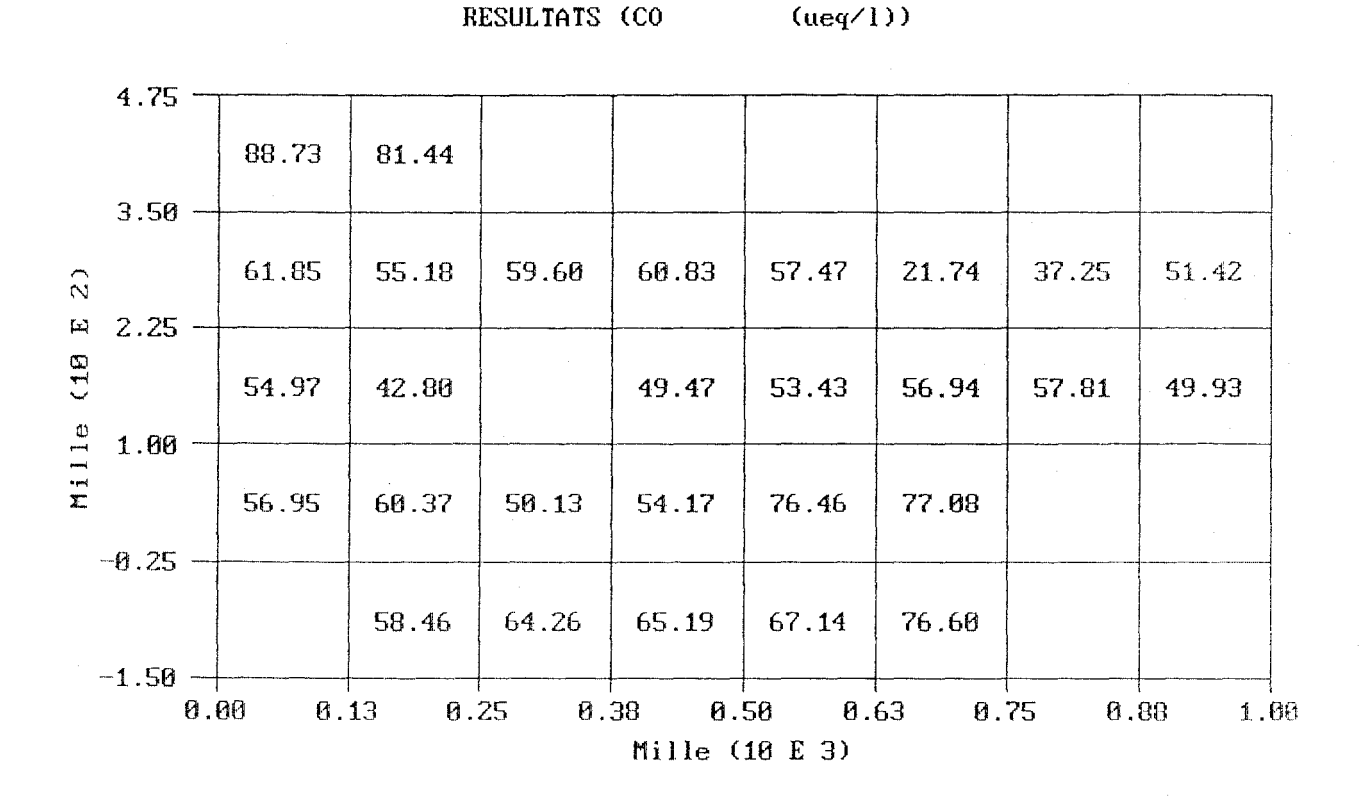

FIGURE 21 - Affichage de la zone d'opération et des valeurs retenues pour la variable CO obtenue par quotient: [OPERATIONS/ OPERATION - AFFICHAGE]

MANUEL, GEOPAQ

Il faut mentionner que dans le cas des opérations DIFFERENCE et CHANGEMENT SIGNIFICATIF, la valeur calculée est le seul résultat qui puisse être affiché.

### 8.4 SAUVEGARDE

L'usager peut sauvegarder les résultats de la dernière opération réalisée (dans le cas présent, le quotient) dans un fichier dont les nom et extension par défaut sont prescrits respectivement par le nom du fichier d'entrée (PAQ) et par le contenu de ce fichier de sortie (OPE); l'usager peut toutefois modifier les nom et extension de ce fichier.

| *-Nom:                        | DE     | PR       |
|-------------------------------|--------|----------|
| *-Nombre de valeurs actives:  | 36     | 332      |
| *-Nombre de valeurs passives: | 2      | 16       |
| >-Nom du fichier:             | PAQ.OP | <u>E</u> |

Le fichier <u>PAQ.OPE</u> est composé comme suit:

| Nom:<br>Unité:<br>Unité de distance: | CO<br>uéq/1<br>Mille |
|--------------------------------------|----------------------|
| Discrétisation (X):                  | 4                    |
| Discrétisation (Y):                  | 4                    |
| Centre de l'unité inf. gauche (X):   | 62.5                 |
| Centre de l'unité inf. gauche (Y):   | -87.5                |
| Dimension de l'unité (X):            | 125                  |
| Dimension de l'unité (Y):            | 125                  |
| Nombre d'unités (X):                 | 8                    |
| Nombre d'unités (Y):                 | 5                    |
| Valeur manquante:                    | -5.55                |

Pour chaque unité traitée: Colonne 1: numéro de l'unité (I) Colonne 2: coordonnée X du centre de l'unité (X) Colonne 3: coordonnée Y du centre de l'unité (Y) Colonne 4: valeur calculée (VALEUR) Colonne 5: variance d'estimation calculée (VAR-EST) Colonne 6: écart-type d'estimation calculé (ET-EST)

Un exemple du fichier PAQ.OPE est présenté au tableau 6.

| Nom:<br>Unité:<br>Unité                                                                                                    | de distance:                                                                                                    |                                                                                                    |                                                                                                    |                                                                                                    | CO<br>uéq/1<br>Mille                                                                                                    |
|----------------------------------------------------------------------------------------------------|----------------------------------------------------------------------------------------------------|----------------------------------------------------------------------------------------------------|----------------------------------------------------------------------------------------------------|----------------------------------------------------------------------------------------------------|----------------------------------------------------------------------------------------------------|
| Discré<br>Discré<br>Centre<br>Centre<br>Dimens<br>Dimens<br>Nombre<br>Nombre                                                                                                    | tisation (X):<br>tisation (Y):<br>de l'unité i<br>de l'unité i<br>ion de l'unit<br>ion de l'unit<br>d'unités (X)<br>d'unités (Y)                                                                                                    | nf. gauche (X):<br>nf. gauche (Y):<br>é (X):<br>é (Y):<br>:<br>:                                                                                                    |                                                                                                    |                                                                                                    | 4<br>62.5<br>-87.5<br>125.0<br>125.0<br>8<br>5                                                                                                    |
| Valeur<br>I<br>1<br>2<br>3<br>4<br>5<br>6<br>7<br>8<br>9<br>0<br>11<br>2<br>3<br>4<br>5<br>6<br>7<br>8<br>9<br>0<br>11<br>2<br>2<br>2<br>2<br>2<br>2<br>2<br>2<br>2<br>2<br>2<br>2<br>2<br>2<br>3<br>1<br>2<br>3<br>3<br>3<br>3 | manquante:<br>X<br>62.5000<br>187.5000<br>312.5000<br>437.5000<br>62.5000<br>812.5000<br>937.5000<br>62.5000<br>187.5000<br>62.5000<br>187.5000<br>62.5000<br>812.5000<br>937.5000<br>62.5000<br>187.5000<br>312.5000<br>937.5000<br>62.5000<br>187.5000<br>812.5000<br>937.5000<br>62.5000<br>187.5000<br>812.5000<br>937.5000<br>62.5000<br>187.5000<br>812.5000<br>937.5000<br>62.5000<br>187.5000<br>812.5000<br>937.5000<br>62.5000<br>187.5000<br>812.5000<br>937.5000<br>62.5000<br>812.5000<br>812 | $\begin{array}{c} Y\\ -87.5000\\ -87.5000\\ -87.5000\\ -87.5000\\ -87.5000\\ -87.5000\\ -87.5000\\ 37.5000\\ 37.5000\\ 37.5000\\ 37.5000\\ 37.5000\\ 37.5000\\ 37.5000\\ 37.5000\\ 37.5000\\ 37.5000\\ 162.5000\\ 162.5000\\ 162.5000\\ 162.5000\\ 162.5000\\ 162.5000\\ 162.5000\\ 162.5000\\ 162.5000\\ 287.5000\\ 287.5000\\ 287.5000\\ 287.5000\\ 287.5000\\ 287.5000\\ 287.5000\\ 287.5000\\ 287.5000\\ 287.5000\\ 287.5000\\ 287.5000\\ 287.5000\\ 287.5000\\ 287.5000\\ 287.5000\\ 287.5000\\ 287.5000\\ 287.5000\\ 287.5000\\ 287.5000\\ 287.5000\\ 412.5000\\ 412.500\\ 412.500\\ 412.500\\ 412.500\\ 412.500\\ 412.500\\ 412.500\\ 412$ | $\begin{array}{c} \text{VALEUR}\\ -5.5500\\ 58.4566\\ 64.2597\\ 65.1876\\ 67.1442\\ 76.6033\\ -5.5500\\ -5.5500\\ -5.5500\\ 56.9464\\ 60.3715\\ 50.1300\\ 54.1715\\ 76.4579\\ 77.0770\\ -5.5500\\ 54.9742\\ 42.7992\\ -5.5500\\ 54.9742\\ 42.7992\\ -5.5500\\ 54.9742\\ 49.4696\\ 53.4337\\ 56.9426\\ 57.8114\\ 49.9291\\ 61.8461\\ 55.1754\\ 59.5976\\ 60.8255\\ 57.4720\\ 21.7402\\ 37.2503\\ 51.4225\\ 88.7340\\ 81.4444\\ -5.5500\\ -5.5500\\ -5.$ | VAR-EST<br>-5.5500<br>148.5603<br>56.5179<br>23.1510<br>79.5749<br>223.5500<br>-5.5500<br>62.2210<br>143.4582<br>119.2879<br>53.4037<br>11.5954<br>35.4343<br>-5.5500<br>35.9851<br>238.8285<br>-5.5500<br>126.1631<br>40.2828<br>77.1194<br>72.1818<br>364.4362<br>46.3062<br>49.1326<br>148.6202<br>128.6548<br>131.0913<br>213.5360<br>367.6478<br>190.7560<br>225.7257<br>345.3000<br>-5.5500<br>-5.5500<br>-5.5500<br>-5.5500<br>-5.5500 | $\begin{array}{c} -5.6\\ \text{ET-EST}\\ -5.5500\\ 12.1885\\ 7.5178\\ 4.8115\\ 8.9205\\ 14.9516\\ -5.5500\\ -5.5500\\ 7.8880\\ 11.9774\\ 10.9219\\ 7.3078\\ 3.4052\\ 5.9527\\ -5.5500\\ -5.5500\\ 5.9988\\ 15.4541\\ -5.5500\\ 5.9988\\ 15.4541\\ -5.5500\\ 11.2322\\ 6.3469\\ 8.7818\\ 8.4960\\ 19.0902\\ 6.8049\\ 7.0095\\ 12.1910\\ 11.3426\\ 11.4495\\ 14.6129\\ 19.1741\\ 13.8114\\ 15.0242\\ 18.5822\\ -5.5500\\ -5.5500\\ -5$ |

TABLEAU 6 - Fichier de sortie PAQ.OPE

Cette option permet à l'usager de retourner au menu principal.

110

# 9 DESCRIPTION DETAILLEE DU MODULE FIN

A la fin de la session, les données modifiées ainsi que les valeurs des paramètres initialisés par l'usager au cours de la session de travail peuvent être sauvegardées (selon un format pré-établi et non variable) dans les fichiers "modifié" et "temporaire"; ces fichiers, qui portent le nom du fichier "nouveau" dont ils sont issus et qui sont identifiés par les extensions GPQ et GTP, respectivement, ne sont toutefois créés ou mis à jour que si l'usager quitte le logiciel à travers le module FIN.

# 9.1 FICHIER "MODIFIE": PAQ.GPQ

Le nom d'un fichier "modifié" est pré-déterminé par le nom du fichier "nouveau" utilisé en première lecture des données et par l'extension GPQ. Ce fichier est toujours créé dans le répertoire courant (où travaille l'usager).

Le fichier "modifié" comporte l'information contenue dans le fichier "nouveau" correspondant sous une forme fixe pré-établie. Cette information peut être originale ou avoir été modifiée à l'intérieur des modules DONNEES et STATISTIQUES.

Pour chaque variable lue en début de session, le fichier contient un indicateur dont la valeur caractérise le statut de la donnée correspondante:

- -1: donnée manquante, dont la valeur est inférieure ou égale à la valeur manquante;
- 0: donnée passive, ignorée dans les modules STATISTIQUES et STRUCTURE;
- 1: donnée active, utilisée dans tous les modules de travail.

En principe, un statut actif ou passif est attribué à chaque donnée non manquante en fonction de sa localisation par rapport à la zone d'intérêt.

Egalement pour chacune des variables lues, le fichier "modifié" contient un pondérateur pouvant être établi à l'intérieur du module STATISTIQUES. Par défaut, le pondérateur de chaque donnée active est égal à 1 sur le nombre de données actives. D'autre part, lorsque les données sont pondérées en fonction de leur localisation à l'intérieur de la zone d'étude, le pondérateur de chaque donnée active située à l'intérieur de la grille de pondération superposée à la zone d'étude prend une valeur entre 0 et 1.

Le fichier "modifié" contient de 6 à 9 colonnes selon qu'une ou deux variables sont lues. - colonne 1: numéro d'identification de la station échantillonnée

- colonne 2: coordonnée cartésienne Est-Ouest de la station
- colonne 3: coordonnée cartésienne Nord-Sud de la station
- colonne 4: valeur de la variable 1
- colonne 5: indicateur de la variable 1
- colonne 6: pondérateur de la variable 1
- colonne 7: valeur de la variable 2
- colonne 8: indicateur de la variable 2
- colonne 9: pondérateur de la variable 2

Les pondérateurs des valeurs passives et manquantes sont mis égals à zéro. De même, les pondérateurs des valeurs actives en dehors de la grille de cellule de pondération sont égals à zéro. On retrouve à l'annexe B le contenu du fichier "modifié" PAQ.GPQ tel que créé à la fin de la session de travail reproduisant l'exemple d'application présenté dans ce manuel (ce qui correspond à la fin du chapitre 8).

# 9.2 FICHIER "TEMPORAIRE": PAQ.GTP

Un fichier "temporaire", de même nom que le fichier "modifié" mais avec l'extension GTP est créé simultanément dans le répertoire courant.

Le fichier "temporaire" contient les valeurs de certains paramètres d'entrée qui permettent à l'usager de reproduire les résultats obtenus au cours de la session précédente sans avoir à réinitialiser tous les paramètres; les résultats de l'exécution des différents modules utilisés au cours de la session ne sont toutefois pas conservés.

Initialisées à l'intérieur de chaque module de lecture ou de travail, les valeurs des paramètres suivants sont conservées.

# - LECTURE:

- Unité des coordonnées cartésiennes
- Nombre de variables lues

Pour chaque variable lue:

- Nom de la variable
- Unité de la variable
- Valeur manquante de la variable

# - STATISTIQUES:

- Mode de pondération (0=UNIFORME; 1=LOCALISATION)
- Coordonnée X minimale / zone de pondération
- Coordonnée Y minimale / zone de pondération
- Pas X / zone de pondération
- Pas Y / zone de pondération
- Nombre de pas X / zone de pondération
- Nombre de pas Y / zone de pondération

### - STRUCTURE:

Pour chaque variable lue:

- Nombre de directions
- Azimuths des directions
- Tolérances sur les azimuths
- Nombre de pas de distance
- Pas de distance
- Tolérance sur le pas de distance

Pour chaque variable lue:

- Effet de pépite
- Nombre de structures en gigognes

Pour chaque structure en gigognes:

- Type d'anisotropie (0=ISOTROPIE; 1=GEOMETRIQUE; 2=ZONALE)
- Angle de rotation
- Anisotropie selon X (0=NON; 1=OUI)
- Anisotropie selon Y (0=NON; 1=OUI)
- Type de structure (0=SPHER; 1=EXP; 2=PUISS; 3=EFFET DE TROU)
- Premier paramètre
- Second paramètre

# - KRIGEAGE:

Pour chaque variable lue:

- Centre de l'unité inférieure gauche selon X
- Centre de l'unité inférieure gauche selon Y
- Dimension de l'unité krigée selon X
- Dimension de l'unité krigée selon Y
- Nombre d'unités krigées selon X
- Nombre d'unités krigées selon Y
- Discrétisation de l'unité krigée selon X
- Discrétisation de l'unité krigée selon Y
- Rayon de recherche des données
- Valeur manquante pour unité non krigée
- Nombre maximal de données de krigeage
- Nombre minimal de données de krigeage
- Multiplicateur (de la variance d'estimation)

Tout comme pour le fichier PAQ.GPQ, on retrouve à l'annexe B le contenu du fichier "temporaire" PAQ.GTP tel que créé à la fin de la session de travail qui reproduit l'exemple d'application présenté dans ce manuel.

# **10 REFERENCES**

م مواطقة تقدير BILONICK R.A. (1985). The space-time distribution of sulfate deposition in the Northeastern United States. Atmospheric Environment **19**, 1829-1845.

BILONICK R.A. (1983). Risk-qualified maps of hydrogen ion concentration for the New York State area for 1966-1978. Atmospheric Environment **17**, 2513-2524.

CLARK I. (1979). Practical geostatistics. Applied Sciences Pub. Ltd., London, 129p.

DAVID M. (1977). Geostatistical ore reserve estimation. Elsevier, New York.

FINKELSTEIN P.L. (1983). The spatial analysis of acid precipitation data. J. Clim. and Appl. Met. 23, 52-62.

GUERTIN K. et J.P. VILLENEUVE (1990). La géostatistique appliquée à l'estimation des dépôts et concentrations en ions polluants reliés au phénomène des précipitations acides - Méthodologie d'évaluation et exemples d'application. Rapport Scientifique, INRS-Eau, mars 1990.

GUERTIN K., VILLENEUVE J.P., DESCHESNES S. et JACQUES G. (1988). The choice of working variables in the geostatistical estimation of the spatial distribution of ion concentration from acid precipitation. Atmospheric Environment **22**, 2787-2801.

ISAACKS E.H. et R.M. SRIVASTAVA (1988). Spatial continuity measures for probabilistic and deterministic geostatistics, Math. Geology, **20**, 313-341.

JOURNEL A.G. (1983). Non-parametric estimation of spatial distributions, Math. Geology, **15**, 445-468.

LEBEL T., BASTIN G., OBLED C. et J.D. CREUTIN (1987). On the accuracy of areal rainfall estimation: a case study. Water Resources Research, **23**, 2123-2134.

JOURNEL A.G. et HUIJBREGTS Ch.J. (1978). Mining geostatistics. Academic Press, New York, 600p.

REIGNER F. (1957). Les systèmes de projection et leurs applications. Tomes I et II, Secrétariat d'Etat aux travaux publics, au transports et au tourisme, IGN, Paris.

SEILKOP S.K. et FINKELSTEIN P.L. (1987). Acid precipitation patterns and trends in Eastern North America, 1980-84. J. Clim. and Appl. Met. **26**, 980-994.

SRIVASTAVA R.M. et PARKER H.M. (1989). Robust measures of spatial continuity. Geostatistics, Vol.1, M. Armstrong (ed.), Kluwer Academic Publishers, 295-308.

# ANNEXE A

# **ANNEXE A: FICHIERS DE LECTURE**

Le contenu des trois fichiers de lecture utilisés dans l'exemple d'application illustrant le fonctionnement du logiciel GEOPAQ est présenté dans cette annexe.

A-1 FICHIER "NOUVEAU": PAQ.DAT (cf. chapitre 3)

| 1  | 734.51 | 306.84 | 140.7 | 0.8715 | 12.8959 |
|----|--------|--------|-------|--------|---------|
| 2  | 905.31 | 694.02 | 116.3 | 1.2668 | 22.6781 |
| 3  | 355.38 | 172.59 | 109.7 | 3.0305 | 57.5157 |
| 4  | 45.72  | 241.85 | 123.1 | 3.0697 | 51.9178 |
| 5  | 143.03 | 273.23 | 132.0 | 3.0790 | 48.5640 |
| 6  | 709.38 | 191.02 | 159.9 | 3.5637 | 46.4014 |
| .7 | 453.64 | 0.18   | 161.4 | 3.6070 | 46.5287 |
| 8  | 356.37 | 379.91 | 140.8 | 3.6472 | 53.9306 |
| 9  | 963.31 | 277.18 | 175.7 | 3.7310 | 44.2112 |
| 10 | 538.21 | 198.91 | 214.3 | 3.8718 | 37.6157 |
| 11 | 113.15 | 228.30 | 173.0 | 3.9793 | 47.8894 |
| 12 | 152.48 | 210.64 | 176.4 | 4.4048 | 51.9883 |
| 13 | 384.69 | -45.05 | 199.2 | 4.6220 | 48.3080 |
| 14 | 58.65  | 262.36 | 188.8 | 4.6330 | 51.0903 |
| 15 | 474.48 | 67.44  | 165.8 | 4.7095 | 59.1383 |
| 16 | 832.64 | 197.49 | 228.5 | 4.8119 | 43.8439 |
| 17 | 329.21 | 2.26   | 180.2 | 4.8433 | 55.9584 |
| 18 | 10.32  | 189.24 | 185.2 | 5.2543 | 59.0680 |
| 19 | 196.05 | 315.01 | 196.3 | 5.3152 | 56.3738 |
| 20 | 449.04 | -90.49 | 191.5 | 5.3380 | 58.0348 |
| 21 | 102.60 | 8.22   | 219.2 | 5.3664 | 50.9707 |
| 22 | 227.47 | -21.37 | 195.4 | 5.6672 | 60.3841 |
| 23 | 413.75 | -73.22 | 188.4 | 5.7922 | 64.0090 |
| 24 | 21.41  | 279.06 | 240.4 | 5.9138 | 51.2166 |
| 25 | 572.17 | -43.32 | 229.7 | 6.0804 | 55.1124 |
| 26 | 787.98 | 118.08 | 218.6 | 6.2391 | 59.4224 |
| 27 | 512.51 | 289.01 | 232.3 | 6.4283 | 57.6136 |
| 28 | 509.18 | 7.97   | 182.6 | 6.5262 | 74.4111 |

| 29 | 106.14 | 373.03  | 187.4 | 6.5465  | 72.7307 |
|----|--------|---------|-------|---------|---------|
| 30 | 399.16 | -148.40 | 218.1 | 6.6180  | 63.1756 |
| 31 | 670.29 | 62.54   | 217.2 | 6.7760  | 64.9519 |
| 32 | 309.79 | -70.40  | 228.0 | 6.9676  | 63.6248 |
| 33 | 44.81  | 148.67  | 261.5 | 7.8660  | 62.6269 |
| 34 | 664.00 | 16.45   | 236.4 | 9.2177  | 81.1808 |
| 35 | 480.53 | -153.76 | 309.4 | 9.7638  | 65.7017 |
| 36 | 610.65 | 90.31   | 382.5 | 10.5409 | 57.3753 |
| 37 | 573.23 | 40.01   | 277.3 | 10.9584 | 82.2765 |
| 38 | 575.29 | -0.83   | 365.8 | 13.3142 | 75.7792 |
| 39 | 645.12 | -18.19  | 203.2 | -9.9900 | -9.9900 |
| 40 | 607.99 | -122.64 | 325.3 | -9.9900 | -9.9900 |
| 41 | 525.03 | -31.81  | 182.9 | -9.9900 | -9.9900 |
| 42 | 543.41 | -51.28  | 163.7 | -9.9900 | -9.9900 |
| 43 | 471.27 | 15.75   | 197.4 | -9.9900 | -9.9900 |
| 44 | 595.76 | 31.67   | 211.8 | -9.9900 | -9.9900 |
| 45 | 549.43 | 20.72   | 221.0 | -9.9900 | -9.9900 |
| 46 | 609.73 | -74.47  | 235.6 | -9.9900 | -9.9900 |
| 47 | 570.24 | -58.07  | 285.0 | -9.9900 | -9.9900 |
| 48 | 382.98 | -17.05  | 294.0 | -9.9900 | -9.9900 |
| 49 | 133.89 | -21.86  | 198.9 | -9.9900 | -9.9900 |
| 50 | 673.94 | 106.83  | 219.6 | -9.9900 | -9.9900 |
| 51 | 255.67 | -76.43  | 236.6 | -9.9900 | -9.9900 |
| 52 | 580.37 | 232.01  | 186.1 | -9.9900 | -9.9900 |
| 53 | 940.05 | 187.64  | 276.7 | -9.9900 | -9.9900 |
| 54 | 793.08 | 149.46  | 185.6 | -9.9900 | -9.9900 |
| 55 | 432.00 | -72.63  | 159.2 | -9.9900 | -9.9900 |
| 56 | 402.59 | -137.49 | 219.2 | -9.9900 | -9.9900 |
| 57 | 419.84 | -79.22  | 206.7 | -9.9900 | -9.9900 |
| 58 | 628.96 | 36.01   | 255.4 | -9.9900 | -9.9900 |
| 59 | 581.56 | 26.69   | 249.4 | -9.9900 | -9.9900 |
| 60 | 446.30 | -112.61 | 227.6 | -9.9900 | -9.9900 |
| 61 | 571.00 | -100.77 | 279.7 | -9.9900 | -9.9900 |
| 62 | 104.18 | 213.00  | 85.0  | -9.9900 | -9.9900 |
| 63 | 586.43 | -73.58  | 210.2 | -9.9900 | -9.9900 |
| 64 | 423.89 | -114.82 | 241.7 | -9.9900 | -9.9900 |
| 65 | 375 36 | -98 24  | 214 6 | -9 9900 | -9.9900 |

| 66  | 65.12  | 416.11  | 77.1  | -9.9900 | -9.9900 |
|-----|--------|---------|-------|---------|---------|
| 67  | 751.60 | 105.42  | 254.4 | -9.9900 | -9.9900 |
| 68  | 208.05 | 623.91  | 140.2 | -9.9900 | -9.9900 |
| 69  | 800.47 | 114.34  | 182.1 | -9.9900 | -9.9900 |
| 70  | 835.50 | 599.25  | 188.8 | -9.9900 | -9.9900 |
| 71  | 609.63 | -113.42 | 306.6 | -9.9900 | -9.9900 |
| 72  | 343.62 | -118.01 | 159.8 | -9.9900 | -9.9900 |
| 73  | 390.92 | -82.69  | 221.6 | -9.9900 | -9.9900 |
| 74  | 372.19 | -6.92   | 266.7 | -9.9900 | -9.9900 |
| 75  | 524.78 | 12.69   | 193.6 | -9.9900 | -9.9900 |
| 76  | 913.89 | 198.45  | 150.4 | -9.9900 | -9.9900 |
| 77  | 885.95 | 257.03  | 135.6 | -9.9900 | -9.9900 |
| 78  | 104.15 | 257.35  | 160.8 | -9.9900 | -9.9900 |
| 79  | 660.01 | 101.65  | 262.8 | -9.9900 | -9.9900 |
| 80  | 384.45 | -151.03 | 258.2 | -9.9900 | -9.9900 |
| 81  | 2.95   | 118.34  | 218.1 | -9.9900 | -9.9900 |
| 82  | 542.54 | -16.01  | 179.3 | -9.9900 | -9.9900 |
| 83  | 669.93 | 191.92  | 274.0 | -9.9900 | -9.9900 |
| 84  | 507.96 | -14.21  | 164.4 | -9.9900 | -9.9900 |
| 85  | 614.00 | 214.02  | 202.2 | -9.9900 | -9.9900 |
| 86  | 527.07 | -93.14  | 224.1 | -9.9900 | -9.9900 |
| 87  | 656.65 | -64.85  | 157.6 | -9.9900 | -9.9900 |
| 88  | 558.41 | -90.93  | 295.2 | -9.9900 | -9.9900 |
| 89  | 968.87 | 410.13  | 207.7 | -9.9900 | -9.9900 |
| 90  | 526.30 | -133.95 | 245.4 | -9.9900 | -9.9900 |
| 91  | 425.27 | -152.11 | 196.3 | -9.9900 | -9.9900 |
| 92  | 334.51 | -55.83  | 214.5 | -9.9900 | -9.9900 |
| 93  | 614.30 | -19.03  | 168.4 | -9.9900 | -9.9900 |
| 94  | 892.33 | 238.68  | 186.6 | -9.9900 | -9.9900 |
| 95  | 96.07  | 299.95  | 197.9 | -9.9900 | -9.9900 |
| 96  | 522.28 | 268.13  | 208.2 | -9.9900 | -9.9900 |
| 97  | 546.70 | -36.60  | 165.2 | -9.9900 | -9.9900 |
| 98  | 262.71 | -84.58  | 216.0 | -9.9900 | -9.9900 |
| 99  | 356.01 | 444.47  | 167.8 | -9.9900 | -9.9900 |
| 100 | 612.40 | -0.44   | 224.6 | -9.9900 | -9.9900 |
| 101 | 606.71 | 18.29   | 227.3 | -9.9900 | -9.9900 |
| 102 | 633.02 | 4.41    | 208.6 | -9.9900 | -9.9900 |
|     |        |         |       |         |         |

| 103 | 493.61 | 271.55  | 154.7 | -9.9900 | -9.9900 |
|-----|--------|---------|-------|---------|---------|
| 104 | 651.31 | 639.93  | 121.4 | -9.9900 | -9.9900 |
| 105 | 942.60 | 280.30  | 171.5 | -9.9900 | -9.9900 |
| 106 | 654.62 | 88.86   | 298.4 | -9.9900 | -9.9900 |
| 107 | 367.91 | -60.46  | 213.8 | -9.9900 | -9.9900 |
| 108 | 124.28 | 267.77  | 196.6 | -9.9900 | -9.9900 |
| 109 | 189.87 | -67.61  | 207.3 | -9.9900 | -9.9900 |
| 110 | 538.25 | 0.89    | 151.4 | -9.9900 | -9.9900 |
| 111 | 213.80 | 431.10  | 106.2 | -9.9900 | -9.9900 |
| 112 | 237.55 | 12.94   | 189.6 | -9.9900 | -9.9900 |
| 113 | 149.52 | 169.58  | 268.8 | -9.9900 | -9.9900 |
| 114 | 624.40 | -100.95 | 223.4 | -9.9900 | -9.9900 |
| 115 | 493.13 | -26.36  | 137.0 | -9.9900 | -9.9900 |
| 116 | 550.57 | -148.13 | 272.2 | -9.9900 | -9.9900 |
| 117 | 788.28 | 190.10  | 142.5 | -9.9900 | -9.9900 |
| 118 | 686.93 | 126.84  | 161.5 | -9.9900 | -9.9900 |
| 119 | 668.02 | 119.92  | 273.6 | -9.9900 | -9.9900 |
| 120 | 195.33 | -42.11  | 280.2 | -9.9900 | -9.9900 |
| 121 | 552.02 | 253.65  | 176.6 | -9.9900 | -9.9900 |
| 122 | 526.21 | -161.82 | 277.2 | -9.9900 | -9.9900 |
| 123 | 665.76 | 34.91   | 244.8 | -9.9900 | -9.9900 |
| 124 | 490.04 | -80.00  | 223.2 | -9.9900 | -9.9900 |
| 125 | 664.94 | -44.69  | 220.7 | -9.9900 | -9.9900 |
| 126 | 495.37 | -9.80   | 181.7 | -9.9900 | -9.9900 |
| 127 | 640.59 | -40.29  | 95.7  | -9.9900 | -9.9900 |
| 128 | 456.28 | -18.55  | 170.0 | -9.9900 | -9.9900 |
| 129 | 563.52 | 21.92   | 258.7 | -9.9900 | -9.9900 |
| 130 | 836.24 | 215.96  | 161.2 | -9.9900 | -9.9900 |
| 131 | 260.27 | -43.37  | 190.4 | -9.9900 | -9.9900 |
| 132 | 319.65 | -76.86  | 152.4 | -9.9900 | -9.9900 |
| 133 | 601.13 | -27.81  | 200.3 | -9.9900 | -9.9900 |
| 134 | 591.97 | -64.53  | 265.7 | -9.9900 | -9.9900 |
| 135 | 363.40 | -35.93  | 215.8 | -9.9900 | -9.9900 |
| 136 | 501.34 | -63.93  | 214.7 | -9.9900 | -9.9900 |
| 137 | 516.37 | -148.31 | 302.9 | -9.9900 | -9.9900 |
| 138 | 589.48 | 33.77   | 225.4 | -9.9900 | -9.9900 |
| 139 | 496.94 | -119.39 | 252.6 | -9.9900 | -9.9900 |

| 140 | 440.93 | -134.56 | 213.7 | -9.9900 | -9.9900 |
|-----|--------|---------|-------|---------|---------|
| 141 | 515.31 | -118.53 | 238.9 | -9.9900 | -9.9900 |
| 142 | 417.32 | -23.33  | 162.4 | -9.9900 | -9.9900 |
| 143 | 448.30 | -42.15  | 133.4 | -9.9900 | -9.9900 |
| 144 | 532.24 | 58.61   | 241.0 | -9.9900 | -9.9900 |
| 145 | 497.28 | 23.46   | 172.7 | -9.9900 | -9.9900 |
| 146 | 513.75 | 44.78   | 230.0 | -9.9900 | -9.9900 |
| 147 | 429.90 | -46.49  | 132.0 | -9.9900 | -9.9900 |
| 148 | 659.42 | -11.20  | 238.4 | -9.9900 | -9.9900 |
| 149 | 597.17 | 35.31   | 235.6 | -9.9900 | -9.9900 |
| 150 | 436.43 | -84.08  | 157.4 | -9.9900 | -9.9900 |
| 151 | 510.18 | -92.26  | 235.6 | -9.9900 | -9.9900 |
| 152 | 358.16 | -100.59 | 190.2 | -9.9900 | -9.9900 |
| 153 | 437.69 | -8.04   | 154.8 | -9.9900 | -9.9900 |
| 154 | 570.77 | 41.97   | 263.5 | -9.9900 | -9.9900 |
| 155 | 348.59 | -27.28  | 200.8 | -9.9900 | -9.9900 |
| 156 | 623.46 | -13.79  | 149.9 | -9.9900 | -9.9900 |
| 157 | 632.51 | -51.15  | 179.3 | -9.9900 | -9.9900 |
| 158 | 4.09   | 79.87   | 249.0 | -9.9900 | -9.9900 |
| 159 | 385.80 | -115.78 | 247.2 | -9.9900 | -9.9900 |
| 160 | 170.45 | -43.01  | 152.0 | -9.9900 | -9.9900 |
| 161 | 887.71 | 220.15  | 185.7 | -9.9900 | -9.9900 |
| 162 | 619.83 | -82.24  | 230.2 | -9.9900 | -9.9900 |
| 163 | 617.27 | 236.06  | 215.8 | -9.9900 | -9.9900 |
| 164 | 765.78 | 153.31  | 219.7 | -9.9900 | -9.9900 |
| 165 | 502.09 | 256.35  | 115.2 | -9.9900 | -9.9900 |
| 166 | 767.76 | 243.75  | 184.9 | -9.9900 | -9.9900 |
| 167 | 78.95  | 274.39  | 180.9 | -9.9900 | -9.9900 |
| 168 | 602.31 | 229.25  | 229.0 | -9.9900 | -9.9900 |
| 169 | 104.68 | 272.70  | 171.2 | -9.9900 | -9.9900 |
| 170 | 589.65 | -25.51  | 204.0 | -9.9900 | -9.9900 |
| 171 | 678.79 | -4.29   | 179.7 | -9.9900 | -9.9900 |
| 172 | 744.72 | 157.23  | 188.7 | -9.9900 | -9.9900 |
| 173 | 295.16 | 36.96   | 287.0 | -9.9900 | -9.9900 |
| 174 | 426.21 | -100.11 | 218.9 | -9.9900 | -9.9900 |
| 175 | 397.60 | -98.07  | 138.9 | -9.9900 | -9.9900 |
| 176 | 577.19 | -108.45 | 287.4 | -9.9900 | -9.9900 |

| 177 | 589.32 | 240.86  | 204.2 | -9.9900 | -9.9900 |
|-----|--------|---------|-------|---------|---------|
| 178 | 593.49 | 163.09  | 361.2 | -9.9900 | -9.9900 |
| 179 | 44.72  | 294.23  | 199.3 | -9.9900 | -9.9900 |
| 180 | 106.88 | 182.62  | 255.6 | -9.9900 | -9.9900 |
| 181 | 721.52 | 179.72  | 173.4 | -9.9900 | -9.9900 |
| 182 | 355.92 | -79.95  | 235.1 | -9.9900 | -9.9900 |
| 183 | 336.74 | -44.87  | 179.1 | -9.9900 | -9.9900 |
| 184 | 561.15 | -117.04 | 268.7 | -9.9900 | -9.9900 |
| 185 | 400.26 | 24.33   | 193.8 | -9.9900 | -9.9900 |
| 186 | 973.71 | 175.95  | 168.9 | -9.9900 | -9.9900 |
| 187 | 479.38 | -62.66  | 181.4 | -9.9900 | -9.9900 |
| 188 | 119.44 | 177.55  | 221.6 | -9.9900 | -9.9900 |
| 189 | 241.78 | -84.35  | 221.2 | -9.9900 | -9.9900 |
| 190 | 626.74 | 45.34   | 328.6 | -9.9900 | -9.9900 |
| 191 | 574.42 | -143.61 | 365.8 | -9.9900 | -9.9900 |
| 192 | 654.43 | -51.81  | 179.2 | -9.9900 | -9.9900 |
| 193 | 373.36 | -140.88 | 226.0 | -9.9900 | -9.9900 |
| 194 | 416.63 | -51.13  | 85.7  | -9.9900 | -9.9900 |
| 195 | 656.24 | -33.33  | 170.3 | -9.9900 | -9.9900 |
| 196 | 463.74 | -2.33   | 192.7 | -9.9900 | -9.9900 |
| 197 | 606.12 | -102.16 | 279.2 | -9.9900 | -9.9900 |
| 198 | 566.88 | -17.14  | 226.0 | -9.9900 | -9.9900 |
| 199 | 874.36 | 308.52  | 151.6 | -9.9900 | -9.9900 |
| 200 | 492.98 | 565.30  | 106.6 | -9.9900 | -9.9900 |
| 201 | 482.48 | -98.12  | 220.2 | -9.9900 | -9.9900 |
| 202 | 588.43 | 605.60  | 182.6 | -9.9900 | -9.9900 |
| 203 | 817.71 | 306.29  | 165.3 | -9.9900 | -9.9900 |
| 204 | 646.09 | -71.96  | 188.7 | -9.9900 | -9.9900 |
| 205 | 427.21 | -66.73  | 190.6 | -9.9900 | -9.9900 |
| 206 | 599.93 | 40.76   | 281.9 | -9.9900 | -9.9900 |
| 207 | 349.93 | -137.14 | 223.1 | -9.9900 | -9.9900 |
| 208 | 550.23 | 37.35   | 306.5 | -9.9900 | -9.9900 |
| 209 | 481.28 | -118.49 | 265.6 | -9.9900 | -9.9900 |
| 210 | 490.46 | -141.32 | 287.4 | -9.9900 | -9.9900 |
| 211 | 163.69 | 240.87  | 236.7 | -9.9900 | -9.9900 |
| 212 | 300.19 | -47.19  | 210.5 | -9.9900 | -9.9900 |
| 213 | 389.91 | -130.97 | 243.9 | -9.9900 | -9.9900 |

| 214 | 735.27 | 190.59  | 164.4 | -9.9900 | -9.9900 |
|-----|--------|---------|-------|---------|---------|
| 215 | 514.66 | -33.12  | 91.9  | -9.9900 | -9.9900 |
| 216 | 626.68 | -71.35  | 201.2 | -9.9900 | -9.9900 |
| 217 | 494.20 | -7.87   | 187.9 | -9.9900 | -9.9900 |
| 218 | 462.03 | -91.31  | 238.3 | -9.9900 | -9.9900 |
| 219 | 598.36 | -135.28 | 184.0 | -9.9900 | -9.9900 |
| 220 | 516.00 | 264.79  | 152.1 | -9.9900 | -9.9900 |
| 221 | 361.06 | -48.76  | 148.6 | -9.9900 | -9.9900 |
| 222 | 453.33 | -44.34  | 141.0 | -9.9900 | -9.9900 |
| 223 | 379.25 | -65.07  | 181.7 | -9.9900 | -9.9900 |
| 224 | 859.33 | 240.11  | 161.4 | -9.9900 | -9.9900 |
| 225 | 879.47 | 194.20  | 164.0 | -9.9900 | -9.9900 |
| 226 | 413.07 | -101.05 | 188.1 | -9.9900 | -9.9900 |
| 227 | 713.95 | 102.26  | 222.2 | -9.9900 | -9.9900 |
| 228 | 640.52 | -84.77  | 171.3 | -9.9900 | -9.9900 |
| 229 | 488.16 | 105.50  | 169.0 | -9.9900 | -9.9900 |
| 230 | 633.31 | 52.52   | 259.4 | -9.9900 | -9.9900 |
| 231 | 958.10 | 289.94  | 126.6 | -9.9900 | -9.9900 |
| 232 | 260.09 | -19.15  | 247.1 | -9.9900 | -9.9900 |
| 233 | 365.95 | -117.96 | 168.3 | -9.9900 | -9.9900 |
| 234 | 618.07 | 51.19   | 299.3 | -9.9900 | -9.9900 |
| 235 | 392.27 | -99.53  | 220.6 | -9.9900 | -9.9900 |
| 236 | 560.63 | 14.64   | 72.0  | -9.9900 | -9.9900 |
| 237 | 492.54 | 51.53   | 235.1 | -9.9900 | -9.9900 |
| 238 | 607.33 | 34.93   | 171.3 | -9.9900 | -9.9900 |
| 239 | 365.40 | -91.87  | 224.6 | -9.9900 | -9.9900 |
| 240 | 539.34 | -108.60 | 270.6 | -9.9900 | -9.9900 |
| 241 | 406.45 | -13.26  | 191.6 | -9.9900 | -9.9900 |
| 242 | 370.88 | -122.07 | 243.1 | -9.9900 | -9.9900 |
| 243 | 574.50 | 237.81  | 200.5 | -9.9900 | -9.9900 |
| 244 | 137.07 | 246.09  | 145.2 | -9.9900 | -9.9900 |
| 245 | 540.31 | 263.48  | 175.6 | -9.9900 | -9.9900 |
| 246 | 689.52 | 75.03   | 156.5 | -9.9900 | -9.9900 |
| 247 | 637.71 | 187.33  | 187.6 | -9.9900 | -9.9900 |
| 248 | 610.39 | 216.00  | 169.4 | -9.9900 | -9.9900 |
| 249 | 279.28 | -61.98  | 209.8 | -9.9900 | -9.9900 |
| 250 | 437.86 | -121.34 | 234.2 | -9.9900 | -9.9900 |
|     |        |         |       |         |         |

| 251 | 127.88 | 272.09  | 196.5 | -9.9900 | -9.9900 |
|-----|--------|---------|-------|---------|---------|
| 252 | 708.53 | 146.71  | 154.5 | -9.9900 | -9.9900 |
| 253 | 666.97 | 127.34  | 214.5 | -9.9900 | -9.9900 |
| 254 | 416.20 | -93.83  | 224.3 | -9.9900 | -9.9900 |
| 255 | 462.69 | -18.96  | 147.8 | -9.9900 | -9.9900 |
| 256 | 307.68 | 6.05    | 201.5 | -9.9900 | -9.9900 |
| 257 | 460.71 | -70.80  | 214.9 | -9.9900 | -9.9900 |
| 258 | 694.91 | 91.55   | 215.6 | -9.9900 | -9.9900 |
| 259 | 144.99 | 401.29  | 228.1 | -9.9900 | -9.9900 |
| 260 | 832.26 | 287.89  | 173.6 | -9.9900 | -9.9900 |
| 261 | 919.03 | 615.34  | 113.4 | -9.9900 | -9.9900 |
| 262 | 627.18 | 58.28   | 324.9 | -9.9900 | -9.9900 |
| 263 | 235.37 | 41.09   | 194.9 | -9.9900 | -9.9900 |
| 264 | 38.76  | 328.69  | 151.5 | -9.9900 | -9.9900 |
| 265 | 694.72 | 23.12   | 223.9 | -9.9900 | -9.9900 |
| 266 | 770.34 | 99.70   | 185.1 | -9.9900 | -9.9900 |
| 267 | 905.21 | 201.98  | 192.6 | -9.9900 | -9.9900 |
| 268 | 536.99 | 26.89   | 197.8 | -9.9900 | -9.9900 |
| 269 | 629.68 | 19.33   | 238.4 | -9.9900 | -9.9900 |
| 270 | 624.90 | -125.08 | 229.3 | -9.9900 | -9.9900 |
| 271 | 29.45  | 307.70  | 196.7 | -9.9900 | -9.9900 |
| 272 | 572.58 | -124.96 | 300.3 | -9.9900 | -9.9900 |
| 273 | 831.28 | 228.86  | 148.8 | -9.9900 | -9.9900 |
| 274 | 402.59 | -83.56  | 203.2 | -9.9900 | -9.9900 |
| 275 | 999.56 | 595.48  | 93.7  | -9.9900 | -9.9900 |
| 276 | 397.01 | 31.99   | 156.3 | -9.9900 | -9.9900 |
| 277 | 755.34 | 223.57  | 186.5 | -9.9900 | -9.9900 |
| 278 | 157.29 | 426.91  | 193.4 | -9.9900 | -9.9900 |
| 279 | 586.83 | -95.86  | 278.6 | -9.9900 | -9.9900 |
| 280 | 462.44 | -126.64 | 250.5 | -9.9900 | -9.9900 |
| 281 | 158.89 | -30.47  | 195.8 | -9.9900 | -9.9900 |
| 282 | 379.54 | -78.11  | 204.2 | -9.9900 | -9.9900 |
| 283 | 809.25 | 212.21  | 128.1 | -9.9900 | -9.9900 |
| 284 | 749.09 | 608.30  | 62.0  | -9.9900 | -9.9900 |
| 285 | 573.87 | -156.59 | 295.2 | -9.9900 | -9.9900 |
| 286 | 557.43 | 55.53   | 288.0 | -9.9900 | -9.9900 |
| 287 | 123.01 | 214.40  | 195.5 | -9.9900 | -9.9900 |
|     |        |         |       |         |         |

| 288 | 911.45 | 261.15  | 161.0 | -9.9900 | -9.9900 |
|-----|--------|---------|-------|---------|---------|
| 289 | 374.94 | -120.53 | 211.9 | -9.9900 | -9.9900 |
| 290 | 448.78 | -155.53 | 313.4 | -9.9900 | -9.9900 |
| 291 | 399.80 | -103.81 | 195.4 | -9.9900 | -9.9900 |
| 292 | 660.55 | 208.80  | 222.6 | -9.9900 | -9.9900 |
| 293 | 106.52 | 425.53  | 179.6 | -9.9900 | -9.9900 |
| 294 | 284.22 | 426.11  | 108.1 | -9.9900 | -9.9900 |
| 295 | 523.09 | 238.53  | 164.8 | -9.9900 | -9.9900 |
| 296 | 329.83 | -64.73  | 210.7 | -9.9900 | -9.9900 |
| 297 | 815.37 | 279.43  | 79.5  | -9.9900 | -9.9900 |
| 298 | 221.23 | -80.35  | 208.4 | -9.9900 | -9.9900 |
| 299 | 363.60 | -147.56 | 242.8 | -9.9900 | -9.9900 |
| 300 | 227.26 | 105.30  | 114.7 | -9.9900 | -9.9900 |
| 301 | 652.23 | 50.09   | 236.0 | -9.9900 | -9.9900 |
| 302 | 315.28 | -9.51   | 181.6 | -9.9900 | -9.9900 |
| 303 | 619.68 | -48.87  | 230.6 | -9.9900 | -9.9900 |
| 304 | 414.51 | -99.29  | 213.2 | -9.9900 | -9.9900 |
| 305 | 651.02 | 94.52   | 290.5 | -9.9900 | -9.9900 |
| 306 | 10.89  | 302.78  | 103.7 | -9.9900 | -9.9900 |
| 307 | 315.28 | 121.41  | 218.6 | -9.9900 | -9.9900 |
| 308 | 306.91 | -58.97  | 141.7 | -9.9900 | -9.9900 |
| 309 | 252.36 | 355.84  | 66.9  | -9.9900 | -9.9900 |
| 310 | 917.09 | 161.58  | 164.6 | -9.9900 | -9.9900 |
| 311 | 668.64 | 95.87   | 202.0 | -9.9900 | -9.9900 |
| 312 | 648.88 | 22.43   | 241.6 | -9.9900 | -9.9900 |
| 313 | 763.52 | 179.19  | 145.5 | -9.9900 | -9.9900 |
| 314 | 701.78 | 58.12   | 218.6 | -9.9900 | -9.9900 |
| 315 | 22.02  | 157.59  | 206.2 | -9.9900 | -9.9900 |
| 316 | 533.51 | 226.88  | 150.6 | -9.9900 | -9.9900 |
| 317 | 712.99 | 48.66   | 188.9 | -9.9900 | -9.9900 |
| 318 | 590.20 | -44.07  | 225.9 | -9.9900 | -9.9900 |
| 319 | 786.95 | 167.95  | 239.3 | -9.9900 | -9.9900 |
| 320 | 290.93 | 59.66   | 231.0 | -9.9900 | -9.9900 |
| 321 | 65.01  | 289.41  | 127.6 | -9.9900 | -9.9900 |
| 322 | 10.38  | 153.14  | 172.9 | -9.9900 | -9.9900 |
| 323 | 570.97 | 213.95  | 220.8 | -9.9900 | -9.9900 |
| 324 | 631.66 | 467.95  | 182.2 | -9.9900 | -9.9900 |

| 325 | 843.71 | 199.39  | 163.9 | -9.9900 | -9.9900 |
|-----|--------|---------|-------|---------|---------|
| 326 | 7.83   | 172.79  | 229.6 | -9.9900 | -9.9900 |
| 327 | 385.20 | -106.43 | 222.6 | -9.9900 | -9.9900 |
| 328 | 378.81 | 376.11  | 168.2 | -9.9900 | -9.9900 |
| 329 | 409.92 | -126.86 | 245.6 | -9.9900 | -9.9900 |
| 330 | 41.05  | 304.04  | 135.0 | -9.9900 | -9.9900 |
| 331 | 453.28 | 502.39  | 169.6 | -9.9900 | -9.9900 |
| 332 | 301.38 | -34.28  | 192.3 | -9.9900 | -9.9900 |
| 333 | 71.07  | 185.38  | 248.0 | -9.9900 | -9.9900 |
| 334 | 475.55 | -40.16  | 150.1 | -9.9900 | -9.9900 |
| 335 | 943.94 | 178.81  | 180.8 | -9.9900 | -9.9900 |
| 336 | 494.75 | -43.15  | 183.2 | -9.9900 | -9.9900 |
| 337 | 695.66 | 183.91  | 221.2 | -9.9900 | -9.9900 |
| 338 | 625.89 | 202.51  | 194.8 | -9.9900 | -9.9900 |
| 339 | 744.19 | 114.74  | 190.7 | -9.9900 | -9.9900 |
| 340 | 266.15 | 28.62   | 223.6 | -9.9900 | -9.9900 |
| 341 | 542.07 | -79.04  | 152.0 | -9.9900 | -9.9900 |
| 342 | 812.95 | 177.13  | 186.0 | -9.9900 | -9.9900 |
| 343 | 53.29  | 300.91  | 72.7  | -9.9900 | -9.9900 |
| 244 | 233.66 | -74.19  | 243.7 | -9.9900 | -9.9900 |
| 345 | 591.01 | -122.00 | 310.6 | -9.9900 | -9.9900 |
| 346 | 656.67 | 116.54  | 242.7 | -9.9900 | -9.9900 |
| 347 | 549.07 | -123.92 | 216.3 | -9.9900 | -9.9900 |
| 348 | 689.64 | 136.02  | 257.8 | -9.9900 | -9.9900 |

# A-2 FICHIER "MODIFIE": PAQ.GPQ (cf. chapitre 9)

| 1  | 734.51 | 306.84  | 140.7000 | 1 | 3.0303E-002 | 0.8715 | 1 | 4.5455E-002 |
|----|--------|---------|----------|---|-------------|--------|---|-------------|
| 2  | 905.31 | 694.02  | 116.3000 | 0 | 0.0000E+000 | 1.2668 | 0 | 0.0000E+000 |
| 3  | 355.38 | 172.59  | 109.7000 | 1 | 1.5152E-002 | 3.0305 | 1 | 4.5455E-002 |
| 4  | 45.72  | 241.85  | 123.1000 | 1 | 1.8939E-003 | 3.0697 | 1 | 1.1364E-002 |
| 5  | 143.03 | 273.23  | 132.0000 | 1 | 6.0606E-003 | 3.0790 | 1 | 2.2727E-002 |
| 6  | 709.38 | 191.02  | 159.9000 | 1 | 1.5949E-003 | 3.5637 | 1 | 4.5455E-002 |
| 7  | 453.64 | 0.18    | 161.4000 | 1 | 1.8939E-003 | 3.6070 | 1 | 2.2727E-002 |
| 8  | 356.37 | 379.91  | 140.8000 | 1 | 7.5758E-003 | 3.6472 | 1 | 4.5455E-002 |
| 9  | 963.31 | 277.18  | 175.7000 | 1 | 5.0505E-003 | 3.7310 | 1 | 4.5455E-002 |
| 10 | 538.21 | 198.91  | 214.3000 | 1 | 6.0606E-003 | 3.8718 | 1 | 4.5455E-002 |
| 11 | 113.15 | 228.30  | 173.0000 | 1 | 1.8939E-003 | 3.9793 | 1 | 1.1364E-002 |
| 12 | 152.48 | 210.64  | 176.4000 | 1 | 1.0101E-002 | 4.4048 | 1 | 4.5455E-002 |
| 13 | 384.69 | -45.05  | 199.2000 | 1 | 6.7340E-004 | 4.6220 | 1 | 1.1364E-002 |
| 14 | 58.65  | 262.36  | 188.8000 | 1 | 1.8939E-003 | 4.6330 | 1 | 1.1364E-002 |
| 15 | 474.48 | 67.44   | 165.8000 | 1 | 1.8939E-003 | 4.7095 | 1 | 2.2727E-002 |
| 16 | 832.64 | 197.49  | 228.5000 | 1 | 2.1645E-003 | 4.8119 | 1 | 2.2727E-002 |
| 17 | 329.21 | 2.26    | 180.2000 | 1 | 3.7879E-003 | 4.8433 | 1 | 4.5455E-002 |
| 18 | 10.32  | 189.24  | 185.2000 | 1 | 2.7548E-003 | 5.2543 | 1 | 2.2727E-002 |
| 19 | 196.05 | 315.01  | 196.3000 | 1 | 6.0606E-003 | 5.3152 | 1 | 2.2727E-002 |
| 20 | 449.04 | -90.49  | 191.5000 | 1 | 6.7340E-004 | 5.3380 | 1 | 1.1364E-002 |
| 21 | 102.60 | 8.22    | 219.2000 | 1 | 1.5152E-002 | 5.3664 | 1 | 4.5455E-002 |
| 22 | 227.47 | -21.37  | 195.4000 | 1 | 7.5758E-003 | 5.6672 | 1 | 4.5455E-002 |
| 23 | 413.75 | -73.22  | 188.4000 | 1 | 6.7340E-004 | 5.7922 | 1 | 1.1364E-002 |
| 24 | 21.41  | 279.06  | 240.4000 | 1 | 1.8939E-003 | 5.9138 | 1 | 1.1364E-002 |
| 25 | 572.17 | -43.32  | 229.7000 | 1 | 7.9745E-004 | 6.0804 | 1 | 4.5455E-002 |
| 26 | 787.98 | 118.08  | 218.6000 | 1 | 2.1645E-003 | 6.2391 | 1 | 2.2727E-002 |
| 27 | 512.51 | 289.01  | 232.3000 | 1 | 2.3310E-003 | 6.4283 | 1 | 4.5455E-002 |
| 28 | 509.18 | 7.97    | 182.6000 | 1 | 1.0449E-003 | 6.5262 | 1 | 1.1364E-002 |
| 29 | 106.14 | 373.03  | 187.4000 | 1 | 1.0101E-002 | 6.5465 | 1 | 4.5455E-002 |
| 30 | 399.16 | -148.40 | 218.1000 | 1 | 6.7340E-004 | 6.6180 | 1 | 1.1364E-002 |
| 31 | 670.29 | 62.54   | 217.2000 | 1 | 1.3774E-003 | 6.7760 | 1 | 2.2727E-002 |
| 32 | 309.79 | -70.40  | 228.0000 | 1 | 1.1655E-003 | 6.9676 | 1 | 4.5455E-002 |
| 33 | 44.81  | 148.67  | 261.5000 | 1 | 2.7548E-003 | 7.8660 | 1 | 2.2727E-002 |
| 34 | 664.00 | 16.45   | 236.4000 | 1 | 1.3774E-003 | 9.2177 | 1 | 2.2727E-002 |
| 35 | 480.53 | -153.76 | 309.4000 | 0 | 0.0000E+000 | 9.7638 | 0 | 0.0000E+000 |

| 36 | 610.65 | 90.31   | 382.5000 | 1 | 1.0449E-003 | 10.5409 1  | 1.1364E-002 |
|----|--------|---------|----------|---|-------------|------------|-------------|
| 37 | 573.23 | 40.01   | 277.3000 | 1 | 1.0449E-003 | 10.9584 1  | 1.1364E-002 |
| 38 | 575.29 | -0.83   | 365.8000 | 1 | 1.0449E-003 | 13.3142 1  | 1.1364E-002 |
| 39 | 645.12 | -18.19  | 203.2000 | 1 | 1.3774E-003 | -9.9900 -1 | 0.0000E+000 |
| 40 | 607.99 | -122.64 | 325.3000 | 1 | 7.9745E-004 | -9.9900 -1 | 0.0000E+000 |
| 41 | 525.03 | -31.81  | 182.9000 | 1 | 7.9745E-004 | -9.9900 -1 | 0.0000E+000 |
| 42 | 543.41 | -51.28  | 163.7000 | 1 | 7.9745E-004 | -9.9900 -1 | 0.0000E+000 |
| 43 | 471.27 | 15.75   | 197.4000 | 1 | 1.8939E-003 | -9.9900 -1 | 0.0000E+000 |
| 44 | 595.76 | 31.67   | 211.8000 | 1 | 1.0449E-003 | -9.9900 -1 | 0.0000E+000 |
| 45 | 549.43 | 20.72   | 221.0000 | 1 | 1.0449E-003 | -9.9900 -1 | 0.0000E+000 |
| 46 | 609.73 | -74.47  | 235.6000 | 1 | 7.9745E-004 | -9.9900 -1 | 0.0000E+000 |
| 47 | 570.24 | -58.07  | 285.0000 | 1 | 7.9745E-004 | -9.9900 -1 | 0.0000E+000 |
| 48 | 382.98 | -17.05  | 294.0000 | 1 | 1.8939E-003 | -9.9900 -1 | 0.0000E+000 |
| 49 | 133.89 | -21.86  | 198.9000 | 1 | 7.5758E-003 | -9.9900 -1 | 0.000E+000  |
| 50 | 673.94 | 106.83  | 219.6000 | 1 | 1.5949E-003 | -9.9900 -1 | 0.0000E+000 |
| 51 | 255.67 | -76.43  | 236.6000 | 1 | 1.1655E-003 | -9.9900 -1 | 0.0000E+000 |
| 52 | 580.37 | 232.01  | 186.1000 | 1 | 2.3310E-003 | -9.9900 -1 | 0.0000E+000 |
| 53 | 940.05 | 187.64  | 276.7000 | 1 | 3.7879E-003 | -9.9900 -1 | 0.0000E+000 |
| 54 | 793.08 | 149.46  | 185.6000 | 1 | 2.1645E-003 | -9.9900 -1 | 0.0000E+000 |
| 55 | 432.00 | -72.63  | 159.2000 | 1 | 6.7340E-004 | -9.9900 -1 | 0.0000E+000 |
| 56 | 402.59 | -137.49 | 219.2000 | 1 | 6.7340E-004 | -9.9900 -1 | 0.0000E+000 |
| 57 | 419.84 | -79.22  | 206.7000 | 1 | 6.7340E-004 | -9.9900 -1 | 0.0000E+000 |
| 58 | 628.96 | 36.01   | 255.4000 | 1 | 1.3774E-003 | -9.9900 -1 | 0.0000E+000 |
| 59 | 581.56 | 26.69   | 249.4000 | 1 | 1.0449E-003 | -9.9900 -1 | 0.0000E+000 |
| 60 | 446.30 | -112.61 | 227.6000 | 1 | 6.7340E-004 | -9.9900 -1 | 0.0000E+000 |
| 61 | 571.00 | -100.77 | 279.7000 | 1 | 7.9745E-004 | -9.9900 -1 | 0.0000E+000 |
| 62 | 104.18 | 213.00  | 85.0000  | 1 | 2.7548E-003 | -9.9900 -1 | 0.0000E+000 |
| 63 | 586.43 | -73.58  | 210.2000 | 1 | 7.9745E-004 | -9.9900 -1 | 0.0000E+000 |
| 64 | 423.89 | -114.82 | 241.7000 | 1 | 6.7340E-004 | -9.9900 -1 | 0.0000E+000 |
| 65 | 375.36 | -98.24  | 214.6000 | 1 | 6.7340E-004 | -9.9900 -1 | 0.0000E+000 |
| 66 | 65.12  | 416.11  | 77.1000  | 1 | 1.0101E-002 | -9.9900 -1 | 0.0000E+000 |
| 67 | 751.60 | 105.42  | 254.4000 | 1 | 2.1645E-003 | -9.9900 -1 | 0.000E+000  |
| 68 | 208.05 | 623.91  | 140.2000 | 0 | 0.0000E+000 | -9.9900 -1 | 0.0000E+000 |
| 69 | 800.47 | 114.34  | 182.1000 | 1 | 2.1645E-003 | -9.9900 -1 | 0.0000E+000 |
| 70 | 835.50 | 599.25  | 188.8000 | 0 | 0.0000E+000 | -9.9900 -1 | 0.0000E+000 |
| 71 | 609.63 | -113.42 | 306.6000 | 1 | 7.9745E-004 | -9.9900 -1 | 0.0000E+000 |
| 72 | 343.62 | -118.01 | 159.8000 | 1 | 1.1655E-003 | -9.9900 -1 | 0.000E+000  |

| 73  | 390.92 | -82.69  | 221.6000 | 1 | 6.7340E-004 | -9.9900 -1 | 0.0000E+000 |
|-----|--------|---------|----------|---|-------------|------------|-------------|
| 74  | 372.19 | -6.92   | 266.7000 | 1 | 3.7879E-003 | -9.9900 -1 | 0.0000E+000 |
| 75  | 524.78 | 12.69   | 193.6000 | 1 | 1.0449E-003 | -9.9900 -1 | 0.0000E+000 |
| 76  | 913.89 | 198.45  | 150.4000 | 1 | 3.7879E-003 | -9.9900 -1 | 0.0000E+000 |
| 77  | 885.95 | 257.03  | 135.6000 | 1 | 5.0505E-003 | -9.9900 -1 | 0.0000E+000 |
| 78  | 104.15 | 257.35  | 160.8000 | 1 | 1.8939E-003 | -9.9900 -1 | 0.0000E+000 |
| 79  | 660.01 | 101.65  | 262.8000 | 1 | 1.5949E-003 | -9.9900 -1 | 0.0000E+000 |
| 80  | 384.45 | -151.03 | 258.2000 | 0 | 0.0000E+000 | -9.9900 -1 | 0.0000E+000 |
| 81  | 2.95   | 118.34  | 218.1000 | 1 | 2.7548E-003 | -9.9900 -1 | 0.0000E+000 |
| 82  | 542.54 | -16.01  | 179.3000 | 1 | 1.0449E-003 | -9.9900 -1 | 0.0000E+000 |
| 83  | 669.93 | 191.92  | 274.0000 | 1 | 1.5949E-003 | -9.9900 -1 | 0.0000E+000 |
| 84  | 507.96 | -14.21  | 164.4000 | 1 | 1.0449E-003 | -9.9900 -1 | 0.0000E+000 |
| 85  | 614.00 | 214.02  | 202.2000 | 1 | 6.0606E-003 | -9.9900 -1 | 0.0000E+000 |
| 86  | 527.07 | -93.14  | 224.1000 | 1 | 7.9745E-004 | -9.9900 -1 | 0.0000E+000 |
| 87  | 656.65 | -64.85  | 157.6000 | 1 | 3.3670E-003 | -9.9900 -1 | 0.0000E+000 |
| 88  | 558.41 | -90.93  | 295.2000 | 1 | 7.9745E-004 | -9.9900 -1 | 0.0000E+000 |
| 89  | 968.87 | 410.13  | 207.7000 | 1 | 3.0303E-002 | -9.9900 -1 | 0.0000E+000 |
| 90  | 526.30 | -133.95 | 245.4000 | 1 | 7.9745E-004 | -9.9900 -1 | 0.0000E+000 |
| 91  | 425.27 | -152.11 | 196.3000 | 0 | 0.000E+000  | -9.9900 -1 | 0.0000E+000 |
| 92  | 334.51 | -55.83  | 214.5000 | 1 | 1.1655E-003 | -9.9900 -1 | 0.0000E+000 |
| 93  | 614.30 | -19.03  | 168.4000 | 1 | 1.0449E-003 | -9.9900 -1 | 0.0000E+000 |
| 94  | 892.33 | 238.68  | 186.6000 | 1 | 5.0505E-003 | -9.9900 -1 | 0.0000E+000 |
| 95  | 96.07  | 299.95  | 197.9000 | 1 | 1.8939E-003 | -9.9900 -1 | 0.0000E+000 |
| 96  | 522.28 | 268.13  | 208.2000 | 1 | 2.3310E-003 | -9.9900 -1 | 0.0000E+000 |
| 97  | 546.70 | -36.60  | 165.2000 | 1 | 7.9745E-004 | -9.9900 -1 | 0.0000E+000 |
| 98  | 262.71 | -84.58  | 216.0000 | 1 | 1.1655E-003 | -9.9900 -1 | 0.0000E+000 |
| 99  | 356.01 | 444.47  | 167.8000 | 1 | 7.5758E-003 | -9.9900 -1 | 0.0000E+000 |
| 100 | 612.40 | -0.44   | 224.6000 | 1 | 1.0449E-003 | -9.9900 -1 | 0.0000E+000 |
| 101 | 606.71 | 18.29   | 227.3000 | 1 | 1.0449E-003 | -9.9900 -1 | 0.0000E+000 |
| 102 | 633.02 | 4.41    | 208.6000 | 1 | 1.3774E-003 | -9.9900 -1 | 0.0000E+000 |
| 103 | 493.61 | 271.55  | 154.7000 | 1 | 3.0303E-002 | -9.9900 -1 | 0.0000E+000 |
| 104 | 651.31 | 639.93  | 121.4000 | 0 | 0.0000E+000 | -9.9900 -1 | 0.0000E+000 |
| 105 | 942.60 | 280.30  | 171.5000 | 1 | 5.0505E-003 | -9.9900 -1 | 0.0000E+000 |
| 106 | 654.62 | 88.86   | 298.4000 | 1 | 1.3774E-003 | -9.9900 -1 | 0.0000E+000 |
| 107 | 367.91 | -60.46  | 213.8000 | 1 | 1.1655E-003 | -9.9900 -1 | 0.0000E+000 |
| 108 | 124.28 | 267.77  | 196.6000 | 1 | 1.8939E-003 | -9.9900 -1 | 0.0000E+000 |
| 109 | 189.87 | -67.61  | 207.3000 | 1 | 4.3290E-003 | -9.9900 -1 | 0.0000E+000 |
|     |        |         |          |   |             |            |             |

| 110 | 538.25 | 0.89    | 151.4000 | 1 | 1.0449E-003 | -9.9900 -1 | 0.0000E+000 |
|-----|--------|---------|----------|---|-------------|------------|-------------|
| 111 | 213.80 | 431.10  | 106.2000 | 1 | 1.0101E-002 | -9.9900 -1 | 0.0000E+000 |
| 112 | 237.55 | 12.94   | 189.6000 | 1 | 7.5758E-003 | -9.9900 -1 | 0.0000E+000 |
| 113 | 149.52 | 169.58  | 268.8000 | 1 | 1.0101E-002 | -9.9900 -1 | 0.0000E+000 |
| 114 | 624.40 | -100.95 | 223.4000 | 1 | 7.9745E-004 | -9.9900 -1 | 0.0000E+000 |
| 115 | 493.13 | -26.36  | 137.0000 | 1 | 6.7340E-004 | -9.9900 -1 | 0.0000E+000 |
| 116 | 550.57 | -148.13 | 272.2000 | 1 | 7.9745E-004 | -9.9900 -1 | 0.0000E+000 |
| 117 | 788.28 | 190.10  | 142.5000 | 1 | 2.1645E-003 | -9.9900 -1 | 0.0000E+000 |
| 118 | 686.93 | 126.84  | 161.5000 | 1 | 1.5949E-003 | -9.9900 -1 | 0.0000E+000 |
| 119 | 668.02 | 119.92  | 273.6000 | 1 | 1.5949E-003 | -9.9900 -1 | 0.0000E+000 |
| 120 | 195.33 | -42.11  | 280.2000 | 1 | 4.3290E-003 | -9.9900 -1 | 0.0000E+000 |
| 121 | 552.02 | 253.65  | 176.6000 | 1 | 2.3310E-003 | -9.9900 -1 | 0.0000E+000 |
| 122 | 526.21 | -161.82 | 277.2000 | 0 | 0.0000E+000 | -9.9900 -1 | 0.0000E+000 |
| 123 | 665.76 | 34.91   | 244.8000 | 1 | 1.3774E-003 | -9.9900 -1 | 0.0000E+000 |
| 124 | 490.04 | -80.00  | 223.2000 | 1 | 6.7340E-004 | -9.9900 -1 | 0.0000E+000 |
| 125 | 664.94 | -44.69  | 220.7000 | 1 | 3.3670E-003 | -9.9900 -1 | 0.0000E+000 |
| 126 | 495.37 | -9.80   | 181.7000 | 1 | 1.8939E-003 | -9.9900 -1 | 0.0000E+000 |
| 127 | 640.59 | -40.29  | 95.7000  | 1 | 3.3670E-003 | -9.9900 -1 | 0.0000E+000 |
| 128 | 456.28 | -18.55  | 170.0000 | 1 | 1.8939E-003 | -9.9900 -1 | 0.0000E+000 |
| 129 | 563.52 | 21.92   | 258.7000 | 1 | 1.0449E-003 | -9.9900 -1 | 0.0000E+000 |
| 130 | 836.24 | 215.96  | 161.2000 | 1 | 2.1645E-003 | -9.9900 -1 | 0.0000E+000 |
| 131 | 260.27 | -43.37  | 190.4000 | 1 | 1.1655E-003 | -9.9900 -1 | 0.0000E+000 |
| 132 | 319.65 | -76.86  | 152.4000 | 1 | 1.1655E-003 | -9.9900 -1 | 0.0000E+000 |
| 133 | 601.13 | -27.81  | 200.3000 | 1 | 7.9745E-004 | -9.9900 -1 | 0.0000E+000 |
| 134 | 591.97 | -64.53  | 265.7000 | 1 | 7.9745E-004 | -9.9900 -1 | 0.0000E+000 |
| 135 | 363.40 | -35.93  | 215.8000 | 1 | 1.1655E-003 | -9.9900 -1 | 0.0000E+000 |
| 136 | 501.34 | -63.93  | 214.7000 | 1 | 7.9745E-004 | -9.9900 -1 | 0.0000E+000 |
| 137 | 516.37 | -148.31 | 302.9000 | 1 | 7.9745E-004 | -9.9900 -1 | 0.0000E+000 |
| 138 | 589.48 | 33.77   | 225.4000 | 1 | 1.0449E-003 | -9.9900 -1 | 0.0000E+000 |
| 139 | 496.94 | -119.39 | 252.6000 | 1 | 6.7340E-004 | -9.9900 -1 | 0.0000E+000 |
| 140 | 440.93 | -134.56 | 213.7000 | 1 | 6.7340E-004 | -9.9900 -1 | 0.0000E+000 |
| 141 | 515.31 | -118.53 | 238.9000 | 1 | 7.9745E-004 | -9.9900 -1 | 0.0000E+000 |
| 142 | 417.32 | -23.33  | 162.4000 | 1 | 1.8939E-003 | -9.9900 -1 | 0.0000E+000 |
| 143 | 448.30 | -42.15  | 133.4000 | 1 | 6.7340E-004 | -9.9900 -1 | 0.0000E+000 |
| 144 | 532.24 | 58.61   | 241.0000 | 1 | 1.0449E-003 | -9.9900 -1 | 0.0000E+000 |
| 145 | 497.28 | 23.46   | 172.7000 | 1 | 1.8939E-003 | -9.9900 -1 | 0.0000E+000 |
| 146 | 513.75 | 44.78   | 230.0000 | 1 | 1.0449E-003 | -9.9900 -1 | 0.0000E+000 |

| 147 | 429.90 | -46.49  | 132.0000 | 1 | 6.7340E-004 | -9.9900 -1 | 0.0000E+000 |
|-----|--------|---------|----------|---|-------------|------------|-------------|
| 148 | 659.42 | -11.20  | 238.4000 | 1 | 1.3774E-003 | -9.9900 -1 | 0.0000E+000 |
| 149 | 597.17 | 35.31   | 235.6000 | 1 | 1.0449E-003 | -9.9900 -1 | 0.0000E+000 |
| 150 | 436.43 | -84.08  | 157.4000 | 1 | 6.7340E-004 | -9.9900 -1 | 0.0000E+000 |
| 151 | 510.18 | -92.26  | 235.6000 | 1 | 7.9745E-004 | -9.9900 -1 | 0.0000E+000 |
| 152 | 358.16 | -100.59 | 190.2000 | 1 | 1.1655E-003 | -9.9900 -1 | 0.0000E+000 |
| 153 | 437.69 | -8.04   | 154.8000 | 1 | 1.8939E-003 | -9.9900 -1 | 0.0000E+000 |
| 154 | 570.77 | 41.97   | 263.5000 | 1 | 1.0449E-003 | -9.9900 -1 | 0.0000E+000 |
| 155 | 348.59 | -27.28  | 200.8000 | 1 | 1.1655E-003 | -9.9900 -1 | 0.0000E+000 |
| 156 | 623.46 | -13.79  | 149.9000 | 1 | 1.0449E-003 | -9.9900 -1 | 0.0000E+000 |
| 157 | 632.51 | -51.15  | 179.3000 | 1 | 3.3670E-003 | -9.9900 -1 | 0.0000E+000 |
| 158 | 4.09   | 79.87   | 249.0000 | 1 | 1.5152E-002 | -9.9900 -1 | 0.0000E+000 |
| 159 | 385.80 | -115.78 | 247.2000 | 1 | 6.7340E-004 | -9.9900 -1 | 0.0000E+000 |
| 160 | 170.45 | -43.01  | 152.0000 | 1 | 4.3290E-003 | -9.9900 -1 | 0.0000E+000 |
| 161 | 887.71 | 220.15  | 185.7000 | 1 | 3.7879E-003 | -9.9900 -1 | 0.0000E+000 |
| 162 | 619.83 | -82.24  | 230.2000 | 1 | 7.9745E-004 | -9.9900 -1 | 0.0000E+000 |
| 163 | 617.27 | 236.06  | 215.8000 | 1 | 2.3310E-003 | -9.9900 -1 | 0.0000E+000 |
| 164 | 765.78 | 153.31  | 219.7000 | 1 | 2.1645E-003 | -9.9900 -1 | 0.0000E+000 |
| 165 | 502.09 | 256.35  | 115.2000 | 1 | 2.3310E-003 | -9.9900 -1 | 0.0000E+000 |
| 166 | 767.76 | 243.75  | 184.9000 | 1 | 4.3290E-003 | -9.9900 -1 | 0.0000E+000 |
| 167 | 78.95  | 274.39  | 180.9000 | 1 | 1.8939E-003 | -9.9900 -1 | 0.0000E+000 |
| 168 | 602.31 | 229.25  | 229.0000 | 1 | 2.3310E-003 | -9.9900 -1 | 0.0000E+000 |
| 169 | 104.68 | 272.70  | 171.2000 | 1 | 1.8939E-003 | -9.9900 -1 | 0.0000E+000 |
| 170 | 589.65 | -25.51  | 204.0000 | 1 | 7.9745E-004 | -9.9900 -1 | 0.0000E+000 |
| 171 | 678.79 | -4.29   | 179.7000 | 1 | 1.3774E-003 | -9.9900 -1 | 0.0000E+000 |
| 172 | 744.72 | 157.23  | 188.7000 | 1 | 1.5949E-003 | -9.9900 -1 | 0.0000E+000 |
| 173 | 295.16 | 36.96   | 287.0000 | 1 | 3.7879E-003 | -9.9900 -1 | 0.0000E+000 |
| 174 | 426.21 | -100.11 | 218.9000 | 1 | 6.7340E-004 | -9.9900 -1 | 0.0000E+000 |
| 175 | 397.60 | -98.07  | 138.9000 | 1 | 6.7340E-004 | -9.9900 -1 | 0.0000E+000 |
| 176 | 577.19 | -108.45 | 287.4000 | 1 | 7.9745E-004 | -9.9900 -1 | 0.0000E+000 |
| 177 | 589.32 | 240.86  | 204.2000 | 1 | 2.3310E-003 | -9.9900 -1 | 0.0000E+000 |
| 178 | 593.49 | 163.09  | 361.2000 | 1 | 6.0606E-003 | -9.9900 -1 | 0.0000E+000 |
| 179 | 44.72  | 294.23  | 199.3000 | 1 | 1.8939E-003 | -9.9900 -1 | 0.0000E+000 |
| 180 | 106.88 | 182.62  | 255.6000 | 1 | 2.7548E-003 | -9.9900 -1 | 0.0000E+000 |
| 181 | 721.52 | 179.72  | 173.4000 | 1 | 1.5949E-003 | -9.9900 -1 | 0.0000E+000 |
| 182 | 355.92 | -79.95  | 235.1000 | 1 | 1.1655E-003 | -9.9900 -1 | 0.0000E+000 |
| 183 | 336.74 | -44.87  | 179.1000 | 1 | 1.1655E-003 | -9.9900 -1 | 0.0000E+000 |

| 184              | 561.15 -117.04 | 268.7000 | 1 | 7.9745E-004 | -9.9900 -1 | 0.0000E+000 |
|------------------|----------------|----------|---|-------------|------------|-------------|
| 185              | 400.26 24.33   | 193.8000 | 1 | 1.8939E-003 | -9.9900 -1 | 0.000E+000  |
| 186              | 973.71 175.95  | 168.9000 | 1 | 3.7879E-003 | -9.9900 -1 | 0.0000E+000 |
| 187              | 479.38 -62.66  | 181.4000 | 1 | 6.7340E-004 | -9.9900 -1 | 0.0000E+000 |
| 188              | 119.44 177.55  | 221.6000 | 1 | 2.7548E-003 | -9.9900 -1 | 0.0000E+000 |
| 189              | 241.78 -84.35  | 221.2000 | 1 | 4.3290E-003 | -9.9900 -1 | 0.0000E+000 |
| 190              | 626.74 45.34   | 328.6000 | 1 | 1.3774E-003 | -9.9900 -1 | 0.0000E+000 |
| 191              | 574.42 -143.61 | 365.8000 | 1 | 7.9745E-004 | -9.9900 -1 | 0.0000E+000 |
| 192              | 654.43 -51.81  | 179.2000 | 1 | 3.3670E-003 | -9.9900 -1 | 0.0000E+000 |
| 193              | 373.36 -140.88 | 226.0000 | 1 | 1.1655E-003 | -9.9900 -1 | 0.0000E+000 |
| 194              | 416.63 -51.13  | 85.7000  | 1 | 6.7340E-004 | -9.9900 -1 | 0.0000E+000 |
| 195              | 656.24 -33.33  | 170.3000 | 1 | 3.3670E-003 | -9.9900 -1 | 0.0000E+000 |
| 196              | 463.74 -2.33   | 192.7000 | 1 | 1.8939E-003 | -9.9900 -1 | 0.0000E+000 |
| 197 <sup>-</sup> | 606.12 -102.16 | 279.2000 | 1 | 7.9745E-004 | -9.9900 -1 | 0.0000E+000 |
| 198              | 566.88 -17.14  | 226.0000 | 1 | 1.0449E-003 | -9.9900 -1 | 0.0000E+000 |
| 199              | 874.36 308.52  | 151.6000 | 1 | 4.3290E-003 | -9.9900 -1 | 0.0000E+000 |
| 200              | 492.98 565.30  | 106.6000 | 0 | 0.0000E+000 | -9.9900 -1 | 0.0000E+000 |
| 201              | 482.48 -98.12  | 220.2000 | 1 | 6.7340E-004 | -9.9900 -1 | 0.0000E+000 |
| 202              | 588.43 605.60  | 182.6000 | 0 | 0.0000E+000 | -9.9900 -1 | 0.0000E+000 |
| 203              | 817.71 306.29  | 165.3000 | 1 | 4.3290E-003 | -9.9900 -1 | 0.0000E+000 |
| 204              | 646.09 -71.96  | 188.7000 | 1 | 3.3670E-003 | -9.9900 -1 | 0.0000E+000 |
| 205              | 427.21 -66.73  | 190.6000 | 1 | 6.7340E-004 | -9.9900 -1 | 0.0000E+000 |
| 206              | 599.93 40.76   | 281.9000 | 1 | 1.0449E-003 | -9.9900 -1 | 0.0000E+000 |
| 207              | 349.93 -137.14 | 223.1000 | 1 | 1.1655E-003 | -9.9900 -1 | 0.0000E+000 |
| 208              | 550.23 37.35   | 306.5000 | 1 | 1.0449E-003 | -9.9900 -1 | 0.0000E+000 |
| 209              | 481.28 -118.49 | 265.6000 | 1 | 6.7340E-004 | -9.9900 -1 | 0.0000E+000 |
| 210              | 490.46 -141.32 | 287.4000 | 1 | 6.7340E-004 | -9.9900 -1 | 0.0000E+000 |
| 211              | 163.69 240.87  | 236.7000 | 1 | 6.0606E-003 | -9.9900 -1 | 0.0000E+000 |
| 212              | 300.19 -47.19  | 210.5000 | 1 | 1.1655E-003 | -9.9900 -1 | 0.0000E+000 |
| 213              | 389.91 -130.97 | 243.9000 | 1 | 6.7340E-004 | -9.9900 -1 | 0.0000E+000 |
| 214              | 735.27 190.59  | 164.4000 | 1 | 1.5949E-003 | -9.9900 -1 | 0.0000E+000 |
| 215              | 514.66 -33.12  | 91.9000  | 1 | 7.9745E-004 | -9.9900 -1 | 0.0000E+000 |
| 216              | 626.68 -71.35  | 201.2000 | 1 | 3.3670E-003 | -9.9900 -1 | 0.0000E+000 |
| 217              | 494.20 -7.87   | 187.9000 | 1 | 1.8939E-003 | -9.9900 -1 | 0.0000E+000 |
| 218              | 462.03 -91.31  | 238.3000 | 1 | 6.7340E-004 | -9.9900 -1 | 0.0000E+000 |
| 219              | 598.36 -135.28 | 184.0000 | 1 | 7.9745E-004 | -9.9900 -1 | 0.0000E+000 |
| 220              | 516.00 264.79  | 152.1000 | 1 | 2.3310E-003 | -9.9900 -1 | 0.0000E+000 |
|                  |                |          |   |             |            |             |
| 221 | 361.06 -48.76         | 148.6000 | 1    | 1.1655E-003 | -9.9900 -1 | 0.0000E+000 |
|-----|-----------------------|----------|------|-------------|------------|-------------|
| 222 | 453.33 -44.34         | 141.0000 | 1    | 6.7340E-004 | -9.9900 -1 | 0.0000E+000 |
| 223 | 379.25 -65.07         | 181.7000 | 1    | 6.7340E-004 | -9.9900 -1 | 0.0000E+000 |
| 224 | 859.33 240.11         | 161.4000 | 1    | 4.3290E-003 | -9.9900 -1 | 0.0000E+000 |
| 225 | 879.47 194.20         | 164.0000 | 1    | 3.7879E-003 | -9.9900 -1 | 0.0000E+000 |
| 226 | 413.07 -101.05        | 188.1000 | 1    | 6.7340E-004 | -9.9900 -1 | 0.0000E+000 |
| 227 | 713.95 102.26         | 222.2000 | 1    | 1.5949E-003 | -9.9900 -1 | 0.0000E+000 |
| 228 | 640.52 -84.77         | 171.3000 | 1    | 3.3670E-003 | -9.9900 -1 | 0.0000E+000 |
| 229 | 488.16 105.50         | 169.0000 | . 1. | 3.0303E-002 | -9.9900 -1 | 0.0000E+000 |
| 230 | 633.31 52.52          | 259.4000 | 1    | 1.3774E-003 | -9.9900 -1 | 0.0000E+000 |
| 231 | 958.10 289.94         | 126.6000 | 1    | 5.0505E-003 | -9.9900 -1 | 0.0000E+000 |
| 232 | 260.09 -19.15         | 247.1000 | 1    | 3.7879E-003 | -9.9900 -1 | 0.0000E+000 |
| 233 | 365.95 -117.96        | 168.3000 | 1    | 1.1655E-003 | -9.9900 -1 | 0.0000E+000 |
| 234 | 618.07 51.19          | 299.3000 | 1    | 1.0449E-003 | -9.9900 -1 | 0.0000E+000 |
| 235 | 392.27 <u>-</u> 99.53 | 220.6000 | 1    | 6.7340E-004 | -9.9900 -1 | 0.0000E+000 |
| 236 | 560.63 14.64          | 72.0000  | 1    | 1.0449E-003 | -9.9900 -1 | 0.0000E+000 |
| 237 | 492.54 51.53          | 235.1000 | 1    | 1.8939E-003 | -9.9900 -1 | 0.0000E+000 |
| 238 | 607.33 34.93          | 171.3000 | 1    | 1.0449E-003 | -9.9900 -1 | 0.0000E+000 |
| 239 | 365.40 -91.87         | 224.6000 | 1    | 1.1655E-003 | -9.9900 -1 | 0.0000E+000 |
| 240 | 539.34 -108.60        | 270.6000 | 1    | 7.9745E-004 | -9.9900 -1 | 0.0000E+000 |
| 241 | 406.45 -13.26         | 191.6000 | 1    | 1.8939E-003 | -9.9900 -1 | 0.0000E+000 |
| 242 | 370.88 -122.07        | 243.1000 | 1    | 1.1655E-003 | -9.9900 -1 | 0.0000E+000 |
| 243 | 574.50 237.81         | 200.5000 | 1    | 2.3310E-003 | -9.9900 -1 | 0.0000E+000 |
| 244 | 137.07 246.09         | 145.2000 | 1    | 6.0606E-003 | -9.9900 -1 | 0.0000E+000 |
| 245 | 540.31 263.48         | 175.6000 | 1    | 2.3310E-003 | -9.9900 -1 | 0.0000E+000 |
| 246 | 689.52 75.03          | 156.5000 | 1    | 1.3774E-003 | -9.9900 -1 | 0.0000E+000 |
| 247 | 637.71 187.33         | 187.6000 | 1    | 1.5949E-003 | -9.9900 -1 | 0.0000E+000 |
| 248 | 610.39 216.00         | 169.4000 | 1    | 6.0606E-003 | -9.9900 -1 | 0.0000E+000 |
| 249 | 279.28 -61.98         | 209.8000 | 1    | 1.1655E-003 | -9.9900 -1 | 0.0000E+000 |
| 250 | 437.86 -121.34        | 234.2000 | 1    | 6.7340E-004 | -9.9900 -1 | 0.0000E+000 |
| 251 | 127.88 272.09         | 196.5000 | 1    | 6.0606E-003 | -9.9900 -1 | 0.0000E+000 |
| 252 | 708.53 146.71         | 154.5000 | 1    | 1.5949E-003 | -9.9900 -1 | 0.0000E+000 |
| 253 | 666.97 127.34         | 214.5000 | 1    | 1.5949E-003 | -9.9900 -1 | 0.0000E+000 |
| 254 | 416.20 -93.83         | 224.3000 | 1    | 6.7340E-004 | -9.9900 -1 | 0.0000E+000 |
| 255 | 462.69 -18.96         | 147.8000 | 1    | 1.8939E-003 | -9.9900 -1 | 0.0000E+000 |
| 256 | 307.68 6.05           | 201.5000 | 1    | 3.7879E-003 | -9.9900 -1 | 0.0000E+000 |
| 257 | 460.71 -70.80         | 214.9000 | 1    | 6.7340E-004 | -9.9900 -1 | 0.0000E+000 |
|     |                       |          |      |             |            |             |

| 258 | 694.91 | 91.55   | 215.6000 | 1 | 1.3774E-003 | -9.9900 -1 | 0.0000E+000 |
|-----|--------|---------|----------|---|-------------|------------|-------------|
| 259 | 144.99 | 401.29  | 228,1000 | 1 | 1.0101E-002 | -9.9900 -1 | 0.0000E+000 |
| 260 | 832.26 | 287.89  | 173.6000 | 1 | 4.3290E-003 | -9.9900 -1 | 0.0000E+000 |
| 261 | 919.03 | 615.34  | 113.4000 | 0 | 0.0000E+000 | -9.9900 -1 | 0.0000E+000 |
| 262 | 627.18 | 58.28   | 324.9000 | 1 | 1.3774E-003 | -9.9900 -1 | 0.0000E+000 |
| 263 | 235.37 | 41.09   | 194.9000 | 1 | 7.5758E-003 | -9.9900 -1 | 0.0000E+000 |
| 264 | 38.76  | 328.69  | 151.5000 | 1 | 1.8939E-003 | -9.9900 -1 | 0.0000E+000 |
| 265 | 694.72 | 23.12   | 223.9000 | 1 | 1.3774E-003 | -9.9900 -1 | 0.0000E+000 |
| 266 | 770.34 | 99.70   | 185.1000 | 1 | 3.0303E-002 | -9.9900 -1 | 0.0000E+000 |
| 267 | 905.21 | 201.98  | 192.6000 | 1 | 3.7879E-003 | -9.9900 -1 | 0.0000E+000 |
| 268 | 536.99 | 26.89   | 197.8000 | 1 | 1.0449E-003 | -9.9900 -1 | 0.0000E+000 |
| 269 | 629.68 | 19.33   | 238.4000 | 1 | 1.3774E-003 | -9.9900 -1 | 0.0000E+000 |
| 270 | 624.90 | -125.08 | 229.3000 | 1 | 7.9745E-004 | -9.9900 -1 | 0.0000E+000 |
| 271 | 29.45  | 307.70  | 196.7000 | 1 | 1.8939E-003 | -9.9900 -1 | 0.0000E+000 |
| 272 | 572.58 | -124.96 | 300.3000 | 1 | 7.9745E-004 | -9.9900 -1 | 0.0000E+000 |
| 273 | 831.28 | 228.86  | 148.8000 | 1 | 4.3290E-003 | -9.9900 -1 | 0.0000E+000 |
| 274 | 402.59 | -83.56  | 203.2000 | 1 | 6.7340E-004 | -9.9900 -1 | 0.0000E+000 |
| 275 | 999.56 | 595.48  | 93.7000  | 0 | 0.0000E+000 | -9.9900 -1 | 0.0000E+000 |
| 276 | 397.01 | 31.99   | 156.3000 | 1 | 1.8939E-003 | -9.9900 -1 | 0.0000E+000 |
| 277 | 755.34 | 223.57  | 186.5000 | 1 | 2.1645E-003 | -9.9900 -1 | 0.0000E+000 |
| 278 | 157.29 | 426.91  | 193.4000 | 1 | 1.0101E-002 | -9.9900 -1 | 0.0000E+000 |
| 279 | 586.83 | -95.86  | 278.6000 | 1 | 7.9745E-004 | -9.9900 -1 | 0.0000E+000 |
| 280 | 462.44 | -126.64 | 250.5000 | 1 | 6.7340E-004 | -9.9900 -1 | 0.0000E+000 |
| 281 | 158.89 | -30.47  | 195.8000 | 1 | 4.3290E-003 | -9.9900 -1 | 0.0000E+000 |
| 282 | 379.54 | -78.11  | 204.2000 | 1 | 6.7340E-004 | -9.9900 -1 | 0.0000E+000 |
| 283 | 809.25 | 212.21  | 128.1000 | 1 | 2.1645E-003 | -9.9900 -1 | 0.0000E+000 |
| 284 | 749.09 | 608.30  | 62.0000  | 0 | 0.0000E+000 | -9.9900 -1 | 0.0000E+000 |
| 285 | 573.87 | -156.59 | 295.2000 | 0 | 0.0000E+000 | -9.9900 -1 | 0.0000E+000 |
| 286 | 557.43 | 55.53   | 288.0000 | 1 | 1.0449E-003 | -9.9900 -1 | 0.0000E+000 |
| 287 | 123.01 | 214.40  | 195.5000 | 1 | 2.7548E-003 | -9.9900 -1 | 0.0000E+000 |
| 288 | 911.45 | 261.15  | 161.0000 | 1 | 5.0505E-003 | -9.9900 -1 | 0.0000E+000 |
| 289 | 374.94 | -120.53 | 211.9000 | 1 | 1.1655E-003 | -9.9900 -1 | 0.0000E+000 |
| 290 | 448.78 | -155.53 | 313.4000 | 0 | 0.0000E+000 | -9.9900 -1 | 0.0000E+000 |
| 291 | 399.80 | -103.81 | 195.4000 | 1 | 6.7340E-004 | -9.9900 -1 | 0.0000E+000 |
| 292 | 660.55 | 208.80  | 222.6000 | 1 | 1.5949E-003 | -9.9900 -1 | 0.0000E+000 |
| 293 | 106.52 | 425.53  | 179.6000 | 1 | 1.0101E-002 | -9.9900 -1 | 0.0000E+000 |
| 294 | 284.22 | 426.11  | 108.1000 | 1 | 7.5758E-003 | -9.9900 -1 | 0.0000E+000 |
|     |        |         |          |   |             |            |             |

| 295 | 523.09 | 238.53  | 164.8000 | 1 | 2.3310E-003 | -9.9900 -1 | 0.0000E+000 |
|-----|--------|---------|----------|---|-------------|------------|-------------|
| 296 | 329.83 | -64.73  | 210.7000 | 1 | 1.1655E-003 | -9.9900 -1 | 0.0000E+000 |
| 297 | 815.37 | 279.43  | 79.5000  | 1 | 4.3290E-003 | -9.9900 -1 | 0.0000E+000 |
| 298 | 221.23 | -80.35  | 208.4000 | 1 | 4.3290E-003 | -9.9900 -1 | 0.0000E+000 |
| 299 | 363.60 | -147.56 | 242.8000 | 1 | 1.1655E-003 | -9.9900 -1 | 0.0000E+000 |
| 300 | 227.26 | 105.30  | 114.7000 | 1 | 1.0101E-002 | -9.9900 -1 | 0.0000E+000 |
| 301 | 652.23 | 50.09   | 236.0000 | 1 | 1.3774E-003 | -9.9900 -1 | 0.0000E+000 |
| 302 | 315.28 | -9.51   | 181.6000 | 1 | 3.7879E-003 | -9.9900 -1 | 0.0000E+000 |
| 303 | 619.68 | -48.87  | 230.6000 | 1 | 7.9745E-004 | -9.9900 -1 | 0.0000E+000 |
| 304 | 414.51 | -99.29  | 213.2000 | 1 | 6.7340E-004 | -9.9900 -1 | 0.0000E+000 |
| 305 | 651.02 | 94.52   | 290.5000 | 1 | 1.3774E-003 | -9.9900 -1 | 0.0000E+000 |
| 306 | 10.89  | 302.78  | 103.7000 | 1 | 1.8939E-003 | -9.9900 -1 | 0.0000E+000 |
| 307 | 315.28 | 121.41  | 218.6000 | 1 | 1.5152E-002 | -9.9900 -1 | 0.0000E+000 |
| 308 | 306.91 | -58.97  | 141.7000 | 1 | 1.1655E-003 | -9.9900 -1 | 0.0000E+000 |
| 309 | 252.36 | 355.84  | 66.9000  | 1 | 7.5758E-003 | -9.9900 -1 | 0.0000E+000 |
| 310 | 917.09 | 161.58  | 164.6000 | 1 | 3.7879E-003 | -9.9900 -1 | 0.0000E+000 |
| 311 | 668.64 | 95.87   | 202.0000 | 1 | 1.3774E-003 | -9.9900 -1 | 0.0000E+000 |
| 312 | 648.88 | 22.43   | 241.6000 | 1 | 1.3774E-003 | -9.9900 -1 | 0.0000E+000 |
| 313 | 763.52 | 179.19  | 145.5000 | 1 | 2.1645E-003 | -9.9900 -1 | 0.0000E+000 |
| 314 | 701.78 | 58.12   | 218.6000 | 1 | 1.3774E-003 | -9.9900 -1 | 0.0000E+000 |
| 315 | 22.02  | 157.59  | 206.2000 | 1 | 2.7548E-003 | -9.9900 -1 | 0.0000E+000 |
| 316 | 533.51 | 226.88  | 150.6000 | 1 | 2.3310E-003 | -9.9900 -1 | 0.0000E+000 |
| 317 | 712.99 | 48.66   | 188.9000 | 1 | 1.3774E-003 | -9.9900 -1 | 0.0000E+000 |
| 318 | 590.20 | -44.07  | 225.9000 | 1 | 7.9745E-004 | -9.9900 -1 | 0.0000E+000 |
| 319 | 786.95 | 167.95  | 239.3000 | 1 | 2.1645E-003 | -9.9900 -1 | 0.0000E+000 |
| 320 | 290.93 | 59.66   | 231.0000 | 1 | 3.7879E-003 | -9.9900 -1 | 0.0000E+000 |
| 321 | 65.01  | 289.41  | 127.6000 | 1 | 1.8939E-003 | -9.9900 -1 | 0.0000E+000 |
| 322 | 10.38  | 153.14  | 172.9000 | 1 | 2.7548E-003 | -9.9900 -1 | 0.0000E+000 |
| 323 | 570.97 | 213.95  | 220.8000 | 1 | 6.0606E-003 | -9.9900 -1 | 0.0000E+000 |
| 324 | 631.66 | 467.95  | 182.2000 | 1 | 3.0303E-002 | -9.9900 -1 | 0.0000E+000 |
| 325 | 843.71 | 199.39  | 163.9000 | 1 | 2.1645E-003 | -9.9900 -1 | 0.0000E+000 |
| 326 | 7.83   | 172.79  | 229.6000 | 1 | 2.7548E-003 | -9.9900 -1 | 0.0000E+000 |
| 327 | 385.20 | -106.43 | 222.6000 | 1 | 6.7340E-004 | -9.9900 -1 | 0.0000E+000 |
| 328 | 378.81 | 376.11  | 168.2000 | 1 | 3.0303E-002 | -9.9900 -1 | 0.0000E+000 |
| 329 | 409.92 | -126.86 | 245.6000 | 1 | 6.7340E-004 | -9.9900 -1 | 0.0000E+000 |
| 330 | 41.05  | 304.04  | 135.0000 | 1 | 1.8939E-003 | -9.9900 -1 | 0.0000E+000 |
| 331 | 453.28 | 502.39  | 169.6000 | 0 | 0.0000E+000 | -9.9900 -1 | 0.000E+000  |
|     |        |         |          |   |             |            |             |

| 332 | 301.38 | -34.28  | 192.3000 | 1 | 1.1655E-003 | -9.9900 -1 | 0.0000E+000 |
|-----|--------|---------|----------|---|-------------|------------|-------------|
| 333 | 71.07  | 185.38  | 248.0000 | 1 | 2.7548E-003 | -9.9900 -1 | 0.0000E+000 |
| 334 | 475.55 | -40.16  | 150.1000 | 1 | 6.7340E-004 | -9.9900 -1 | 0.0000E+000 |
| 335 | 943.94 | 178.81  | 180.8000 | 1 | 3.7879E-003 | -9.9900 -1 | 0.0000E+000 |
| 336 | 494.75 | -43.15  | 183.2000 | 1 | 6.7340E-004 | -9.9900 -1 | 0.0000E+000 |
| 337 | 695.66 | 183.91  | 221.2000 | 1 | 1.5949E-003 | -9.9900 -1 | 0.0000E+000 |
| 338 | 625.89 | 202.51  | 194.8000 | 1 | 1.5949E-003 | -9.9900 -1 | 0.0000E+000 |
| 339 | 744.19 | 114.74  | 190.7000 | 1 | 1.5949E-003 | -9.9900 -1 | 0.0000E+000 |
| 340 | 266.15 | 28.62   | 223.6000 | 1 | 3.7879E-003 | -9.9900 -1 | 0.0000E+000 |
| 341 | 542.07 | -79.04  | 152.0000 | 1 | 7.9745E-004 | -9.9900 -1 | 0.0000E+000 |
| 342 | 812.95 | 177.13  | 186.0000 | 1 | 2.1645E-003 | -9.9900 -1 | 0.000E+000  |
| 343 | 53.29  | 300.91  | 72.7000  | 1 | 1.8939E-003 | -9.9900 -1 | 0.000E+000  |
| 244 | 233.66 | -74.19  | 243.7000 | 1 | 4.3290E-003 | -9.9900 -1 | 0.0000E+000 |
| 345 | 591.01 | -122.00 | 310.6000 | 1 | 7.9745E-004 | -9.9900 -1 | 0.0000E+000 |
| 346 | 656.67 | 116.54  | 242.7000 | 1 | 1.5949E-003 | -9.9900 -1 | 0.0000E+000 |
| 347 | 549.07 | -123.92 | 216.3000 | 1 | 7.9745E-004 | -9.9900 -1 | 0.0000E+000 |
| 348 | 689.64 | 136.02  | 257.8000 | 1 | 1.5949E-003 | -9.9900 -1 | 0.0000E+000 |

| A-3 FICHIER "TEMPORAIRE": PAQ.GTP ( | (cf. chapitre 9) | ) |
|-------------------------------------|------------------|---|
|-------------------------------------|------------------|---|

| Mille |        |      |      |
|-------|--------|------|------|
| 2     |        |      |      |
|       |        |      |      |
| PR    | DE     |      |      |
| mm    | kg/h/s |      |      |
| -9.99 | -9.99  |      |      |
| 1     | 1      |      |      |
| •     |        |      |      |
| 150   |        |      |      |
| -150  |        |      |      |
| 125   |        |      |      |
| 125   |        |      |      |
| 8     |        |      |      |
| 5     |        |      |      |
| 4     |        |      |      |
| 10    | 55     | 100  | 145  |
| 22.5  | 22.5   | 22.5 | 22.5 |
| 10    |        |      |      |
| 40    |        |      |      |
| 20    |        |      |      |
|       |        |      |      |
| . 4   |        |      |      |
| 0     | 45     | 90   | 135  |
| 22.5  | 22.5   | 22.5 | 22.5 |
| 10    |        |      |      |
| 58.96 |        |      |      |
| 29.48 |        |      |      |
|       |        |      |      |

| 850   |     |   |
|-------|-----|---|
| 2     |     |   |
| 0     |     | 2 |
| 0     | 1   | 0 |
| 1     |     | 0 |
| 1     |     | 1 |
| 0     |     | 0 |
| 1350  | 100 | 0 |
| 120   | 16  | 0 |
| 1.5   |     |   |
| 1     |     |   |
| 0     |     |   |
| 0     |     |   |
| 1     |     |   |
| 1     |     |   |
| 0     |     |   |
| 6.5   | (   |   |
| 260   |     |   |
|       |     |   |
| 62.5  |     |   |
| -87.5 |     |   |
| 125   |     |   |
| 125   |     |   |
| 8     |     |   |
| 5     |     |   |
| 4     |     |   |
| 4     |     |   |
| 125   |     |   |
| -5.55 |     |   |
| 32    |     |   |
| 2     |     |   |
| 1     |     |   |

A.24

# ANNEXE B

L'estimation géostatistique d'un phénomène naturel bi-dimensionnel défini dans l'espace cartésien nécessite la caractérisation de la structure de variabilité spatiale de ce phénomène, cette caractérisation étant réalisée à l'aide d'une "fonction structurale de variabilité". Le taux de variabilité (manque de corrélation) spatiale quantifié par une telle fonction dépend de la nature du phénomène étudié et de la représentativité du phénomène par l'échantillonnage disponible.

Bien que traditionnellement la géostatistique fasse appel à une fonction structurale de variabilité connue sous le nom de semi-variogramme, le logiciel GEOPAQ permet également à l'usager de calculer la fonction 1-corrélogramme.

Dans cette annexe, on définit tout d'abord ces deux fonctions structurales expérimentales ainsi que leurs conditions d'application respectives. On introduit ensuite les principes de base servant à la modélisation mathématique de ces structures expérimentales.

#### B-1 DEFINITION DES FONCTIONS STRUCTURALES EXPERIMENTALES

Le logiciel GEOPAQ fait appel au calcul de deux types de fonctions structurales expérimentales basées sur les valeurs échantillonnées à partir du phénomène à l'étude: le semi-variogramme et la fonction 1-corrélogramme.

B-1.1 LE SEMI-VARIOGRAMME EXPERIMENTAL

Le semi-variogramme expérimental est défini en fonction du vecteur distance **h** qui sépare chaque paire de valeurs échantillonnées. Par exemple, si on considère le phénomène des hauteurs de précipitation à l'intérieur d'une zone d'intérêt S, le semi-variogramme expérimental  $\gamma_{\rm p}(\mathbf{h})^*$  est défini comme suit:

$$\gamma_{p}(h)^{*} = \frac{1}{2NP(h)} \sum_{i=1}^{NP(h)} (p(x_{i}) - p(x_{i}+h))^{2}$$

où les hauteurs de précipitation  $p(x_i)$  et  $p(x_i + h)$  définies aux points  $x_i$  et  $x_i + h$  situés à l'intérieur de la zone S, sont séparées par un vecteur distance h et où NP(h) est le nombre de paires  $[p(x_i), p(x_i + h)]$  ainsi séparées par h. De façon générale, la valeur du semi-variogramme  $\gamma_p(h)^*$  augmente en fonction du module de distance h qui sépare les deux valeurs; elle peut également varier en fonction de la direction du vecteur h.

Le plus souvent, on calcule le semi-variogramme expérimental  $\gamma_p(\mathbf{h})^*$  à partir de hauteurs de précipitations  $p(x_i)$  échantillonnées de façon éparse selon une grille irrégulière superposée à la zone d'intérêt. Ceci amène l'usager à calculer des semi-variogrammes expérimentaux  $\gamma_p(\mathbf{h})^*$  en considérant une tolérance sur le pas de distance ainsi qu'une tolérance sur l'azimuth de la direction du vecteur distance **h**.

L'usager doit donc préciser les valeurs des paramètres suivants lors du calcul de semivariogrammes expérimentaux.

- **Pas de distance**: le pas de distance correspond à la distance de base pour laquelle le semi-variogramme est calculé; dans le cas d'une grille régulière de données, le pas de distance est égal à la maille de la grille; dans le cas d'un échantillonnage irrégulier, le pas de distance est établi en fonction de la distance moyenne minimale entre deux points échantillonnés.

- **Tolérance sur le pas de distance**: dans le cas d'une grille irrégulière, la tolérance est généralement mise égale à la moitié du pas de distance, ce qui permet d'utiliser un nombre maximal de paires de données pour le calcul de chaque valeur expérimentale; en présence d'une grille régulière de données, la tolérance peut être réduite considérablement.

- **Nombre de pas de distance**: le semi-variogramme expérimental n'étant valable que pour des distances inférieures à la moitié de la zone d'étude, le nombre de pas de distance doit être tel que le produit de ce nombre par le pas de distance demeure inférieur à cette limite; le semi-variogramme est alors calculé pour autant de multiples du pas de distance.

- **Nombre de directions**: comme le taux de variabilité spatiale quantifié par le semivariogramme peut différer en fonction de la direction du vecteur distance **h**, des semivariogrammes directionnels sont calculés pour différentes directions; en général, on choisit quatre azimuths espacés de 45 degrés de façon à couvrir toute la zone d'intérêt. - **Azimuths des directions**: les azimuths sont choisis en fonction des patrons de variabilité spécifiques au phénomène à l'étude; ces azimuths <u>doivent être différents</u> les uns des autres; par défaut, on choisit le plus souvent les azimuths de 0, 45, 90 et 135 degrés, l'azimuth 0 correspondant en général à la direction Est.

- Tolérances sur les azimuths: a priori, une tolérance de 22.5 degrés de part et d'autre de chacun des quatre azimuths choisis permet de couvrir l'ensemble de la zone d'intérêt sans superposition des angles de tolérance; afin de préciser davantage les axes de variabilité préférentielle et si le nombre de données disponibles est suffisant, l'usager peut dans un second temps réduire la tolérance sur les azimuths. D'autre part, si l'usager désire calculer un semi-variogramme omnidirectionnel, il doit indiquer une tolérance de 90 degrés.

#### B-1.1.1 SEMI-VARIOGRAMME STANDARDISE

A l'aide d'un calcul analogue à celui qui produit le semi-variogramme "traditionnel" défini ci-dessus, l'usager peut également calculer un semi-variogramme standardisé pour lequel chaque valeur originale échantillonnée  $p(x_i)$  est remplacée par sa valeur standardisée  $ps(x_i)$  pour toute location  $x_i$  appartenant à la zone S:

$$ps(x_i) = [p(x_i) - parl] / par2$$

où par1 et par2 sont respectivement les paramètres à soustraire et diviseur utilisé dans la procédure de standardisation et initialisés par l'usager. Le semi-variogramme correspondant  $\gamma_{os}(\mathbf{h})^*$  est alors calculé comme suit pour chaque vecteur distance **h**:

$$\gamma(h)_{ps}^{*} = \frac{1}{2NP(h)} \sum_{i=1}^{NP(h)} (ps(x_i) - ps(x_i+h))^2$$

Tel que mentionné au chapitre 4, les paramètres par1 et par2 sont le plus souvent identifiés à la moyenne ( $m_p$ ) et à l'écart-type ( $\sigma_p$ ) des valeurs originales échantillonnées  $p(x_i)$ . On rencontre également en pratique le cas où le paramètre à soustraire est égal à zéro (par1 = 0) et où le paramètre diviseur est égal à l'écart-type des données (par2 =  $\sigma_p$ ); le semi-variogramme standardisé peut alors être qualifié de semi-variogramme réduit (Lebel <u>et al.</u>, 1987; Guertin et Villeneuve, 1990).

#### B-1.1.2 SEMI-VARIOGRAMME DE L'INDICATRICE

Encore une fois à l'aide d'un calcul analogue à celui qui produit le semi-variogramme des données originales  $p(x_i)$ , l'usager peut calculé le semi-variogramme des données indicatrices ind $p(vs,x_i)$  correspondantes:

 $\gamma_{indp}(vs,h)^* = \frac{1}{2NP(h)} \sum_{i=1}^{NP(h)} (indp(vs,x_i) - indp(vs,x_i+h))^2$ 

où les données indicatrices indp(vs,x<sub>i</sub>) sont définies en fonction d'une valeur-seuil vs initialisée par l'usager:

 $indp(vs,x_i) = 1$  si  $p(x_i) > vs$ = 0 sinon.

Tel que mentionné au chapitre 4, ce semi-variogramme sert à l'estimation des probabilités de dépassement de la valeur critique vs (Journel, 1983; Guertin et Villeneuve, 1990).

B-1.2 LE 1-CORRELOGRAMME EXPERIMENTAL

Au cours d'études récentes (Isaacks et Srivastava, 1988; Srivastava et Parker, 1989), la pertinence du semi-variogramme expérimental tel que défini plus-haut a été remise en question lors d'applications impliquant un ensemble de données comprenant des valeurs extrêmes et un échantillonnage irrégulier préférentiel. Les auteurs ont montré que, dans de telles circonstances, le semi-variogramme exhaustif était pauvrement représenté par le semi-variogramme expérimental traditionnel basé sur un échantillonnage restreint de données et que la fonction correspondante standardisée, le 1-corrélogramme, était plus fiable.

#### **B-1.2.1 DEFINITION**

Considérant toujours l'exemple des hauteurs de précipitation, la fonction expérimentale de corrélogramme est définie comme suit, pour chaque vecteur distance h:

$$\rho_{p}(h)^{*} = C_{p}(h)^{*} / \sigma_{p}(h)^{*} / \sigma_{p}(-h)^{*}$$

où la covariance  $C_p(h)^*$ , les moyennes  $m_p(h)^*$  et  $m_p(-h)^*$  et les variances  $\sigma_p^2(h)^*$  et  $\sigma_p^2(-h)^*$  sont définies comme suit, NP(h) étant le nombre de paires séparées par h:

$$C_{p}(h)^{*} = \left[\frac{1}{NP(h)} \quad \sum_{i=1}^{NP(h)} p(x_{i}) \cdot p(x_{i}+h)\right] - \left[m_{p}(h)^{*} \cdot m_{p}(-h)^{*}\right]$$

$$m_{p}(-h)^{*} = \frac{1}{NP(h)} \sum_{i=1}^{NP(h)} p(x_{i})$$

$$m_p(h)^* = \frac{1}{NP(h)} \sum_{i=1}^{NP(h)} p(x_i+h)$$

$$\sigma_{p}^{2}(-h)^{*} = \begin{bmatrix} \frac{1}{NP(h)} & \sum_{i=1}^{NP(h)} p(x_{i}) \cdot p(x_{i}) \end{bmatrix} - [m_{p}(-h)^{*}]^{2}$$

$$\sigma_{p}^{2}(h)^{*} = \left[\frac{1}{NP(h)} \sum_{i=1}^{NP(h)} p(x_{i}+h) \cdot p(x_{i}+h)\right] - [m_{p}(h)^{*}]^{2}$$

On doit noter, que contrairement au calcul du semi-variogramme, le calcul du corrélogramme expérimental prend en compte le sens du vecteur distance **h**: les positions x<sub>i</sub> et x<sub>i</sub> + **h** représentent respectivement les points source et cible de chaque paire et ne sont pas interchangeables dans le calcul de  $\rho_p(\mathbf{h})^*$ . De plus, cette fonction étant standardisée, elle varie entre -1 et 1.

En pratique, on a recours à la fonction expérimentale 1-corrélogramme,  $1-\rho_p(h)^*$ , qui, tout comme le semi-variogramme, quantifie "l'absence de corrélation spatiale" et qui peut donc être modélisée à l'aide des modèles mathématiques couramment utilisés pour les semi-variogrammes.

## B-1.2.2 UTILISATION DU 1-CORRELOGRAMME

La fonction 1-corrélogramme <u>ne doit pas systématiquement remplacer</u> le semivariogramme dans toutes les applications. Jusqu'à présent, son utilisation n'a été justifiée que dans des cas particuliers d'hétéroscédacité et d'échantillonnage préférentiel de valeurs extrêmes (Srivastava et Parker, 1989). L'usager doit donc au préalable s'assurer que les conditions suivantes sont remplies avant de procéder au calcul de fonctions 1-corrélogrammes:

- un histogramme à asymétrie positive (par exemple, de type lognormal) avec un coefficient de variation élevé (> 2.0);
- un patron d'échantillonnage irrégulier préférentiel;
- un nombre suffisant de données permettant le calcul de statistiques locales;
- un effet proportionnel direct entre les moyennes et variances locales des données;

Des recherches se poursuivent afin de préciser les conditions d'utilisation des corrélogrammes.

## **B-2 MODELISATION DES FONCTIONS STRUCTURALES EXPERIMENTALES**

Les valeurs expérimentales des deux types de fonctions structurales définies ci-dessus offrent des caractéristiques spécifiques qui doivent être prises en compte lors de leur modélisation. On introduit donc les paramètres et concepts nécessaires à la modélisation des fonctions structurales ainsi que les cinq modèles mathématiques " définis positifs" (Journel et Huijbregts, 1978) les plus couramment utilisés.

## B-2.1 PARAMETRES DU MODELE

Très souvent, la fonction structurale expérimentale apparaît comme une ligne brisée discontinue à l'origine (C0) et qui croît systématiquement pour atteindre un palier (C0+C) à une distance (a) appelée portée (figure B-1). La discontinuité est communément appelée **effet de pépite** (C0), bien que par définition,  $\gamma$ (h) = 0. Cette

discontinuité, s'il en est une, représente le palier d'une micro-structure de variabilité qui ne peut être clairement représentée à partir des valeurs échantillonnées qui servent à calculer la fonction structurale. Les erreurs de mesures des valeurs sont aussi réflétées dans l'effet de pépite. La **portée** est la distance au-delà de laquelle les valeurs de deux points ne sont plus correlées; elle quantifie le concept intuitif de la zone d'influence du phénomène étudié. La valeur du **palier** (C0+C) correspond à la valeur du plateau atteint par les courbes expérimentales (incluant la valeur de l'effet de pépite). On doit noter toutefois que, pour certains phénomènes, le palier des semi-variogrammes expérimentaux peut ne pas exister de sorte que la fonction demeure croissante au-delà des distances maximales de calcul.

#### **B-2.2 ISOTROPIE**

Lorsque les fonctions structurales calculées pour différents azimuths coincident, le phénomène à l'étude est dit **"isotrope"** (figure B-2). Les fonctions structurales directionnelles peuvent alors être remplacées par une fonction moyenne valable pour tous les azimuths. Une telle fonction moyenne est calculée à l'aide d'une tolérance de 90 degrés sur l'azimuth, qui dans ce cas peut être quelconque.

### **B-2.3 ANISOTROPIE**

D'autre part, lorsque les fonctions structurales directionnelles ne coincident pas, on est en présence d'une anisotropie. On identifie alors les deux axes principaux de variabilité directionnelle, c'est-à-dire les axes perpendiculaires dont les taux de variabilité sont minimal et maximal. Lorsque ces deux axes ne correspondent pas aux azimuths définis par les coordonnées cartésiennes (en général, EO et NS), un **angle de rotation** est utilisé pour relier le système d'axes des coordonnées cartésiennes au système d'axes d'anisotropie principale; cet angle, qui est défini dans le sens contraire des aiguilles d'une montre, est établi entre l'azimuth 0 correspondant à la direction Est (axe des X) et le plus près des axes principaux (nouvel axe des X).

Il faut souligner qu'une anisotropie décelée dans les fonctions structurales directionnelles doit toujours correspondre à une réalité physique du phénomène. En pratique, on reconnaît deux types d'anisotropie.

- Anisotropie géométrique: un palier commun est atteint par les fonctions structurales des deux azimuths principaux (à angle droit) selon des portées différentes; ces portées

sont reliées par un rapport d'anisotropie défini comme étant la portée a<sub>x</sub> selon le nouvel axe des X sur la portée a<sub>y</sub> selon le nouvel axe des Y (figure B-3).

- Anisotropie zonale: des niveaux de variabilité maximale et minimale sont atteints par les fonctions structurales des deux azimuths principaux (à angle droit) alors que des niveaux de variabilité intermédiaires et identiques sont atteints pour les deux azimuths intermédiaires (figure B-4); une structure d'anisotropie zonale n'est valable que pour la composante des distances orientée selon l'azimuth de variabilité maximale.

## **B-2.4 STRUCTURES EN GIGOGNES**

Il se peut que la variabilité quantifiée par  $\gamma(\mathbf{h})$  soit due à diverses causes qui se manifestent à des échelles différentes. Par exemple, la variabilité des hauteurs de précipitation peut être générée à 3 niveaux différents: au niveau quasi-ponctuel (pour des distances inférieures à 5 km), l'effet de pépite C0 reflète les micro-variabilités du phénomène (incluant les erreurs de mesures); puis,  $\gamma_1(\mathbf{h})$ , dont la portée est inférieure à 100 km, représente la variabilité particulière à des zone orographiques (montagnes, plaines, etc.); enfin,  $\gamma_2(\mathbf{h})$ , avec une portée de plus de 100 km, caractérise la variabilité de l'ensemble des zones à l'intérieur de la région d'intérêt. Ces diverses sources de variabilité, quantifiées par autant de **structures en gigognes** (Journel et Huijbregts, 1978, p.149), interviennent simultanément pour toutes les distances **h**, de sorte que:

 $\gamma(h) = CO + \gamma_1(h) + \gamma_2(h)$ 

## B-2.5 STRUCTURES DEFINIES POSITIVES

Afin d'utiliser la fonction structurale à l'intérieur de l'algorithme d'estimation, on ajuste un modèle aux courbes expérimentales à l'aide de fonctions mathématiques "définies positives" qui assurent des variances d'estimation positives lors du krigeage (Journel et Huijbregts, 1978, p.35). En plus de l'effet de pépite pur, les modèles définis positifs les plus couramment utilisés en géostatistique sont les modèles sphérique, exponentiel, à puissance et à effet de trou, chacun étant défini à l'aide de deux paramètres (Journel et Huijbregts, 1978, pp.161-195).

• effet de pépite pur avec **palier** (C0) et **micro-portée** ( $\epsilon$ ) :

 $\gamma(h) = CO$ 

 $h > \epsilon$ 

$$\gamma(h) = C \cdot [1.5(h/a) - 0.5(h/a)^3] = Sph(C,a) \qquad 0 < h \le a$$
  
= C  $h > a$ 

- modèle exponentiel avec palier (C) et portée apparente (=3a):

$$\gamma(h) = C \cdot [1 - e^{(-h/a)}] = Exp(C,a)$$
  $h > 0$ 

- modèle à puissance avec **pente** (C) et **puissance** (a)  $\epsilon$  (0,2):

$$\gamma(h) = C \cdot h^a = Puis(C,a) \qquad h > 0$$

- modèle à effet de trou (sinus) avec palier (C) et amplitude (a):

$$\gamma(h) = C \cdot [1 - (\sin(ah)/ah)] = Trou(C,a) \qquad h > 0$$

On retrouve des illustrations de ces différents modèles aux figures B-5 à B-9.

#### **B-2.6 AJUSTEMENT DU MODELE**

Lors de l'ajustement d'un modèle mathématique aux fonctions structurales expérimentales, l'usager doit entrer les valeurs des paramètres suivants:

- **Effet de pépite**: l'effet de pépite est la valeur de l'ordonnée à l'origine établie en extrapolant les valeurs expérimentales des fonctions structurales calculées. Un modèle à effet de pépite pur caractérise une absence de corrélation spatiale.

- Nombre de structures en gigognes: le nombre de structures en gigognes correspond au nombre de structures superposées nécessaires à la description des valeurs expérimentales des fonctions structurales calculées; dans le logiciel GEOPAQ, ce nombre, qui <u>exclut</u> l'effet de pépite, est limité à <u>deux</u> structures.

- **Type de structure**: pour chacune des structures en gigognes, l'usager indique le type de structure en fonction des courbes expérimentales obtenues; il peut choisir entre les types <u>sphérique</u>, <u>exponentiel</u>, <u>à puissance</u> ou <u>à effet de trou</u>.

- **Type d'anisotropie**: pour chacune des structures en gigognes, l'usager doit préciser si elle est isotrope ou anisotrope et, dans le second cas, indiquer le type d'anisotropie et de répondre à l'une des questions suivantes.

ZONALE - Axe selon lequel la structure anisotrope zonale est valide ? L'usager indique l'axe (X ou Y après rotation) selon lequel la structure est valide.

GEOMETRIQUE - Rapport des portées selon les axes d'anisotropie principale ? Ce rapport doit représenter la portée selon l'axe X (après rotation) sur la portée selon l'axe Y (après rotation). En pratique, une anisotropie géométrique n'est possible que pour les modèles sphérique et exponentiel.

- **Angle de rotation**: pour chacune des structures en gigognes caractérisée par une anisotropie, l'usager doit préciser l'angle de rotation (positif dans le sens contraire des aiguilles d'une montre) entre l'axe X original des coordonnées (direction Est) et le nouvel axe X correspondant à l'un des deux azimuths d'anisotropie principale; lorsque cet angle est égal à 0, l'anisotropie est orientée selon les axes originaux des coordonnées; en présence d'isotropie, cet angle est ignoré.

- **Premier paramètre de la structure**: pour chacune des structures en gigognes, le premier paramètre correspond au palier des courbes expérimentales moins l'effet de pépite (pour une structure de type sphérique, exponentiel ou à effet de trou) ou à la pente des courbes expérimentales (pour une structure de type puissance).

- Second paramètre de la structure: pour chacune des structures en gigognes, le second paramètre correspond à la portée des courbes expérimentales (sphérique), au tiers de la portée des courbes expérimentales (exponentiel), à l'exposant entre 0 et 2 de la pente des courbes expérimentales (puissance) ou à l'amplitude du sinus des courbes expérimentales (effet de trou). Dans le cas d'une anisotropie géométrique, le second paramètre à entrer correspond à la portée selon l'axe X (après rotation s'il y a lieu).

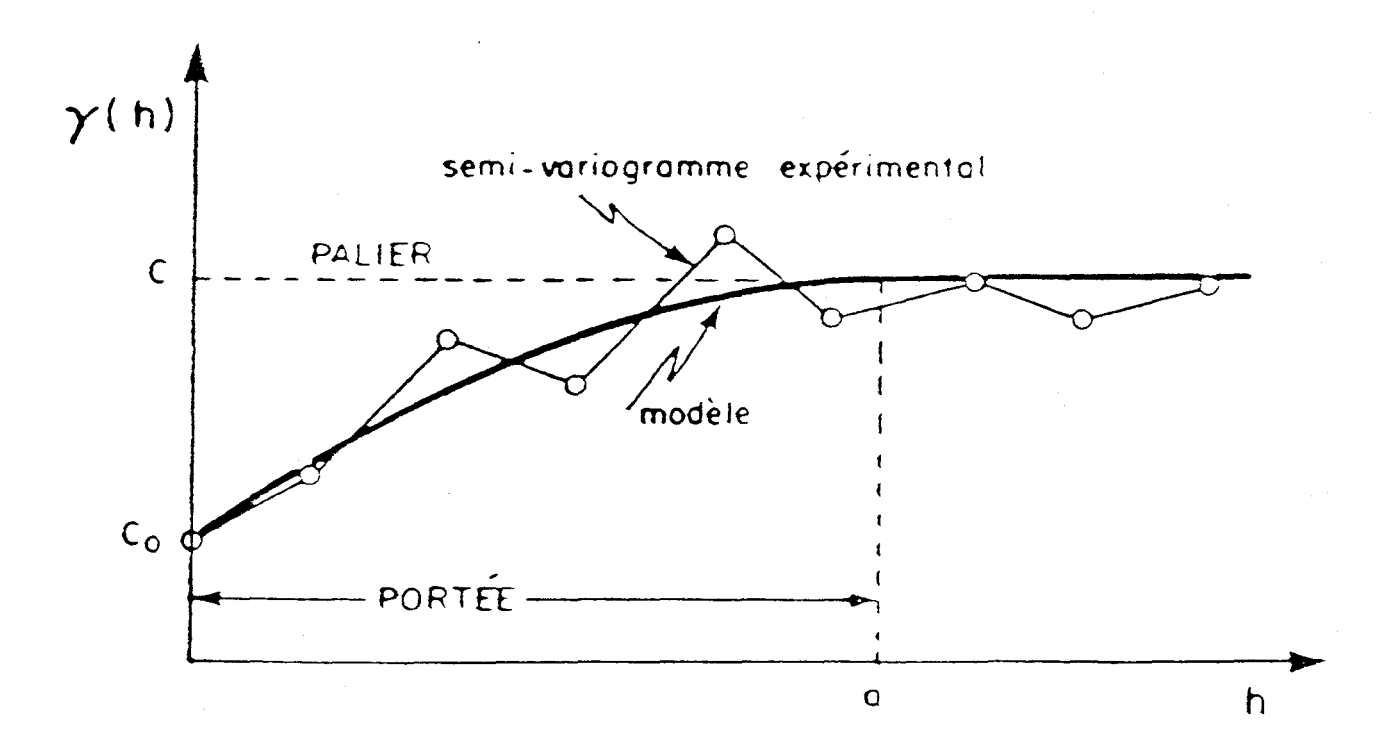

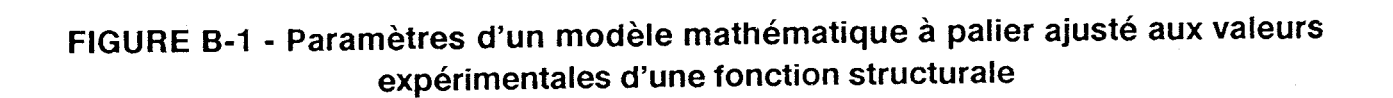

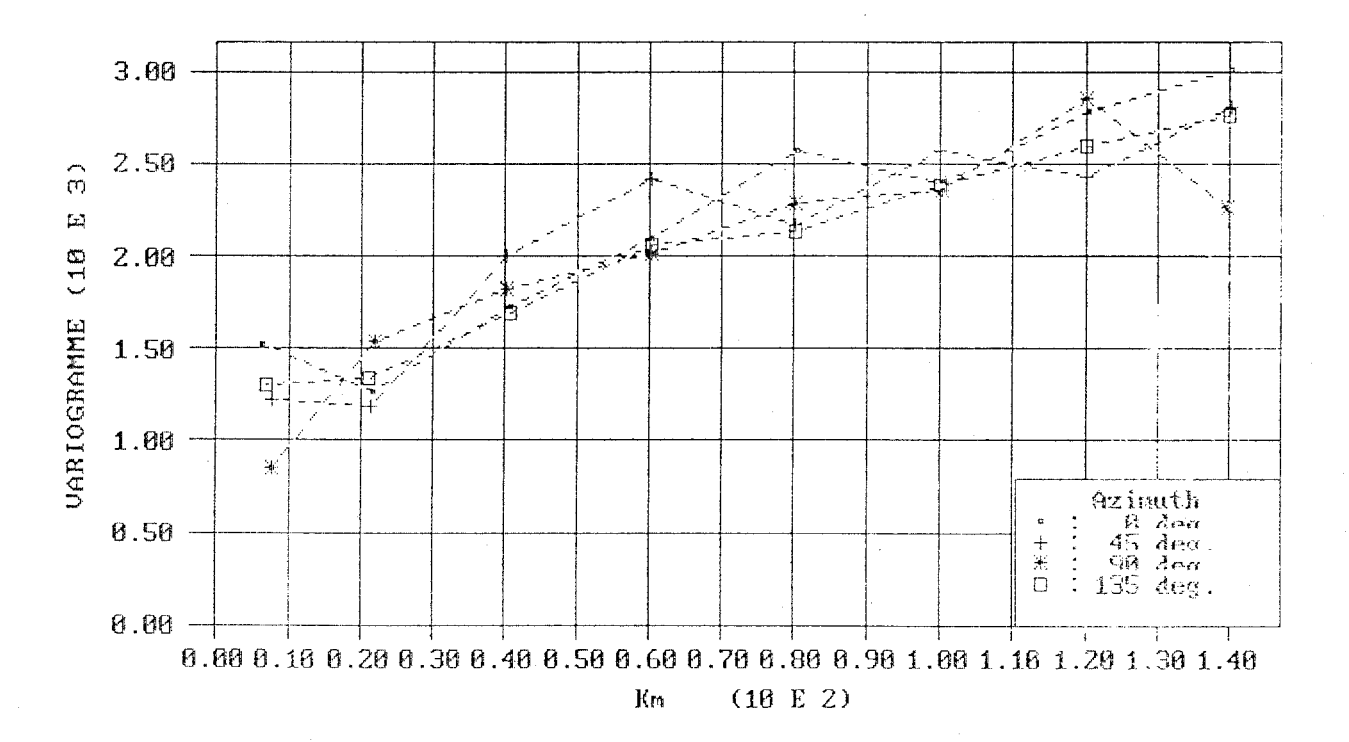

#### ANALYSE STRUCTURALE (PR (mm))

## FIGURE B-2 - Exemple d'un phénomène dont la structure de variabilité est isotropique

B.13

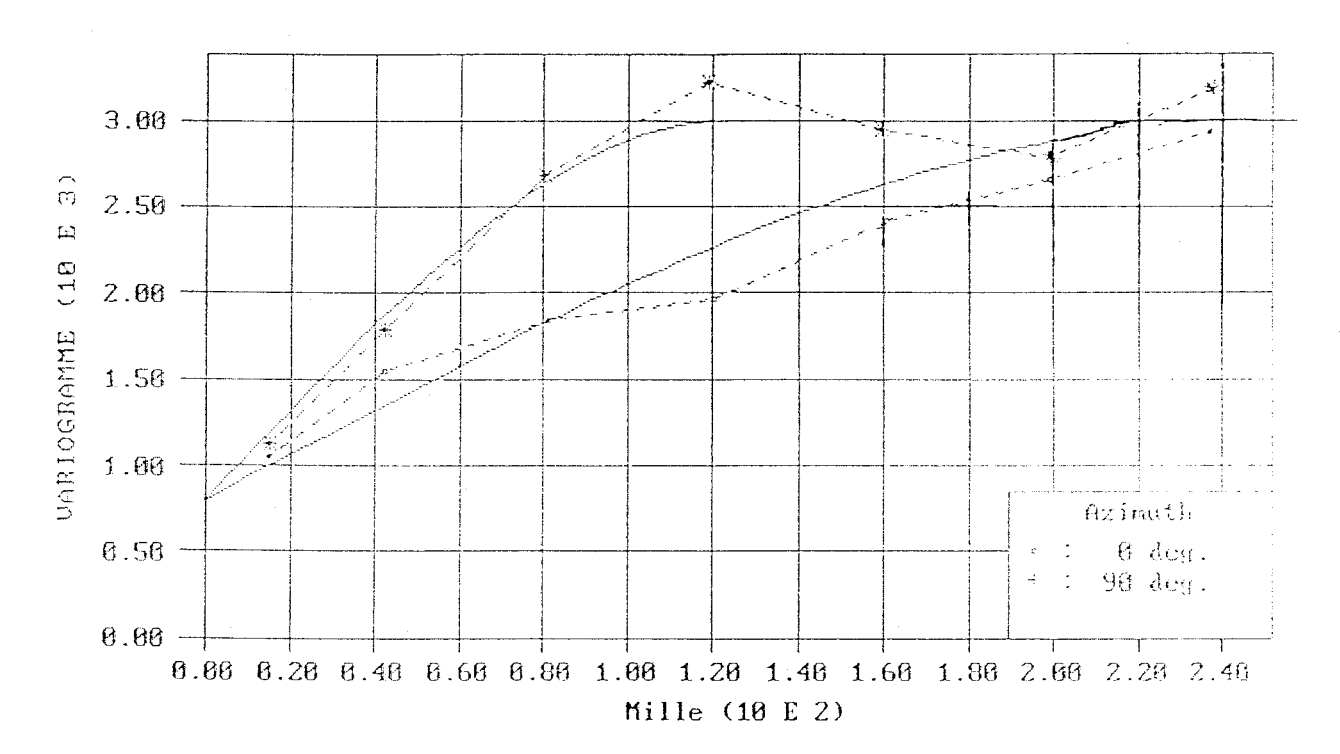

#### ANALYSE STRUCTURALE (PR (mm))

FIGURE B-3 - Exemple d'un phénomène dont la structure de variabilité directionnelle montre une anisotropie géométrique ( $a_0/a_{90} = 2$ )

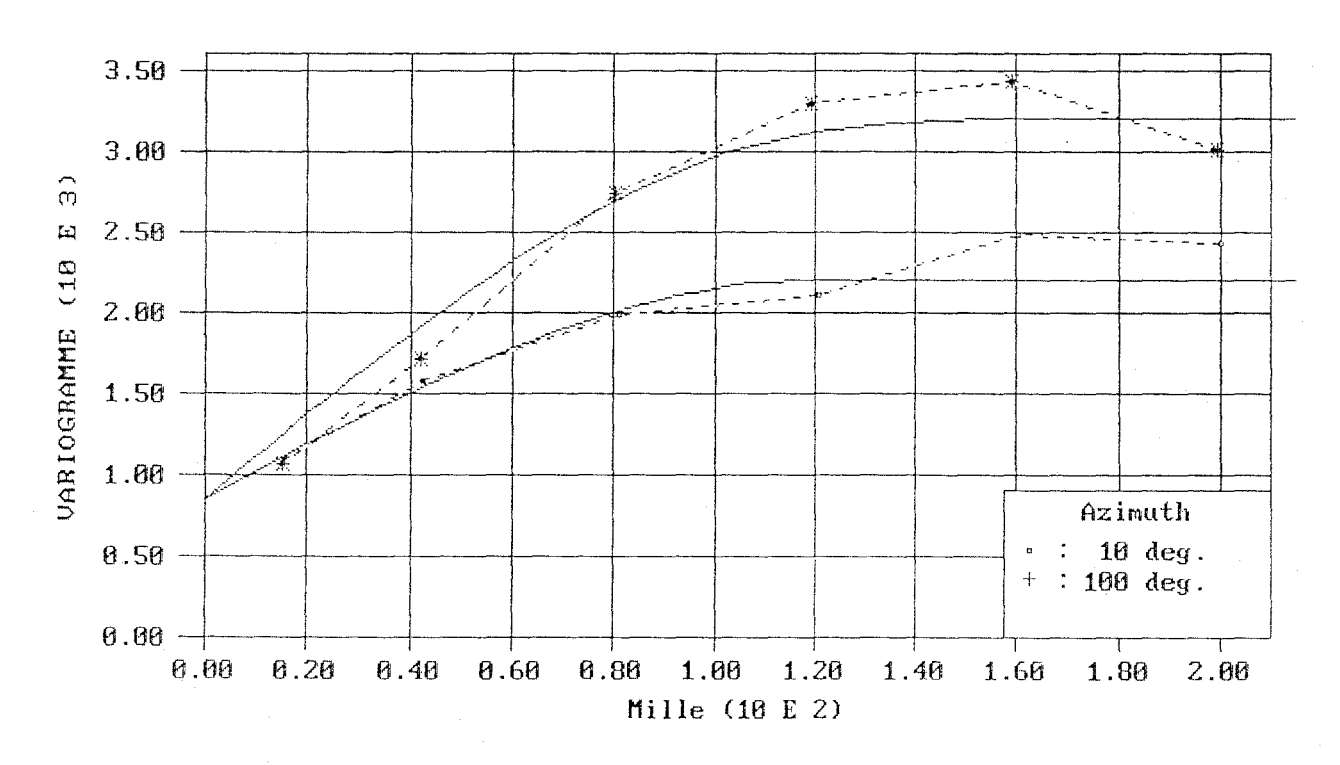

#### ANALYSE STRUCTURALE (PR (mm))

FIGURE B-4 - Exemple d'un phénomène dont la structure de variabilité directionnelle montre une anisotropie zonale (à 100 degrés)

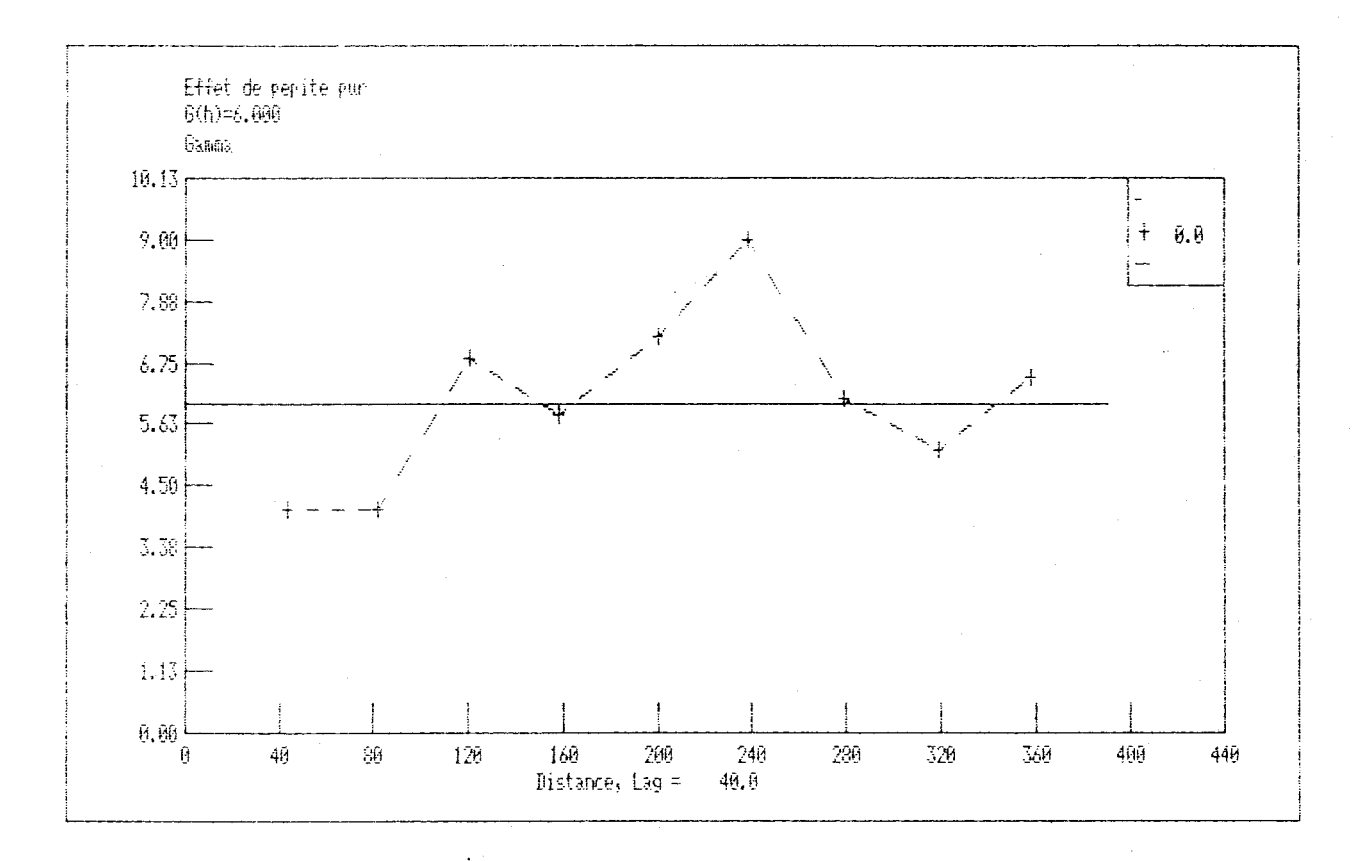

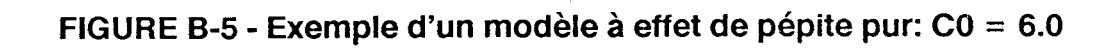

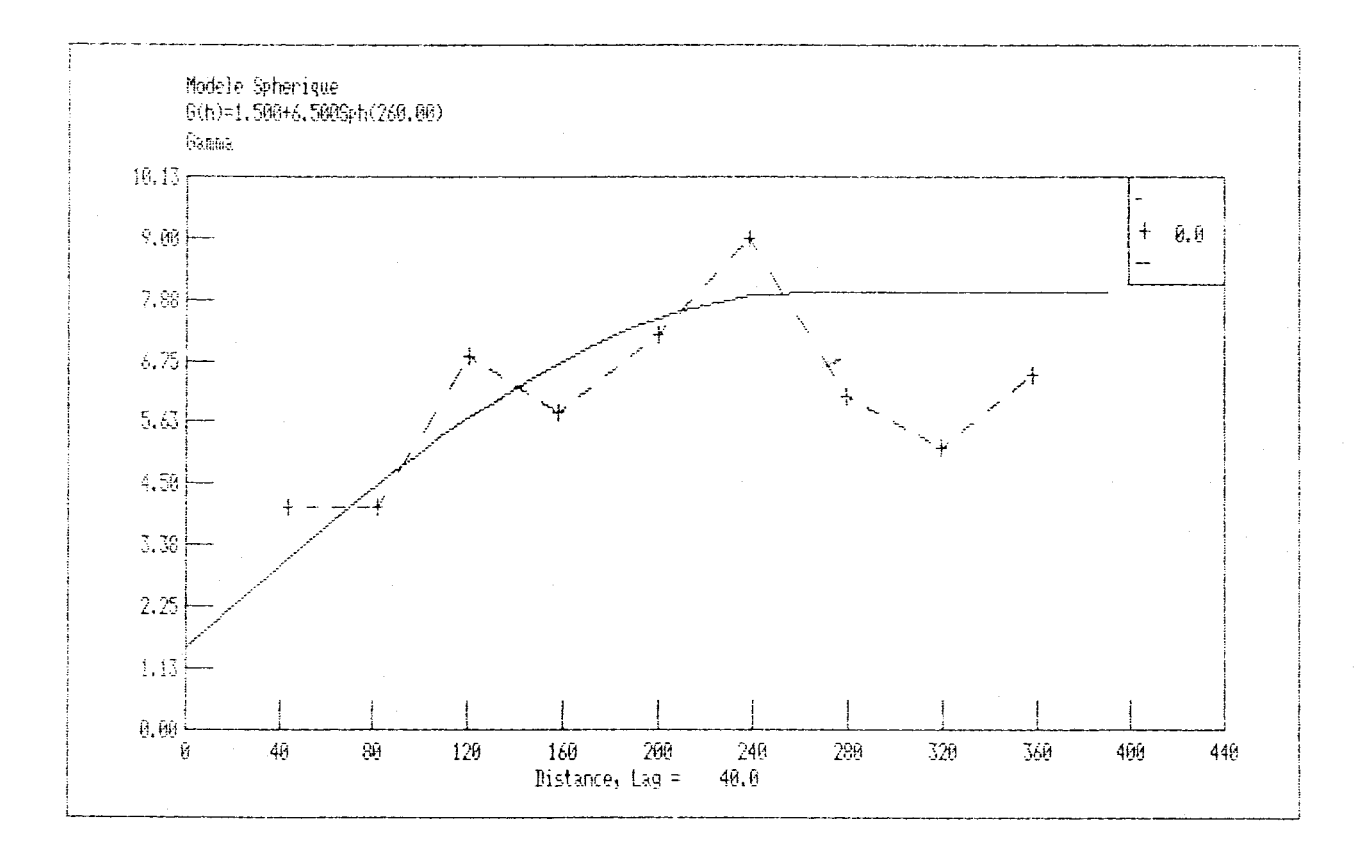

FIGURE B-6 - Exemple d'un modèle sphérique: C0 = 1.5; C = 6.5; a = 260

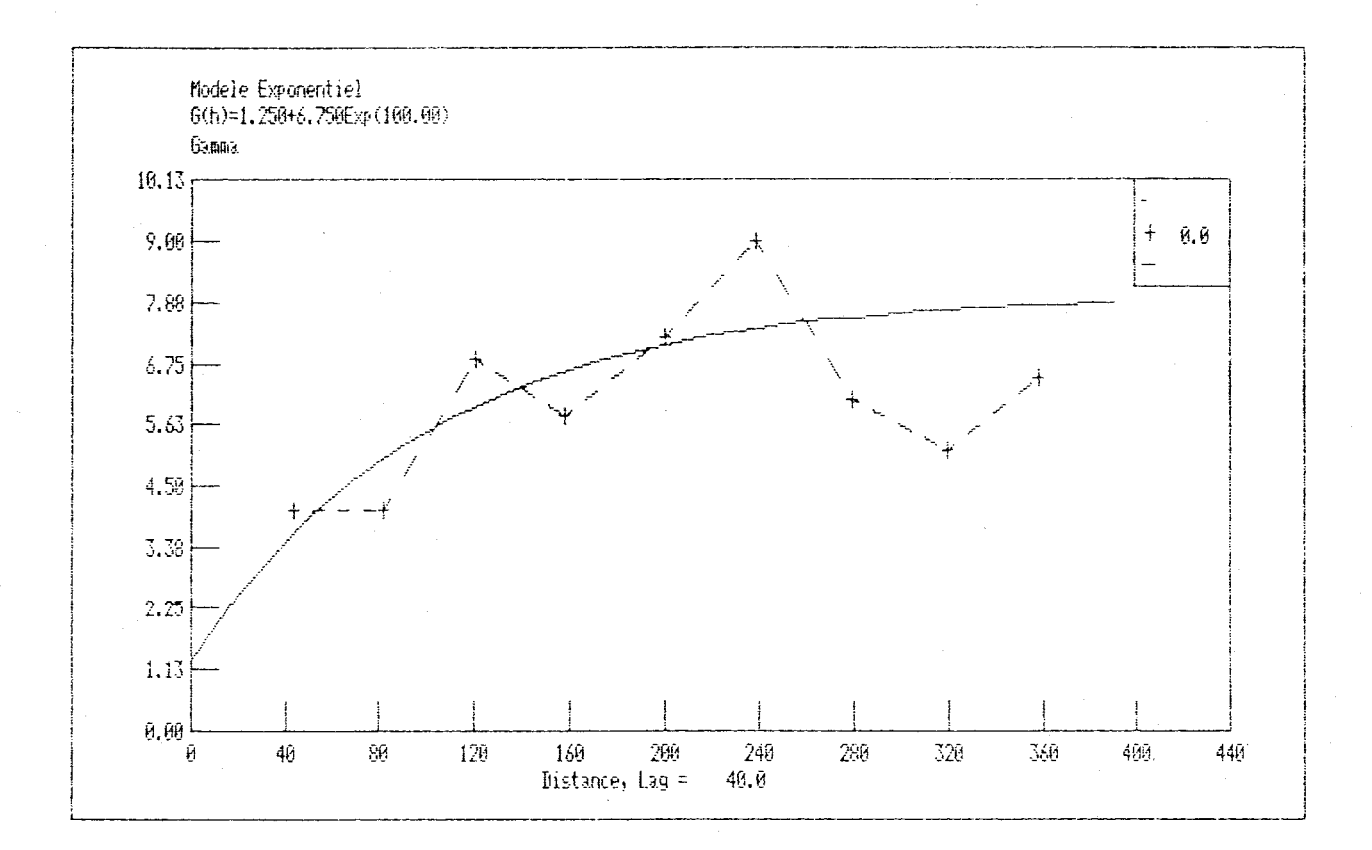

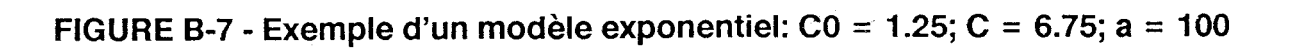

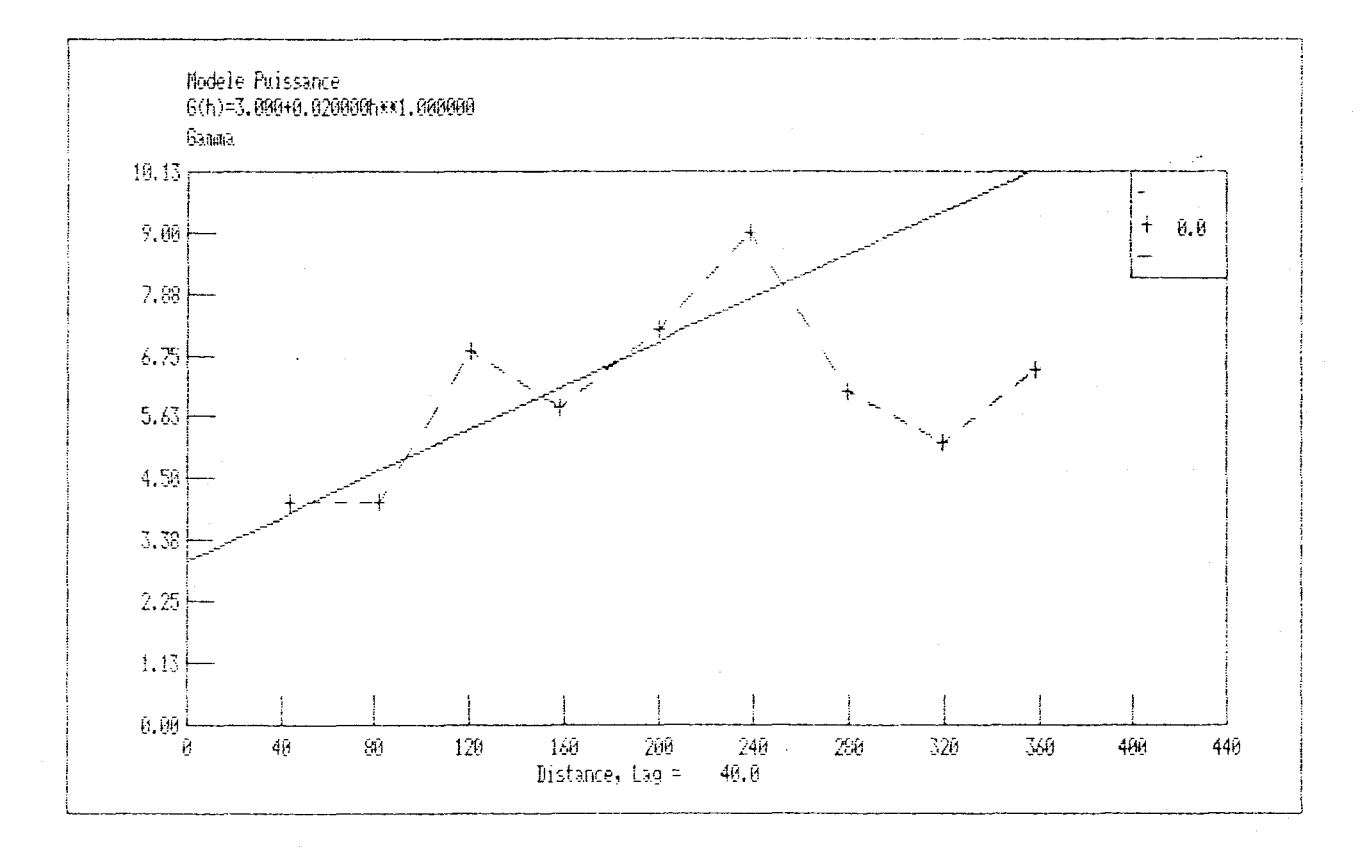

B.19

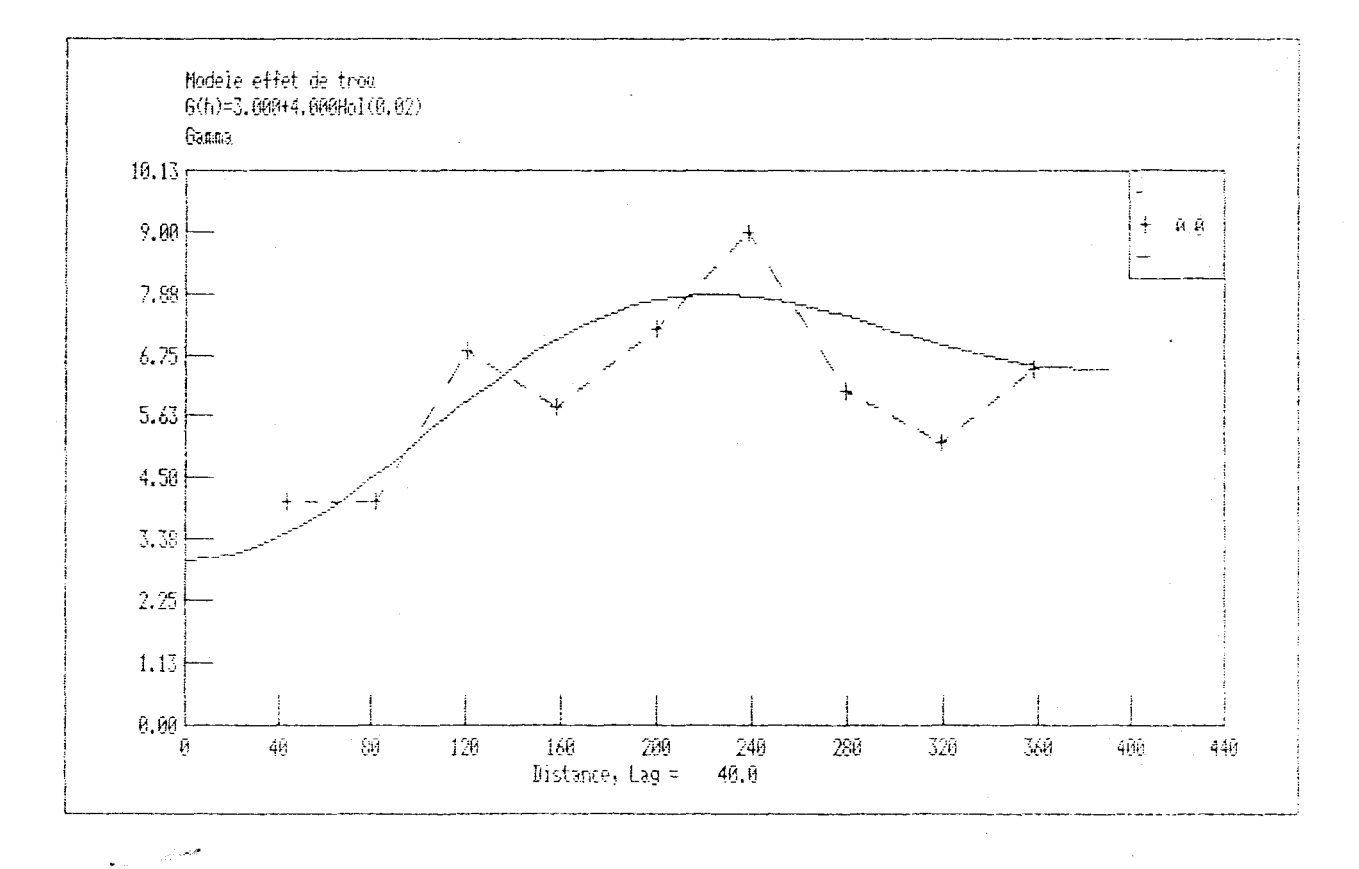

FIGURE B-9 - Exemple d'un modèle à effet de trou: C0 = 3.0; C = 4.0; a = 0.02